Rbostar Robot Controller Manual

**Robostar Robot Controller** 

# Controller Series-RcT Instruction and Maintenance Manual

- **V** Instruction and Maintenance Manual
- □ Operation Manual
- □ Programming Manual
- Unihost Manual
- Alarm Code Manual

Robostar Robot Controller Manual

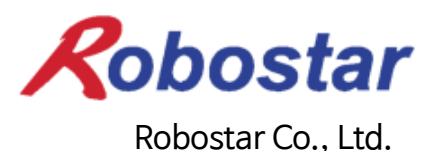

Copyright © ROBOSTAR Co., Ltd 2010

The copyright of this instruction manual belongs to Robostar Co., Ltd. No part of this manual can be used in any form or by any means without the permission of Robostar Co., Ltd.

Specifications are subject to change without prior notice.

## Before Reading the Operation Manual

♦ Most of all, read through safety precautions to use the controller properly.

Contents of the operation manual may vary depending on the software version and may be notified to the user without notice.

Contact the person in charge in Robostar Co., Ltd for an inquiry about the updated manual version.

Screens and pictures in the operation manual may be different from the actual thing.

♦ Prior to use, it is essential to check out the name plate of the controller and whether the robot is consistent with S/N.

## **Product Warranty**

Robostar products are manufactured under strict quality control and all Robostar products are warranted for one year from date of manufacture. During the warranty period, free services shall be provided only for : mechanical failure due to the negligence of Robostar, or failure caused by designs and in the manufacturing process during normal operation,

Free services are not provided in the following cases.

- (1) After the warranty period expires.
- (2) Failure caused by inappropriate repairs, alterations, and shifting that are instructed by your enterprise or the third party, as well as other mishandling failure.
- (3) Failure due to the use of unauthorized products, including parts and grease.
- (4) Failure due to incidents involving fire, disasters, earthquakes, damage from storm and flood, and other force majeure events.
- (5) Failure caused by the use of products outside the environment specified in our product specifications, such as in excretion and flooding.
- (6) Wear-out failures for consumables.
- (7) Failure due to the negligence of conducting maintenance and inspection work as specified in the operation manual and the instruction manual.
- (8) Damages other than robot repair costs.

### Address and Contact Details for Robostar Co., Ltd

- Head Office and Facility 119-38, Sasa-dong, Sangnok-gu, Ansan-City, Gyeonggi-do, Republic of South Korea (426-220)
- Second Facility (1<sup>st</sup> Floor, Lot 3, Block 4, Suwon Hi-tech Industrial Complex)
  960, Gosaek-dong, Gwonseon-gu, Suwon-City, Gyeonggi-do, Republic of South Korea (441-360)
- Service Request and Product Enquiries
  -Sales Enquiry
  TEL. 031-400-3600
  FAX. 031-419-4249
  - Customer Enquiry TEL. 1588-4428

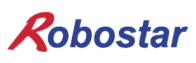

www.robostar.co.kr

## **Configuration of This Manual**

This manual consists of the following.

#### For safe use

Describes safety precautions in use of a robot.

 Ch.1 Controller Overview Describes controller's features, model configuration, and the attachment location of a name plate.
Ch.2 Basic Specifications Describes controller installation environment, performance and specifications.
Ch.3 Controller Installation Method Describes environmental conditions in controller installation and ventilation direction.
Ch.4 Controller Configuration Describes controller size, Connector and names of main components.
Ch.5. Teach Pendant (T/P) Configuration

Describes how to connect T/P, how to use a Deadman.

## Safe Use Guidelines

### Robot Safety (General)

For safe use of this product, be sure to become well aware of the manual prior to use. Each manual contains the following marks in where special attention is required for safe use. So, take a close look the manual before using the product.

### Safety Marks

| Symbol | Description                                                                                                    |
|--------|----------------------------------------------------------------------------------------------------|
| 위험     | It indicates that critical damage to persons or property may occur if handled incorrectly.                                                |
| 경고     | It indicates that product failure, malfunction or incidents may arise if handled incorrectly.                                             |
| 소주의    | It indicates that the product may do wrong operation or fail to operate due to incorrect use, which therefore requires special attention. |
| ◯금지    | It indicates things prohibited for the normal use of the product.<br>Ex.) Mark for use of fire prohibited                                 |
| 🕒 필수   | It indicates what should be done for normal use of the product.<br>Ex.) Mark for mandatory grounding                                      |

Robostar Co., Ltd

This robot and the robot controller are industrial equipment manufactured with high technology, therefore, be sure to follow the precautions listed below to be prepared for possible incidents.

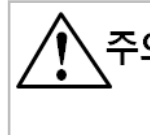

주의<sup>-</sup>or safer and more effective use, be sure to become aware of the manual prior to use

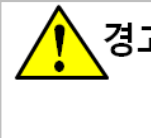

eep all loads and power supplies vithin the rated range. Particularly, do ensure input power supply is AC 220V before use.

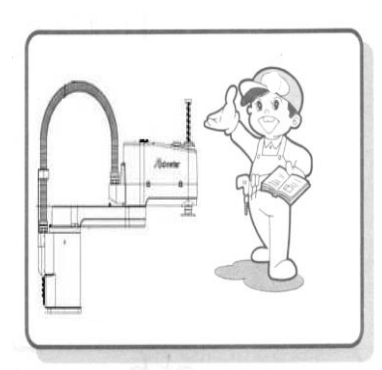

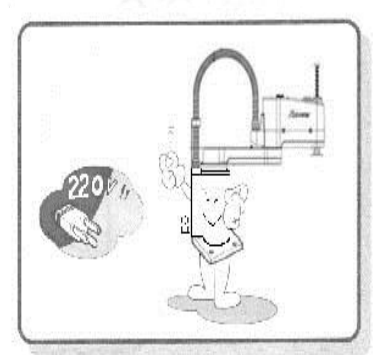

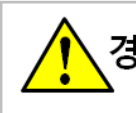

경고 Vhen installing a robot, fix it irmly so that it cannot be moved.

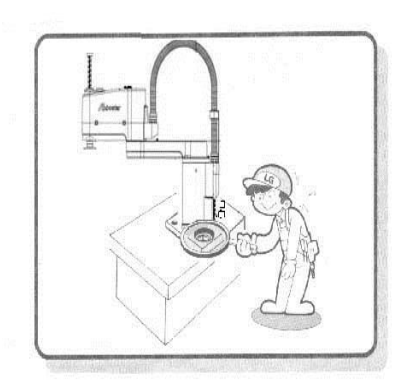

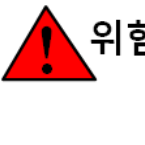

위험or safe work, install a safety net round the robot operating area.

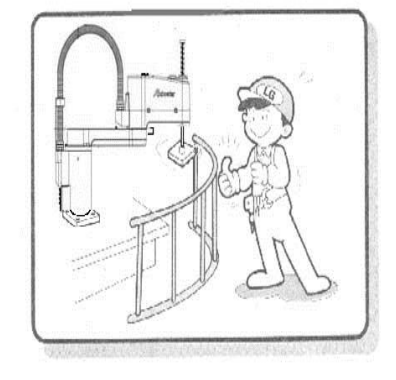

주의 e sure to check the wiring before Irning ON the controller power. An incorrect wiring may lead to the abnormal system operation.

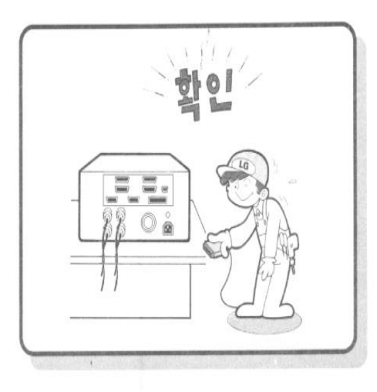

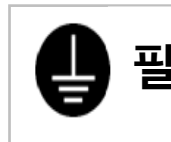

prevention of electric shock idents, be sure to install FG (Frame Ground).

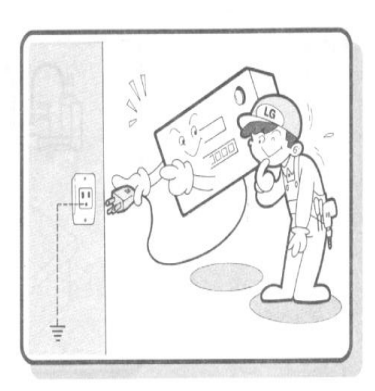

위험 'hile the robot is in motion or in and-by mode, take caution and do not step into the robot operating area. Take the same caution any time even when the robot is stopped.

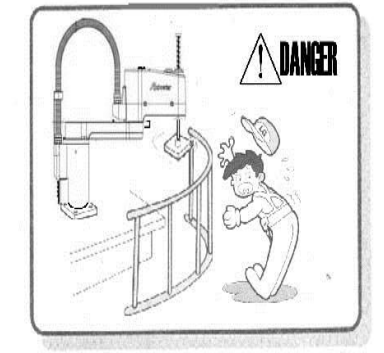

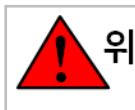

위험<sup>/hen several people are working at time, check for mutual safety before, proceeding with the work, in particular, involving power ON/OFF, motor activation, and hand-operated operation.</sup>

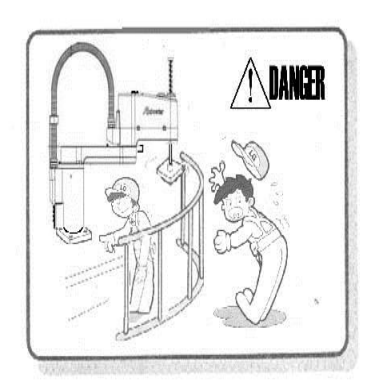

주의 robot maintenance, be sure to sconnect controller power switch, remove the power plug from the controller, and wait for over 3 minutes before starting the inspection.

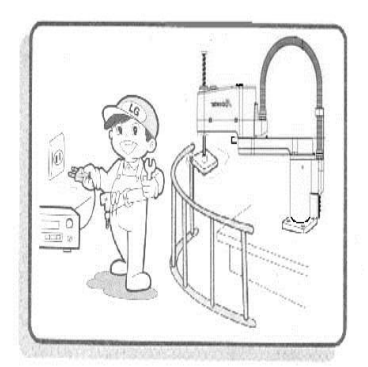

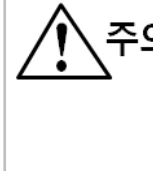

hen turning off the controller wer while the robot is working or Servo On, Z (up, down) axis may fall 5~10mm. Stop the robot from working, turn Servo Off and turn the power Off.

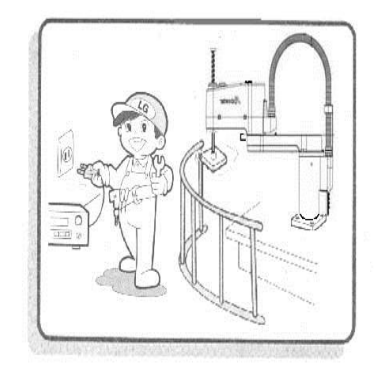

## Contents

| CH.1                                                                                                    | CONTROLLER OVERVIEW                                                                                                    | 1-1                                                                                                    |
|----------------------------------------------------------------------------------------------------|----------------------------------------------------------------------------------------------------|----------------------------------------------------------------------------------------------------|
| <b>1.1</b><br><b>1.2</b><br><b>1.3</b><br>1.3.1<br>1.3.2                                                                                                  | FEATURES오류<br>EXAMPLE OF MODEL NAME REFERENCE (COMMON)<br>NAMEPLATE<br>M Type(Mid-size)<br>L Type(Large Size)                                                                                                    | ! 책갈피가 정의되어 있지 않습니다.<br><b>1-2</b><br><b>1-3</b><br><br>1-3                                               |
| CH.2                                                                                                    | BASIC SPECIFICATIONS                                                                                                    | 2-1                                                                                                    |
| 2.1<br>2.2<br>2.3<br>CH.3                                                                                                    | INSTALLATION AND SURROUNDING ENVIRONMENT오류<br>PERFORMANCE오류<br>SPECIFICATIONS오류<br>HOW TO INSTALL A CONTROLLER                                                                                                    | 2-3<br>! 책갈피가 정의되어 있지 않습니다.<br>! 책갈피가 정의되어 있지 않습니다.<br>                                                   |
| 0.110                                                                                                    |                                                                                                    |                                                                                                    |
| 3.1<br>3.1.1<br>3.1.2<br>3.1.3<br>3.2<br>3.3                                                                                                    | SECURING SUITABLE INSTALLATION ENVIRONMENTS<br>Requirements for Installation Environment<br>Ambient Temperature and Humidity<br>Vibration<br>SECURING INSTALLATION SPACE오류<br>VENTILATION DIRECTION.                                                                                                    | 오류! 책갈피가 정의되어 있지 않습니다.<br>오류! 책갈피가 정의되어 있지 않습니다.<br>오류! 책갈피가 정의되어 있지 않습니다.<br>! 책갈피가 정의되어 있지 않습니다.<br>3-4 |
| 3.4                                                                                                    | POWER SUPPLY AND CONNECTING METHOD오류                                                                                                    | ! 책갈피가 정의되어 있지 않습니다.                                                                                      |
| 3.5                                                                                                    | PROTECTIVE COVER INSTALLATION                                                                                                    |                                                                                                    |
|                                                                                                    |                                                                                                    |                                                                                                    |
| CH.4                                                                                                    | CONTROLLER CONFIGURATION                                                                                                    | 4-1                                                                                                    |
| CH.4<br>4.1.1<br>4.1.2<br>4.1.3<br>4.1.4<br>4.1.5<br>4.2<br>4.2.1<br>4.2.2<br>4.2.3<br>4.2.4<br>4.2.5<br>4.3<br>4.3.1<br>4.3.2<br>4.3.1<br>4.3.2<br>4.3.3 | CONTROLLER CONFIGURATION                                                                                                    |                                                                                                    |
| CH.4<br>4.1<br>4.1.1<br>4.1.2<br>4.1.3<br>4.1.4<br>4.1.5<br>4.2<br>4.2.1<br>4.2.2<br>4.2.3<br>4.2.4<br>4.2.5<br>4.3<br>4.3.1<br>4.3.2<br>4.3.3<br>CH.5    | CONTROLLER CONFIGURATION<br>M-TYPE (MID-SIZE)<br>Size<br>Controller Connector, Names and Description of Main Components<br>Connector In-depth Description<br>Option<br>Servo Driver Capacity and Assignment<br>L TYPE (LARGE SIZE)<br>Size<br>Controller Connector, Names and Description of Main Components<br>Connector In-depth Description<br>Option<br>Servo Driver Capacity and Assignment.<br>SAFETY INTERFACE OPTION (COMMON)<br>SD Version<br>LD Version<br>CS Version (Safety Unit Ver.)<br>TEACH PENDANT (T/P) |                                                                                                    |

## Ch.1 Controller Overview

### 1.1 Features

RcT Series is a high-performance robot motion controller suitable for a variety of applications, containing the following features below

- PC-based robot controller
- Multitasking support
- Easy to expand an Option Card by employing an industrial standard PCI bus
- Enables driving maximum 16 axes by employing the Servo amp of communication Type
- Provides rich input/output interface
  - User In/Out(32점/32점), Option In/Out(32점/32점)
- Rich built-in robot commands
  - User definition function
  - String manipulation function
  - Special function function (Align, Mapping, etc)
- Monitoring function while in operation
- Provides data backup and edit program

Besides, robot control performance improvement enables

- Parallel processing of robot commands while in operation, such as input/output by conditions and processing of transfer instruction
- Pass Motion function such as travel distance ratio setup (FOS) becomes possible.

| С                   | т                 | С           | 1                     | Е                                                                                                    | М                                                       | Ν           | С                      | Р        | U   | F | 0  | L |
|---------------------|-------------------|-------------|-----------------------|----------------------------------------------------------------------------------------------------|---------------------------------------------------------|-------------|------------------------|----------|-----|---|----|---|
| 1                   |                   |             | 2                     | 3                                                                                                    | 4                                                       | 5           | 6                      | 7        | 8   | 9 | 10 |   |
| Classifi-<br>cation |                   | Nam         | e                     |                                                                                                    |                                                         |             |                        | Descript | ion |   |    |   |
| 1                   | Con               | troller Cla | ssification           | Cont                                                                                                    | roller Moo                                              | del :RcT 1s | <sup>t</sup> generatio | on       |     |   |    |   |
| 2                   | Servo Type        |             |                       | E:Et<br>P:Pu<br>S:Se                                                                                                    | E : EtherCat<br>P : Pulse<br>S : Serial                 |             |                        |          |     |   |    |   |
| 3                   | Main B/D Option   |             |                       | X:No<br>M:E                                                                                                    | one<br>xt Memor                                         | у           |                        |          |     |   |    |   |
| 4                   | Ext B/D Option 1  |             |                       | N : St<br>I : Ba                                                                                                    | N : Standard I/O<br>I : Basic I/O + Extension I/O N com |             |                        |          |     |   |    |   |
| 5                   | Ext B/D Option 2  |             | C:CC<br>I:PIC<br>2:RS | CLink<br>D(NPN)<br>5232                                                                                                    |                                                         |             |                        |          |     |   |    |   |
| 6                   | Motor/Servo Maker |             |                       | P:Pa<br>T:Se                                                                                                    | P : Panasonic<br>T : Servotronix                        |             |                        |          |     |   |    |   |
| 7                   | Safety Level      |             |                       | Safety Level 2: Category2<br>3: Categor3 - CS PLC (Omron)<br>U: Categor3 - CS Unit (Omron)<br>4: Categor4 - PLC (Omron)<br>T: Categor3 - CS PLC (Pilz)<br>F: Categor4 - PLC (Pilz) |                                                         |             |                        |          |     |   |    |   |
| 8                   |                   | Axis Nur    | nber                  | 0 ~ Z                                                                                                    |                                                         |             |                        |          |     |   |    |   |
| 9                   | Op                | otion 1(Se  | rvo List)             | 0 ~ Z                                                                                                    |                                                         |             |                        |          |     |   |    |   |
| 10                  | Option 2(Size)    |             |                       | S:Sr<br>M:N<br>L:La                                                                                                    | nall Type<br>1iddle Typ<br>rge Type                     | e           |                        |          |     |   |    |   |

## 1.2 Examples of Model Configuration (Common)

Robostar Co., Ltd

### 1.3 Nameplate

1.3.1M Type (Mid-size)

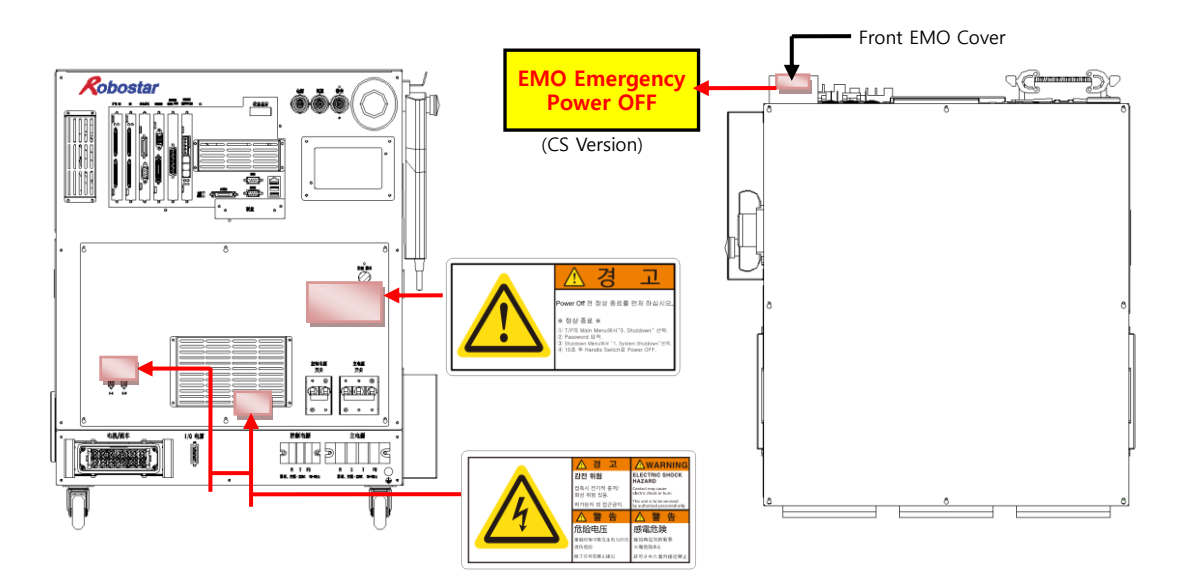

1.3.2L Type (Large Size)

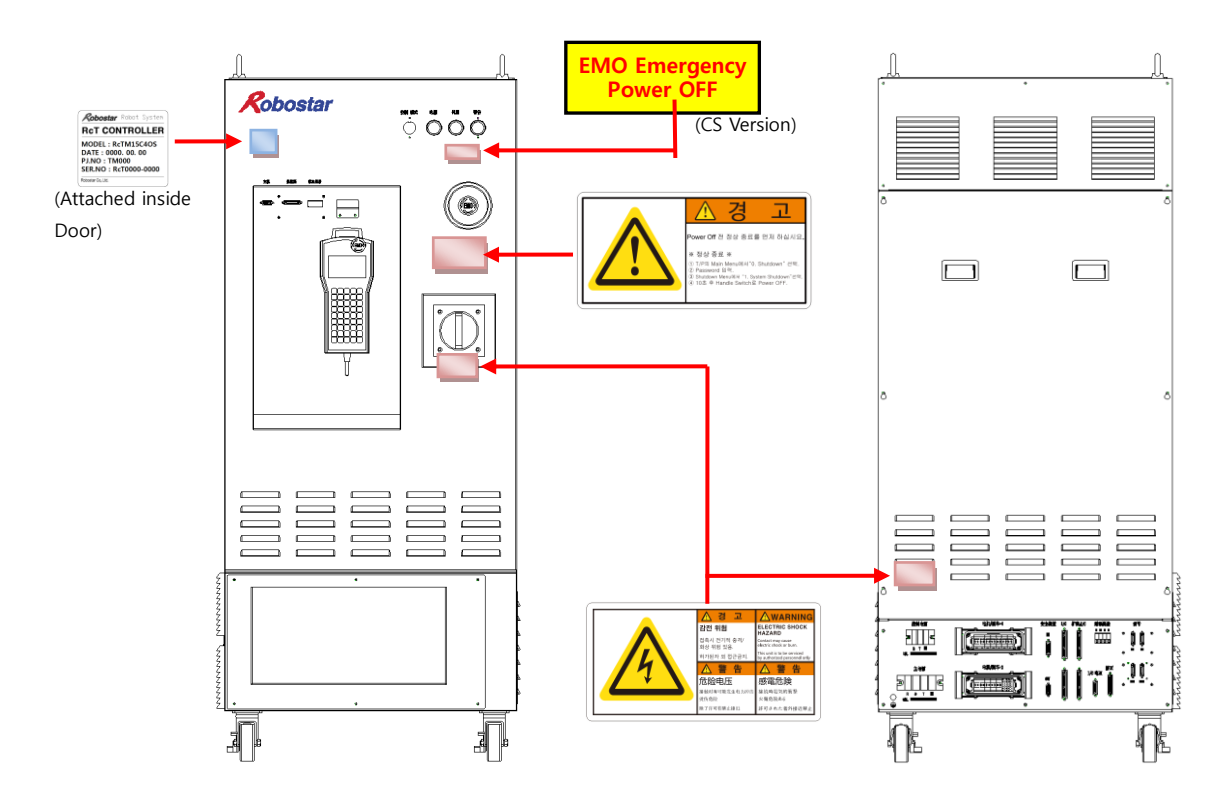

Robostar Co., Ltd

Ch.2 Basic Specifications

## Ch.2 Basic Specifications

### 2.1 Size

2.1.1M type

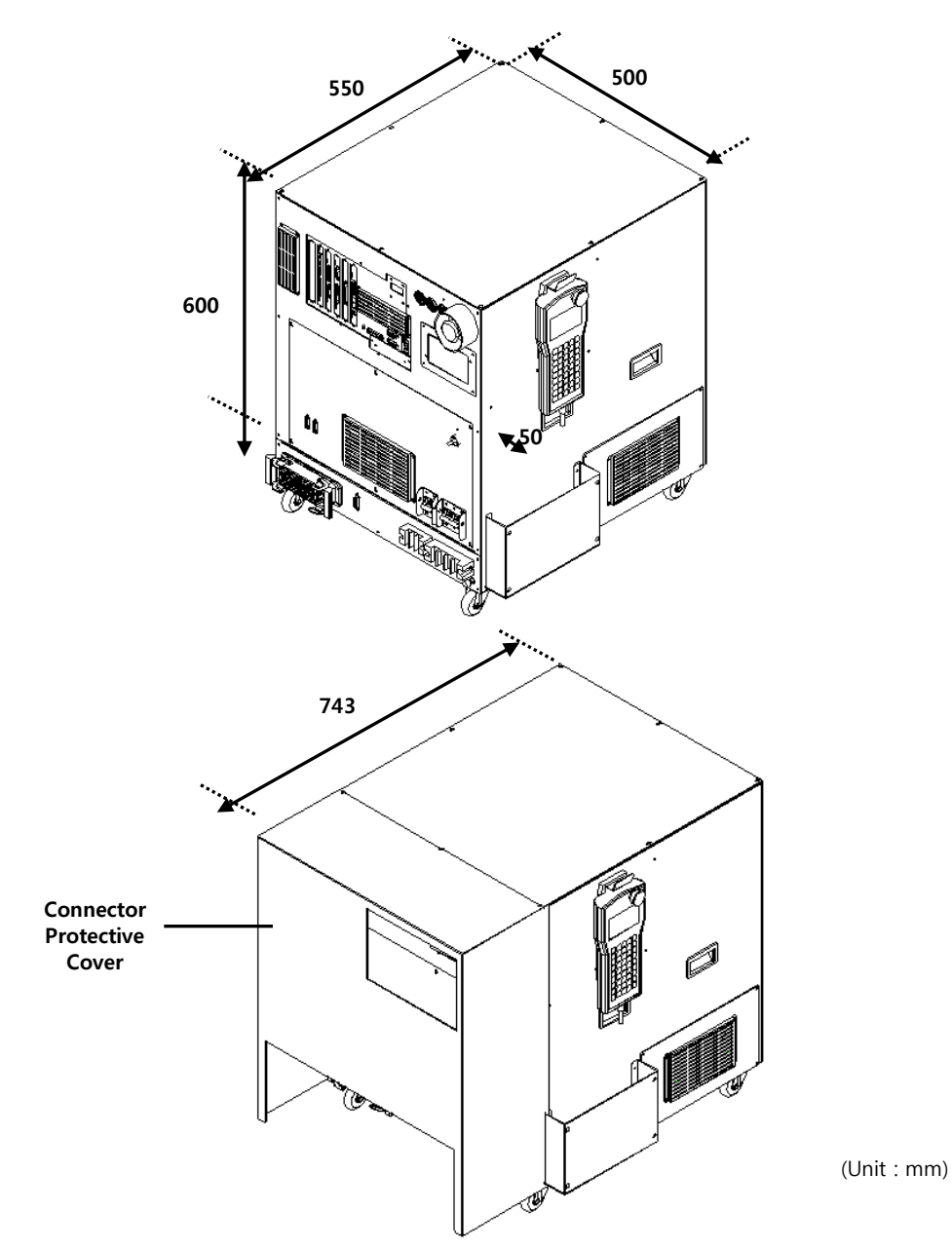

### 2.1.2L type

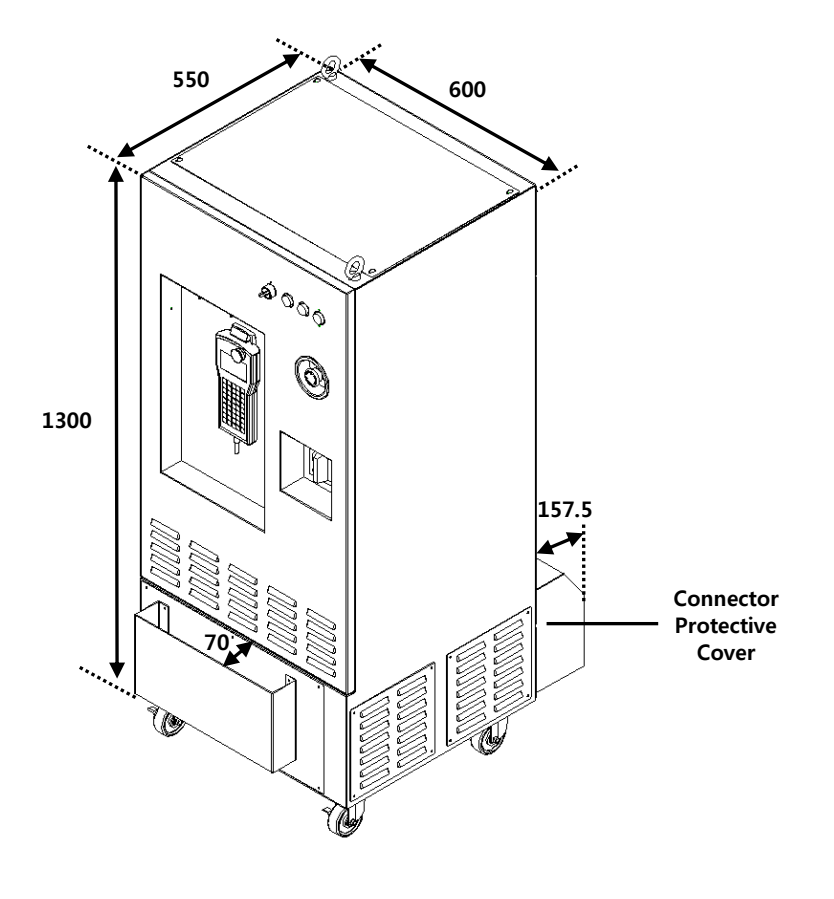

(Unit : mm)

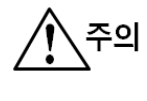

When installing a controller, keep the front/rear at an interval of 250mm or over to connect robot cables.

Ch.2 Basic Specifications

## 2.2 Installation and Surrounding Environment

| ltem                               | Description                               |
|------------------------------------|-------------------------------------------|
| Controller Input Power             | AC 220V, ±10% 2Phase, 50-60Hz             |
| Motor Input Power                  | AC 220V,±10% 3Phase, 50-60Hz              |
| Controller Input Capacity          | Max. 1.46VA                               |
| Motor Input Capacity               | Max. 20kVA                                |
| Encoder Size                       | 17bit Absolute Encoder (Serial Type)      |
| Operating Ambient<br>Temperature   | 0 ~ 40°C                                  |
| Operating Ambient Humidity         | 20 ~ 80% RH (Should be condensation free) |
| Ambient Temperature for<br>Storage | −15 ~ 60°C                                |
| Ambient Humidity for<br>Storage    | 1 0 90% RH (Should be condensation free)  |

## 2.3 Performance

| ltem                                               |                               | Description                                                  |  |  |  |
|----------------------------------------------------|-------------------------------|--------------------------------------------------------------|--|--|--|
| Withst                                             | anding Voltage                | AC-FG간 1.5kV,10mA 1minute, between 1st-2nd 3kV, 10mA 1minute |  |  |  |
| Power                                              | Noise Withstand<br>Capability | ±1,500Vp-p, 1usec, COMMON and Normal 1minute                 |  |  |  |
| Noise                                              | Motor/Encoder                 | ±1,500Vp-p, 1usec, induction Noise 1minute                   |  |  |  |
| Capability I/O                                     |                               | ±1,500Vp-p, 1usec, induction Noise 1minute                   |  |  |  |
| Insulation Resistance                              |                               | Between input power and FG $:$ Over 20M $\rho$               |  |  |  |
| Instantaneous Interruption<br>Withstand Capability |                               | 1/2 CYCLE per 10 cycle of input power frequency              |  |  |  |
| Posi                                               | tion Precision                | ±1 PULSE of ENCODER                                          |  |  |  |
| Servo Capa                                         | acity                         | Max. 5Kw                                                     |  |  |  |
|                                                    | Min Input Current             | 5mA/1 point                                                  |  |  |  |
| I/O Max Output<br>Current                          |                               | 50mA/1 point                                                 |  |  |  |
| Br                                                 | ake Control                   | 24V Motor Brake operation                                    |  |  |  |
| Motor                                              | Control Method                | AC Servo Motor operation (Sine wave PWM current control)     |  |  |  |

## 2.4 Specifications

| ltem                        |                 |                            | Description                                                    |
|-----------------------------|-----------------|----------------------------|----------------------------------------------------------------|
| Robot Application           |                 | plication                  | Transfer Robot                                                 |
| Operatio                    | n Coi           | ntrol Method               | Point To Point Motion                                          |
| Contr                       | ol Ax           | is Setting                 | Max 15 axes                                                    |
| Posit                       | ion F           | eedback                    | By absolute encoder                                            |
| Dr                          | rive S          | ystem                      | AC Servomotor                                                  |
|                             |                 |                            | Input :32 Points                                               |
|                             |                 | Basic I/O                  | Output :32 Points                                              |
| Digital I/O                 |                 | Extension 1/0              | Input : 32 Points                                              |
|                             |                 | Extension I/O              | Output : 32 Points                                             |
| Теас                        | Teaching Method |                            | Direct Teaching (Teach Pendant)<br>On-Line Teaching (Uni-Host) |
| Multi-                      | -robo           | t Support                  | Maximum 3                                                      |
| Rob                         | ot La           | nguage                     | RRL (ROBOSTAR Robot Language)                                  |
|                             |                 | Job                        | Max 250/ Channel (3Ch)                                         |
| Specifications<br>for Robot |                 | Point                      | Max 40000                                                      |
| Program<br>Support          |                 | Step                       | Max 10000                                                      |
|                             |                 | Global Variable            | Integer-type max 1000, real-type max 1000                      |
| External<br>Specifi         | Con             | nmunication<br>on (Option) | CC Link, PIO, RS232                                            |
| Er                          | ror D           | isplay                     | 7-Segment , Teach Pendant                                      |
| On -                        | Line            | Function                   | Job, Point, Parameter edit, save function                      |
| Prote                       | ction           | Function                   | OverCurrent, OverLoad, OverSpeed, Position Error, etc          |
| Spe                         | cific F         | unction                    | Position Latch                                                 |
| Safet                       | y Spe           | ecification                | Category 3, Category4                                          |
| Coc                         | oling I         | Vethod                     | Forced Ventilation                                             |
| Weight                      |                 | М Туре                     | Max 75 Kg                                                      |
| Weight                      |                 | L Type                     | Max 200Kg                                                      |

## Ch.3 How to Install a Controller

주의

### 3.1 Securing Appropriate Installation Environment

Installation environment for the robot body and controller is very important, so be sure to implement installation environment specified below. If installation environment is found to be inappropriate, it may prevent functions and performances from fully working, cause the machine life to be shortened, further cause an unexpected machine failure.

### 3.1.1 Requirements for Installation Environment

- As the robot and the controller are not made free of explosion, dust and splash, they are unable to be installed in the following places.
  - Operating environment associated with flammable gas and combustible liquid.
  - Environment where conductive materials such as processed metal chips are being scattered.
  - Environment where corrosive gas such as acids and alkalis exists.
  - Environment where mist such as cutting fluid and abrasive fluid exists.
  - Environment where mist such as oil-containing cutting fluid and abrasive fluid exists.
  - ► Environment close to the source of electric noise such as a large inverter, a high power & high-frequency oscillator, a large conductor and a welder.
- 3.1.2 Ambient Temperature and Humidity
  - Set the ambient temperature at the range of  $0 \sim 40$  °C while operating.
  - Keep the humidity below 80 % RH(MAX).
  - Keep the place well ventilated, and dust, dirt and humidity at minimized level.

#### 3.1.3 Vibration

■ Install the machine away from the environment where an excessive vibration and impacts are imposed.

### 3.2 Securing Installation Space

Be sure to secure enough space, as shown below, by considering the interference of a cooling fan, the securing of ventilation space and the bend of a robot cable.

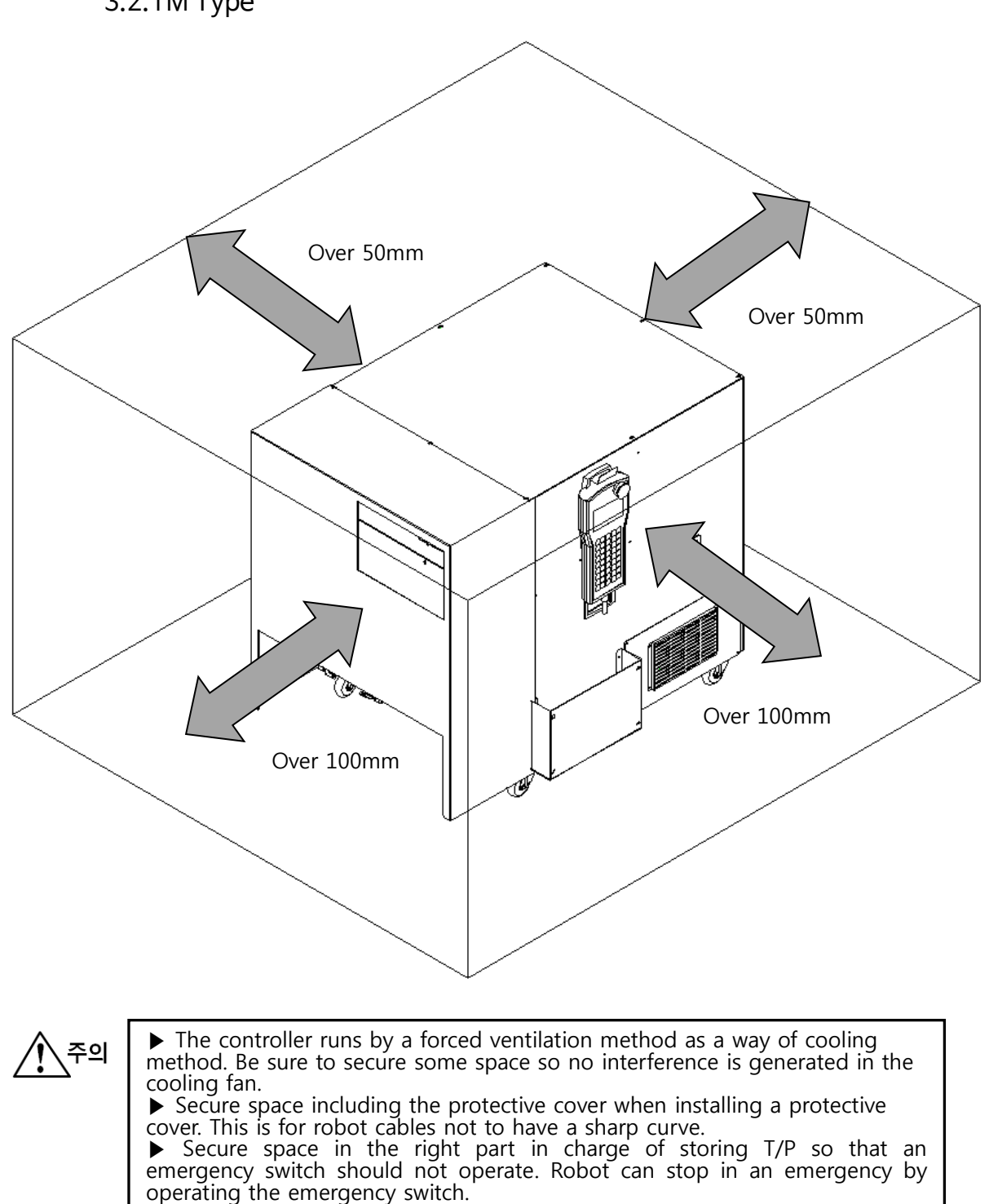

3.2.1M Type

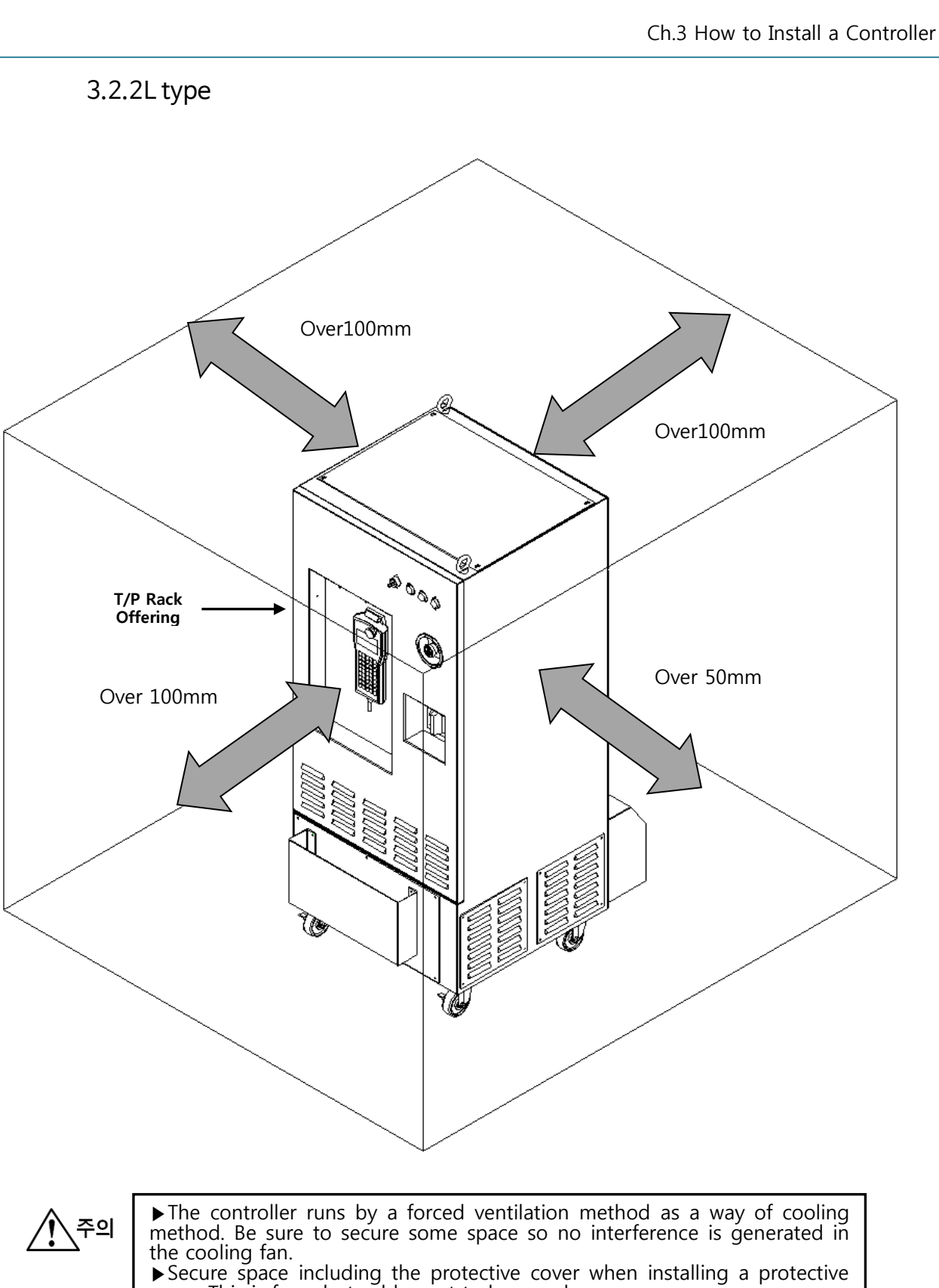

▶ Secure space including the protective cover when installing a protective cover. This is for robot cables not to have a sharp curve.
▶ If storing T/P on the left T/P rack, secure space so that an emergency switch should not operate. Robot can stop in an emergency by operating the emergency switch

### 3.3 Ventilation Direction

The controller takes ventilation directions as shown below. Refer to this when installing the controller.

3.3.1M type

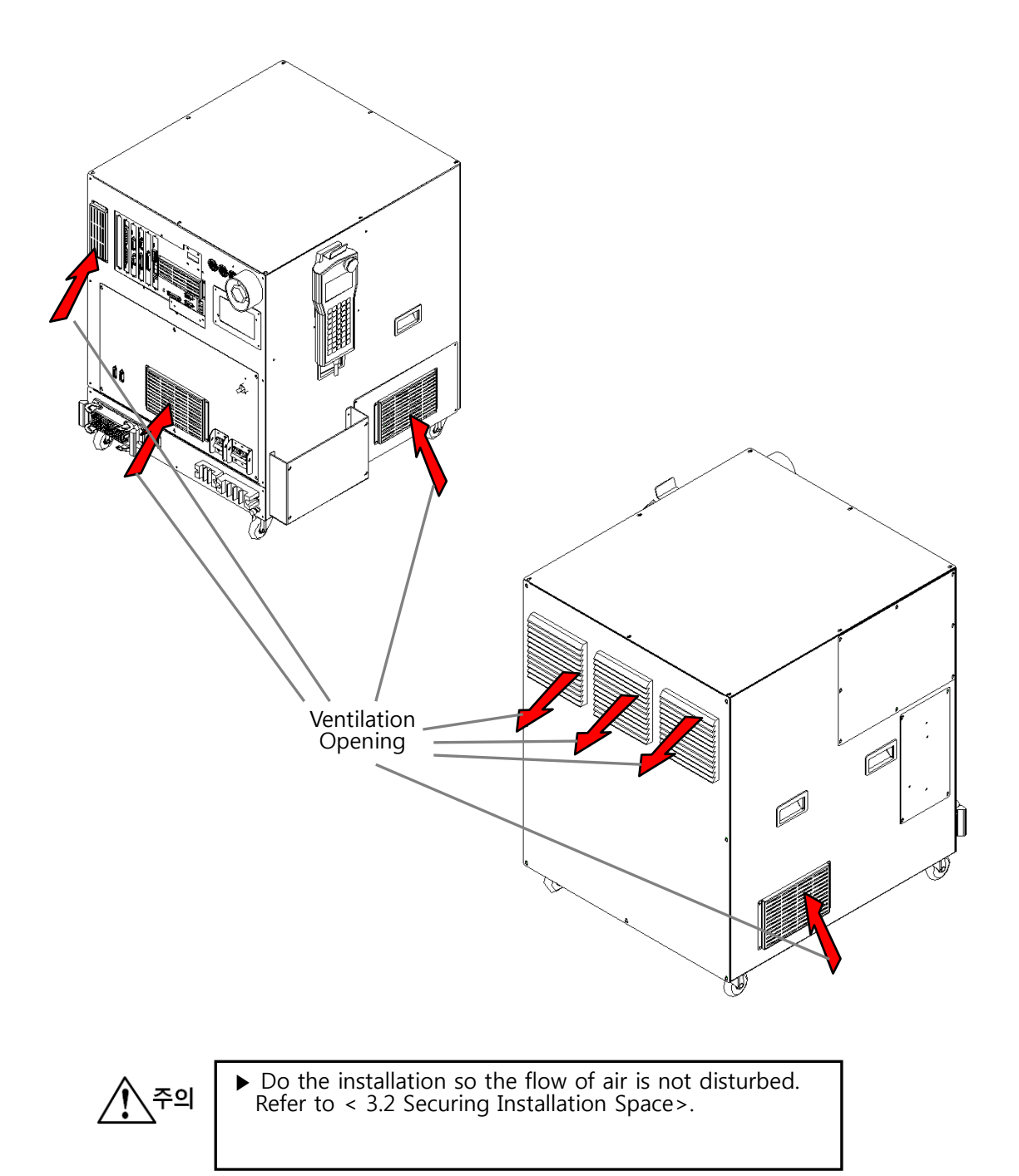

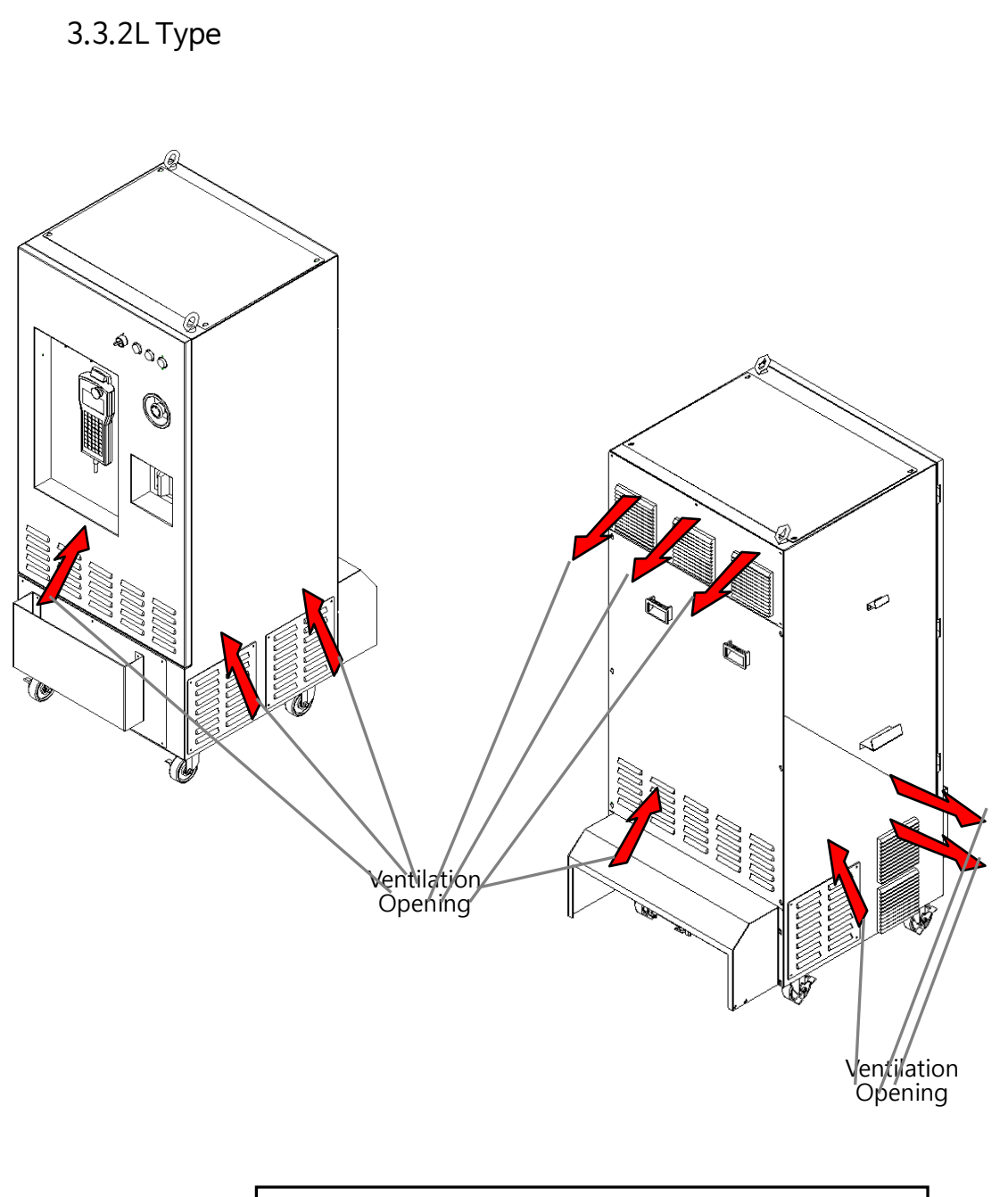

소주의

Do the installation so the flow of air is not disturbed.
Refer to < 3.2 Securing Installation Space>.

### 3.4 Power Supply and Connecting Method

For power input to the controller, be sure to use the EMI/EMC FILTER to supply power source.

3.4.1 Noise(EMI/EMC)Filter Specifications

| Classification | Part Name        | Name      | Maker    |
|----------------|------------------|-----------|----------|
| М Туре         | UPS Noise Filter | WYFS10T1M | Woonyung |
|                | GPS Noise Filter | WYNF40T2A | Woonyung |
| L Type         | UPS Noise Filter | WYFS15T1M | Woonyung |
|                | GPS Noise Filter | WYNF60T2A | Woonyung |

#### 3.4.2 Controller Power Connection BLOCK

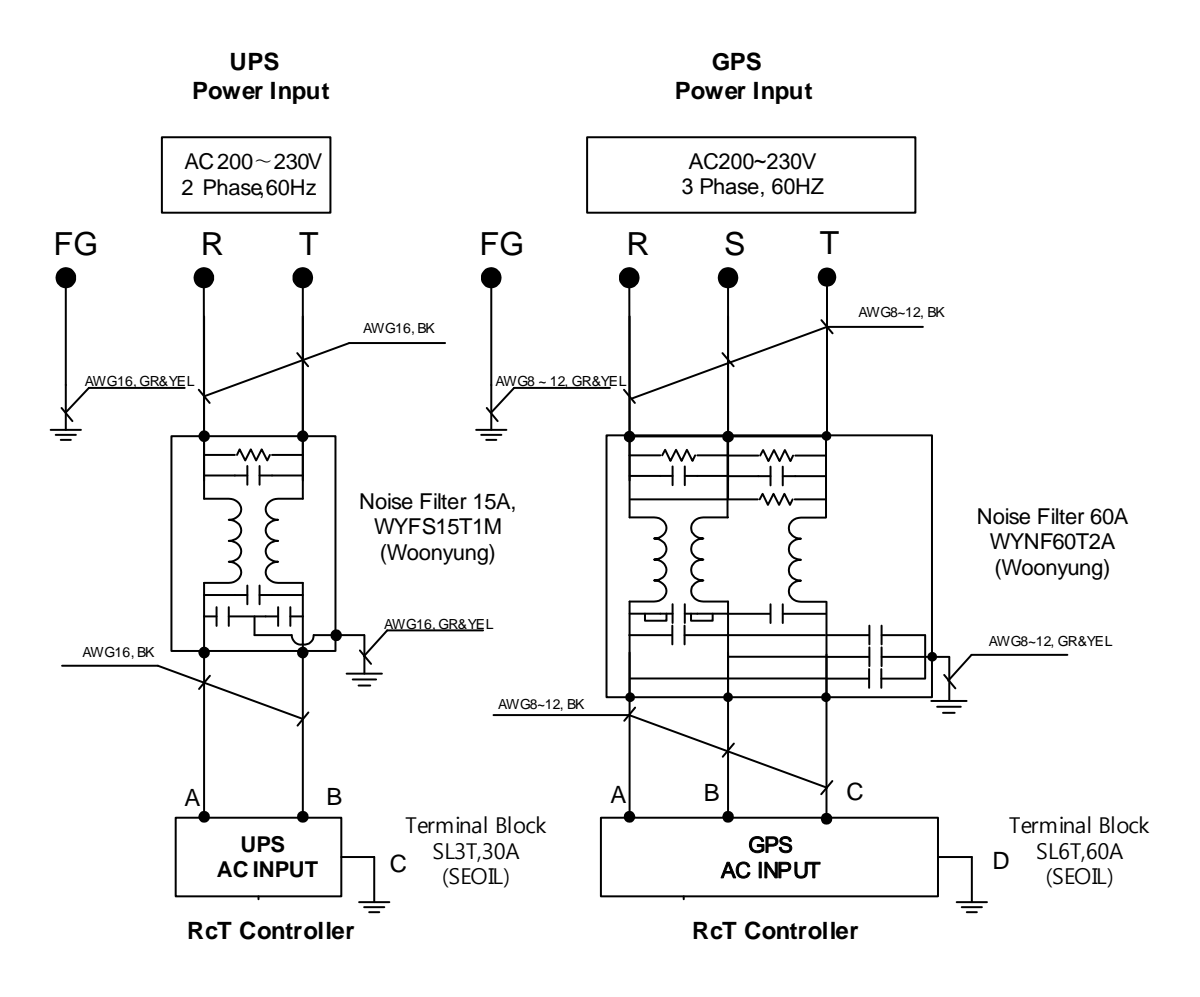

#### \*Note.

1. Noise Filter specified, the same part as the filter inside the controller, is for a reference.

### 3.5 Protective Cover Installation

3.5.1M Type

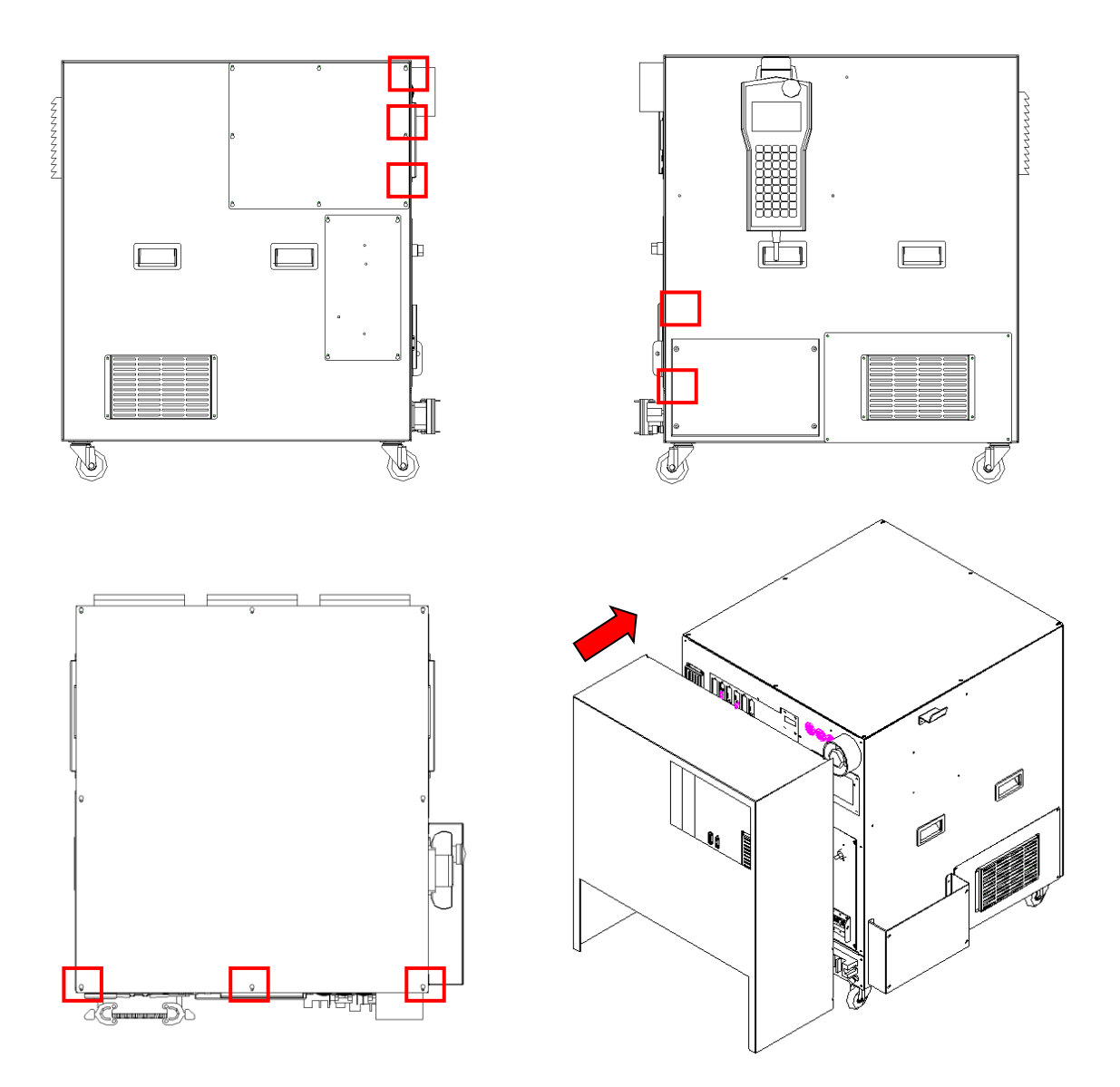

- Installation Procedure
- 1. Loosen  $\frac{1}{2}$  of the bolts in the marked part.
- 2. Install the protective cover on the controller in the marked direction. (Be careful that cables should not be interfered when installing.)
- 3. After installation, completely tighten the loosened bolts in 1.

### 3.5.2L Type

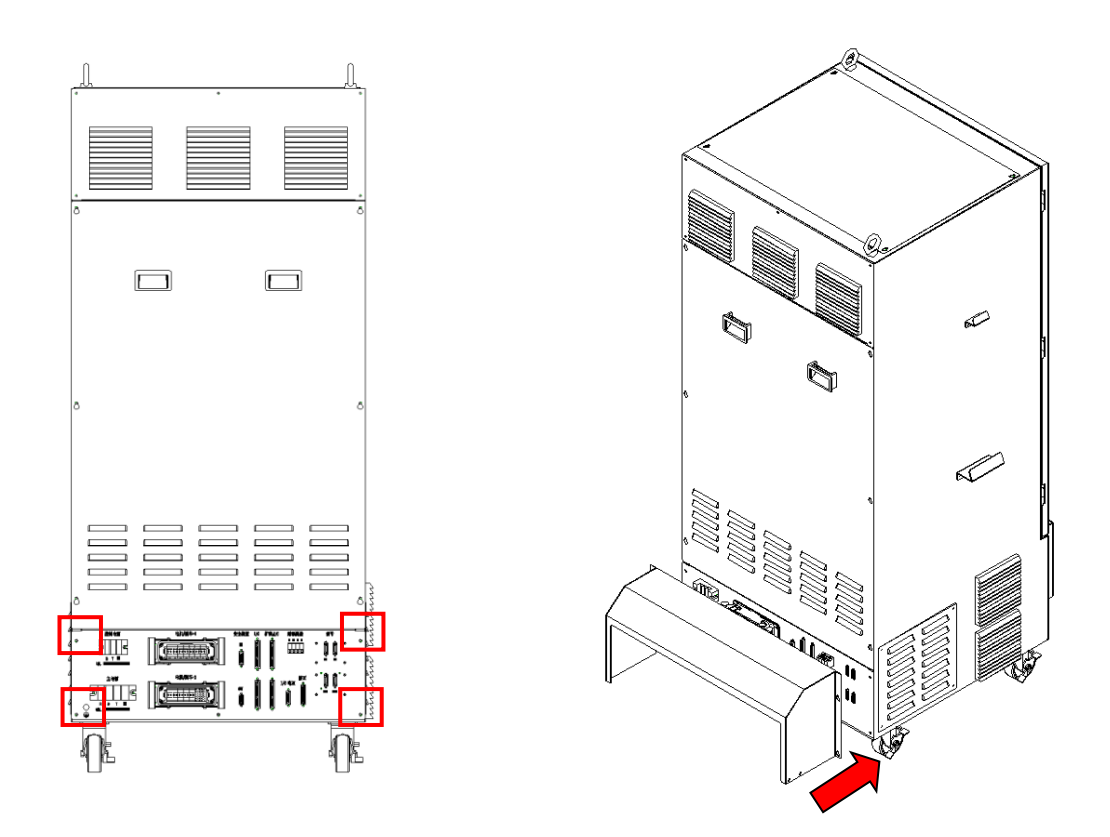

- Installation Procedure
- 1 Loosen  $\frac{1}{2}$  of the bolts in the marked part.
- 2 Install the protective cover on the controller in the marked direction. (Be careful that cables should not be interfered when installing.)
- 3 After installation, completely tighten the loosened bolts in 1.

## Ch.4 Controller Configuration

### 4.1 M-type(Mid-size)

4.1.1 Controller Connector, Names and Description of Main Components

The figure below shows the names of each part in controller exterior.

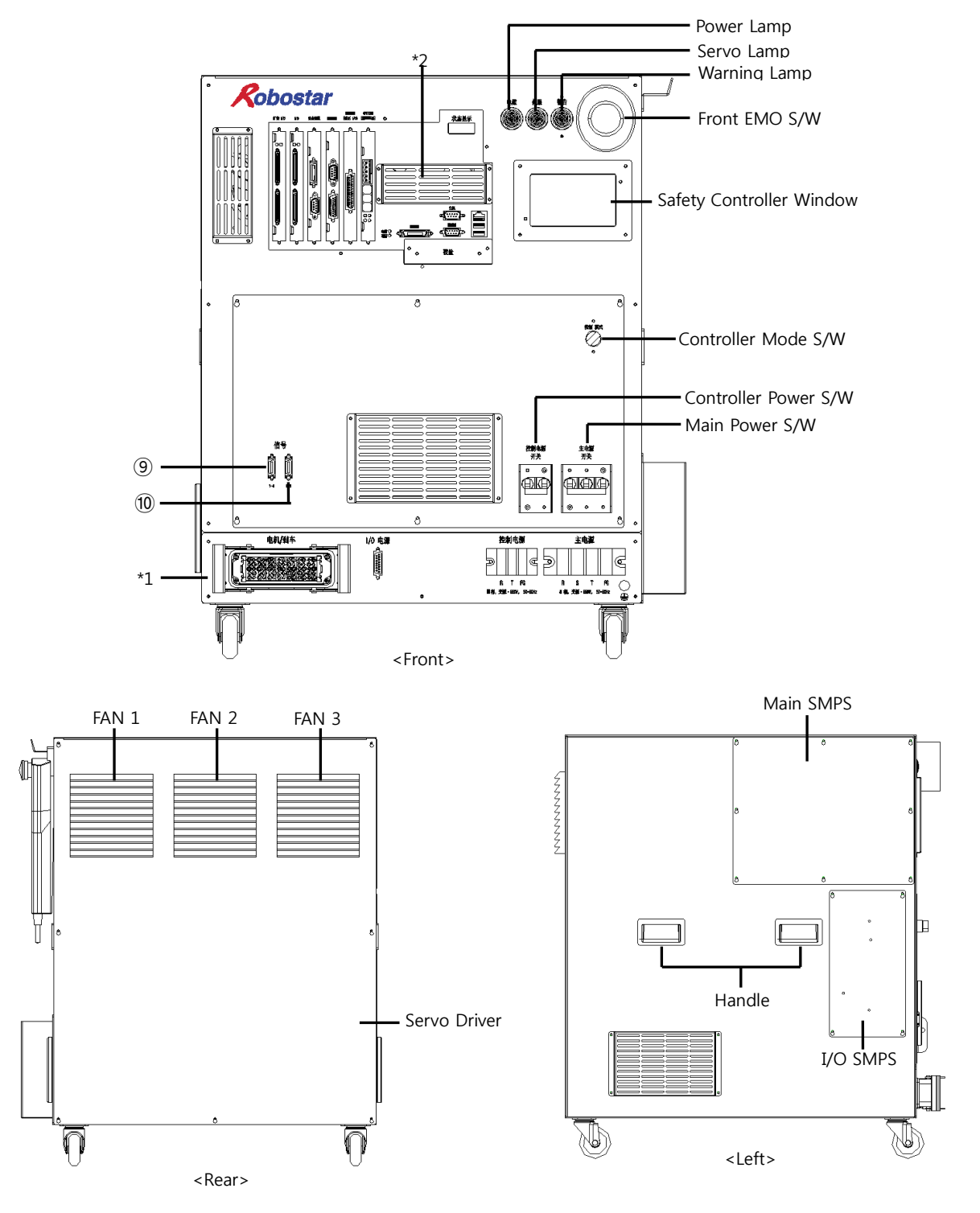

Robostar Co., Ltd

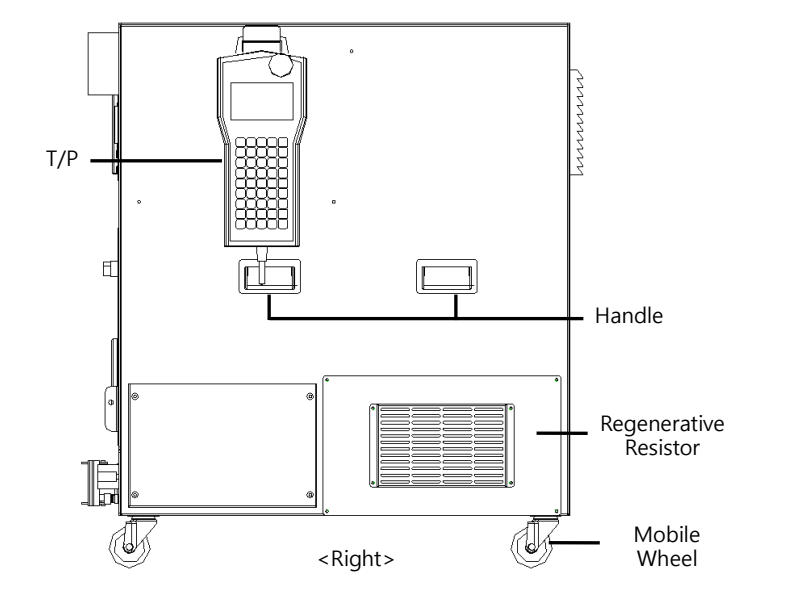

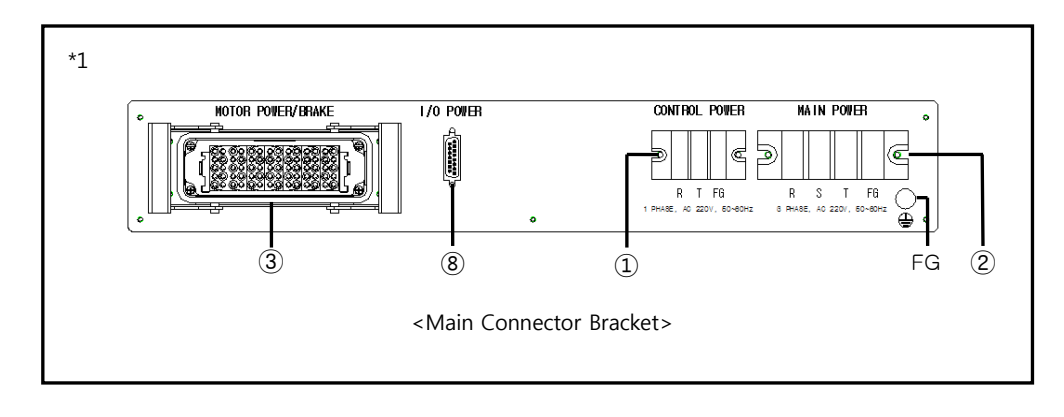

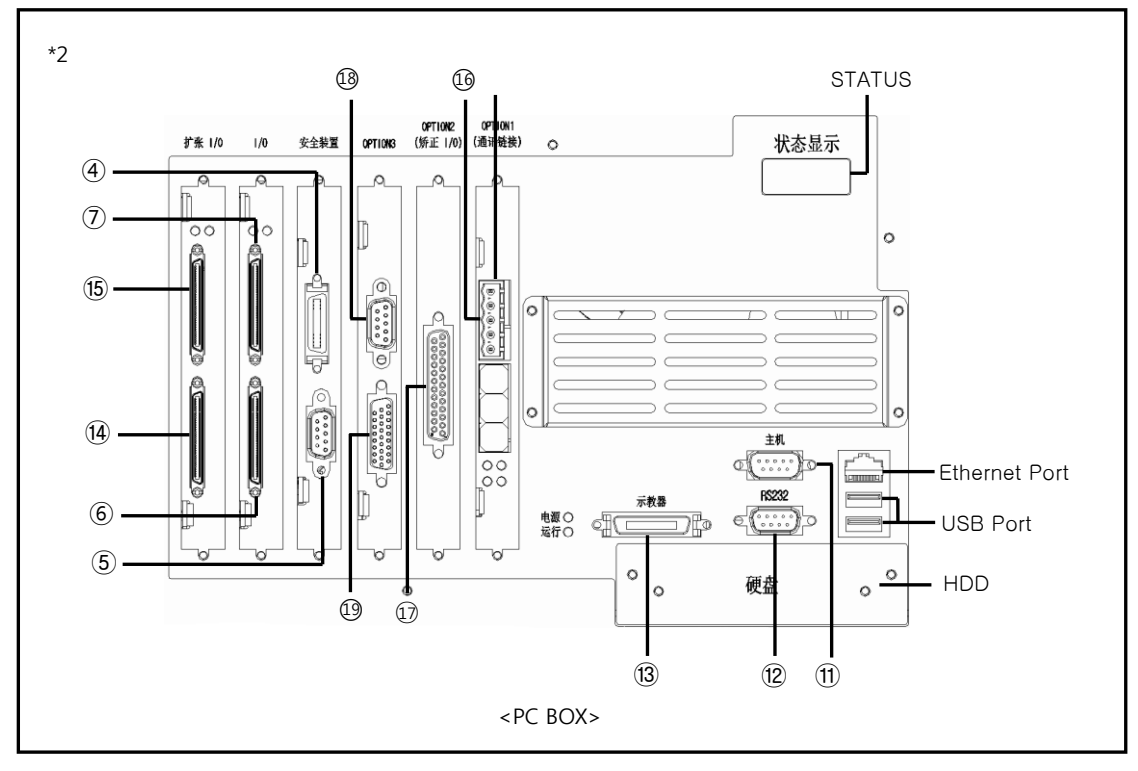

Robostar Co., Ltd

| No.  | Connector | External Display |          | Description                                                 |  |
|------|-----------|------------------|----------|-------------------------------------------------------------|--|
|      | No.       | (Name)           |          |                                                             |  |
| 1    | CN1       | CONTROL          | POWER    | AC 220V 1Phase, 50-60Hz, Control Input Power                |  |
| 2    | CN2       | MAIN PC          | WER      | AC 220V 3Phase, 50–60Hz, Motor Input Power                  |  |
| 3    | CN3       | MOTOR/B          | RAKE-1   | Motor Drive, Brake Power Output Connector                   |  |
| 4    | CN4       | SVEETA           | IN       | External Safety Input Interface Connector                   |  |
| 5    | CN5       | SALETT           | OUT      | External Safety Output Interface Connector                  |  |
| 6    | CN6       | I/O              |          | Basic Robot Sensor Input/Output Connector(In/Out 0~15)      |  |
| 7    | CN7       |                  |          | Basic Robot Sensor Input/Output Connector(In/Out 16~31)     |  |
| 8    | CN8       | I/O/P            | W        | Robot Sensor Power Connector                                |  |
| 9    | CN9       |                  | 1~4      | Motor Encoder Connector                                     |  |
| 10   | CN10      | LINCODER         | 5~8      |                                                             |  |
| 11   | CN11      | HOS              | Т        | Host Connector                                              |  |
| (12) | CN12      | RS23             | 32       | Top RS232 Connector                                         |  |
| 13   | CN13      | T/P              | )        | T/P Connector                                               |  |
| (14) | CN14      | EVTI             | /_       | Extension Robot Sensor Input/Output Connector(In/Out 0~15)  |  |
| (15) | CN15      |                  | 0        | Extension Robot Sensor Input/Output Connector(In/Out 16~31) |  |
| 16   | CN16      | OPTION1 (        | CCLink)  | CC-Link Connector                                           |  |
| Ū    | CN17      | OPTION2(LA       | TCH I/O) | Latch Function Input Connector (Align, Mapping)             |  |
| 18   | CN18      | OPTIO            | N3       | Internal Safety Input Interface Connector - CS Version      |  |
| 19   | CN19      | OPTIO            | N3       | External Safety Input Interface Connector - For CS Version  |  |

### (1) Connector Description

### (2) Description of Main Components

| Names                    | External Display     | Description                                                                  |  |  |
|--------------------------|----------------------|------------------------------------------------------------------------------|--|--|
| Power Lamp               | POWER                | Main Power Lamp (White)                                                      |  |  |
| Servo Lamp               | SERVO                | Servo Driver Ready Lamp(Green)                                               |  |  |
| Warning Lamp             | WARNIGN              | Servo Drive Warning Lamp(Red) - LD Version                                   |  |  |
| Controller Mode S/W      | CONTROL MODE         | Controller Mode S/W - CS Version                                             |  |  |
| Front EMO S/W            | -                    | Front Emergency Stop S/W                                                     |  |  |
| HDD                      | HDD                  | Hard Disk Installation Unit                                                  |  |  |
| Safety Controller Window | -                    | Safety PLC or UNIT Check Window                                              |  |  |
| 7-Segment                | STATUS               | Controller Status Display                                                    |  |  |
| UPS POWER S/W            | CONTROL POWER SWITCH | Control Input Power SWITCH                                                   |  |  |
| GPS POWER S/W            | MAIN POWER SWITCH    | Motor Input Power SWITCH                                                     |  |  |
| T/P                      | -                    | Teach Pendant                                                                |  |  |
| Main SMPS                | _                    | Main SMPS Board, I/O SMPS Board (Small Capacity – 3.5A)<br>Installation Unit |  |  |
| I/O SMPS                 | -                    | I/O SMPS (Large Capacity - 10A) Installation Unit                            |  |  |
| Servo Driver             | -                    | Servo Driver Installation Unit                                               |  |  |
| Regenerative Resistance  | -                    | Regenerative Resistor Installation Unit                                      |  |  |
| Fan 1, 2, 3              | -                    | Controller Internal Fan                                                      |  |  |
| FG Terminal              | Ē                    | FG(Frame Ground) Connection Terminal                                         |  |  |
| Handle                   | -                    | Controller Plastic Handle                                                    |  |  |
| Mobile Wheel             | -                    | Mobile Wheel                                                                 |  |  |

### 4.1.2Connector In-depth Description

### (1) CN1 (CONTROL POWER)

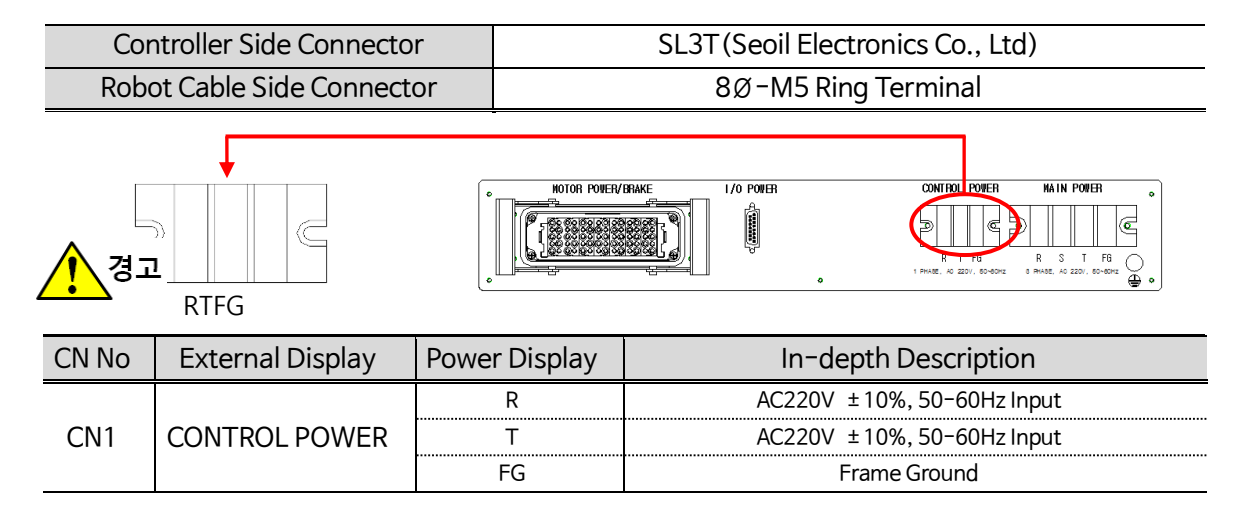

In case the robot cable is wrongly connected, a circuit breaker shuts off or the controller may face internal damage.

(2) CN2(MAIN POWER)

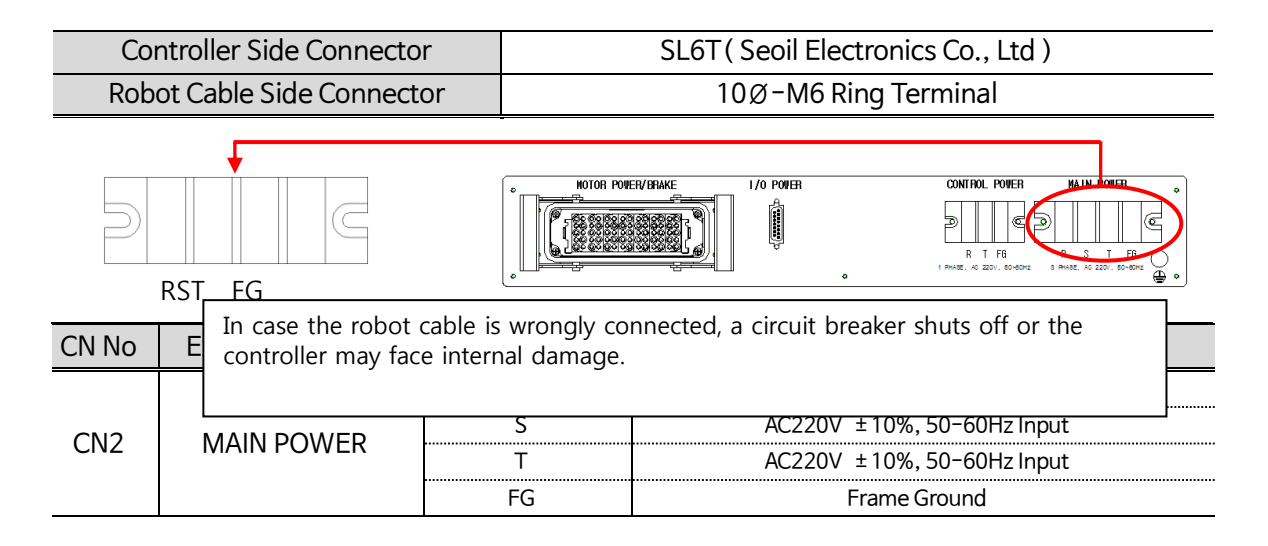

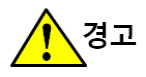

### (3) CN3 (MOTOR/BRAKE)

Refers to an interface for motor power and a brake. MOTOR/BRAKE Pin Map changes depending on Robot's situations. The table below shows an example of a 7-axis Robot.

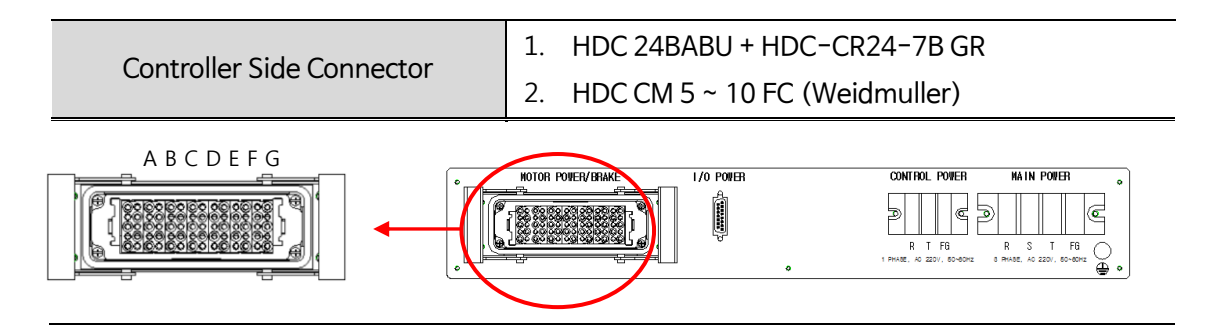

Motor/Brake Interface Description

| CN No | External Display | Frame | Pin No | Signal Name | In-depth Description      |
|-------|------------------|-------|--------|-------------|---------------------------|
|       |                  |       | 1      | U(T)        | T-axis Motor 'U' Phase    |
|       |                  |       | 2      | V(T)        | T-axis Motor 'V' Phase    |
|       |                  |       | 3      | W(T)        | T-axis Motor 'W' Phase    |
|       |                  |       | 4      | FG(T)       | T-axis Motor Ground       |
|       |                  | ۸     | 5      | -           | -                         |
|       |                  |       | 6      | U(T)        | T-axis Motor 'U' Phase    |
|       |                  |       | 7      | V(T)        | T-axis Motor 'V' Phase    |
|       |                  |       | 8      | W(T)        | T-axis Motor 'W' Phase    |
|       |                  |       | 9      | FG(T)       | T-axis Motor Ground       |
|       |                  |       | 10     | -           | -                         |
|       |                  |       | 1      | U(Z)        | Z-axis Motor 'U' Phase    |
|       |                  |       | 2      | V(Z)        | Z-axis Motor 'V' Phase    |
|       |                  |       | 3      | W(Z)        | Z-axis Motor 'W' Phase    |
|       |                  |       | 4      | FG(Z)       | Z-axis Motor Ground       |
|       |                  | P     | 5      | BK+(Z)      | Z-axis Motor BRAKE +      |
| CN3   | MOTOR/BRAKE      | D     | 6      | U(Z)        | Z-axis Motor 'U' Phase    |
|       |                  |       | 7      | V(Z)        | Z-axis Motor 'V' Phase    |
|       |                  |       | 8      | W(Z)        | Z-axis Motor 'W' Phase    |
|       |                  |       | 9      | FG(Z)       | Z-axis Motor Ground       |
|       |                  |       | 10     | BK-(Z)      | Z-axis Motor BRAKE -      |
|       |                  |       | 1      | U(L)        | L-axis Motor 'U' Phase    |
|       |                  |       | 2      | V(L)        | L-axis Motor 'V' Phase    |
|       |                  |       | 3      | W (L)       | L-axis Motor 'W' Phase    |
|       |                  |       | 4      | FG(L)       | L-axis Motor Ground       |
|       |                  | C     | 5      | -           | -                         |
|       |                  | C     | 6      | U(R(U))     | R(U)-axis Motor 'U' Phase |
|       |                  |       | 7      | V(R(U))     | R(U)-axis Motor 'V' Phase |
|       |                  |       | 8      | W(R(U))     | R(U)-axis Motor 'W' Phase |
|       |                  |       | 9      | FG(R(U))    | R(U)-axis Motor Ground    |
|       |                  |       | 10     |             | _                         |
|       |                  | D     | 1      | U(X)        | T-axis Motor 'U' Phase    |

Robostar Co., Ltd

### Ch.4 Controller Configuration

|  |   | 2    | V(X)              | T-axis Motor 'V' Phase     |
|--|---|------|-------------------|----------------------------|
|  |   | 3    | W (X)             | T-axis Motor 'W' Phase     |
|  |   | 4    | FG(X)             | T-axis Motor Ground        |
|  |   | 5    | -                 | -                          |
|  |   | 6    | U(X)              | T-axis Motor 'U' Phase     |
|  |   | 7    | V(X)              | T-axis Motor 'V' Phase     |
|  |   | 8    | W (X)             | T-axis Motor 'W' Phase     |
|  |   | 9    | FG(X)             | T-axis Motor Ground        |
|  |   | 10   | -                 | -                          |
|  | E | 1~10 | Motor Power Spare | Spare                      |
|  |   | 1    | U(LV)             | LV-axis Motor 'U' Phase    |
|  | F | 2    | V(LV)             | LV-axis Motor 'V' Phase    |
|  |   | 3    | W(LV)             | LV-axis Motor 'W' Phase    |
|  |   | 4    | FG(LV)            | LV-axis Motor Ground       |
|  |   | 5    | -                 | _                          |
|  |   | 6    | U(R(U)V)          | R(U)V-axis Motor 'U' Phase |
|  |   | 7    | V(R(U)V)          | R(U)V-axis Motor 'V' Phase |
|  |   | 8    | W(R(U)V)          | R(U)V-axis Motor 'W'-axis  |
|  |   | 9    | FG(R(U)V)         | R(U)V-axis Motor Ground    |
|  |   | 10   | _                 | _                          |
|  | G | 1~10 | Motor Power Spare | Spare                      |

Ch.4 Controller Configuration

#### ■ How to connect Motor/Brake interface and precautions

- \* Correct method of connection
- 1. Mount the external cable connector and the controller connector in the same direction.
- 2. When not being inserted, move slightly from side to side and push it in.

#### \* Precautions

Do not mount by tilting either to the left or to the right. If mounted to the right or to the left with force, the pin of the external Cable Connector may bend.

CN3(MOTOR/BRAKE )

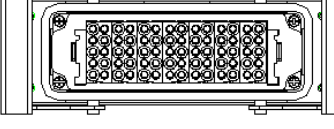

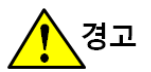

► In case the connector on the robot power cable is wrongly connected, a circuit breaker shuts off or the controller may face internal damage.

► After connecting the motor cable, be sure to turn off the controller lever. When the cable is removed while the robot is working, it may bring a critical danger.

#### \*Note.

1. The mark "-" means an unused pin.

2. Connector specifications and Pin Map may vary depending on Robot specifications.

### (4) CN4(SAFETY IN)

Refers to the external safety interface which varies depending on specifications.

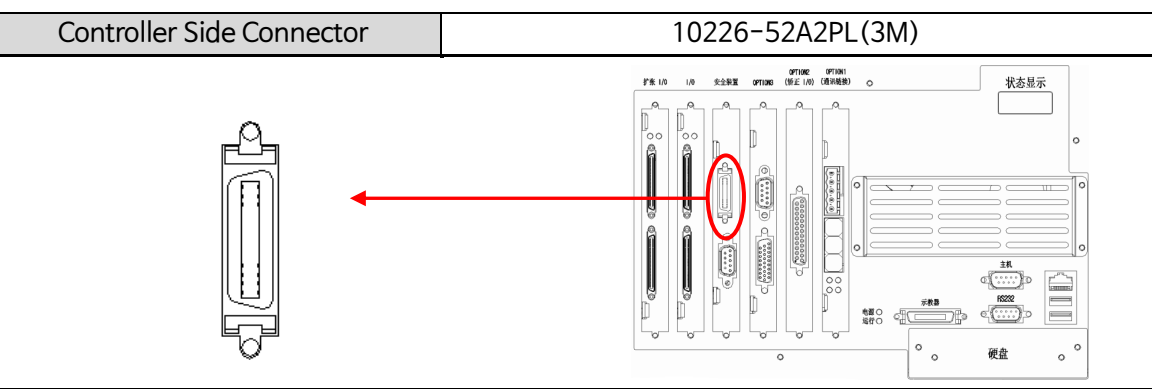

① SD Version

| CN No | External<br>Display | Pin No | Signal Name         | In-depth Description                |
|-------|---------------------|--------|---------------------|-------------------------------------|
|       |                     | 1      | SYSTEM_EMG NC11     | User Emergency Stop NC Contact 11   |
|       |                     | 2      | SYSTEM_EMG NC12     | User Emergency Stop NC Contact 12   |
|       |                     | 3      | INTERLOCK_M NC11    | Manual Mode Interlock NC Contact 11 |
|       |                     | 4      | INTERLOCK_M NC12    | Manual Mode Interlock NC Contact 12 |
|       |                     | 5      | INTERLOCK_A NC11    | Auto Mode Interlock NC Contact 11   |
|       |                     | 6      | INTERLOCK_A NC12    | Auto Mode Interlock NC Contact 12   |
|       |                     | 7      | LIGHT CURTAIN1 NC11 | Ankle Detection NC Contact 11       |
|       |                     | 8      | LIGHT CURTAIN1 NC12 | Ankle Detection NC Contact 12       |
|       |                     | 9      | INDEX AUTO NC1      | Top Auto Mode NC Contact 1          |
|       |                     | 10     | INDEX AUTO NC2      | Top Auto Mode NC Contact 2          |
|       |                     | 11     | ENABLE HOLD1        | Enable Device HOLD NO Contact 11    |
|       |                     | 12     | ENABLE HOLD2        | Enable Device HOLD NO Contact 12    |
| CN5   |                     | 13     | EXT RESET NO1       | External Reset NO Contact 1         |
| CNJ   | SAFETTIN            | 14     | SYSTEM_EMG NC21     | User Emergency Stop NC Contact 21   |
|       |                     | 15     | SYSTEM_EMG NC22     | User Emergency Stop NC Contact 22   |
|       |                     | 16     | INTERLOCK_M NC21    | Manual Mode Interlock NC Contact 21 |
|       |                     | 17     | INTERLOCK_M NC22    | Manual Mode Interlock NC Contact 22 |
|       |                     | 18     | INTERLOCK_A NC21    | Auto Mode Interlock NC Contact 21   |
|       |                     | 19     | INTERLOCK_A NC22    | Auto Mode Interlock NC Contact 22   |
|       |                     | 20     | LIGHT CURTAIN1 NC21 | Ankle Detection NC Contact 21       |
|       |                     | 21     | LIGHT CURTAIN1 NC22 | Ankle Detection NC Contact 22       |
|       |                     | 22     | INDEX MANUAL NO1    | Top Manual Mode NO Contact 1        |
|       |                     | 23     | INDEX MANUAL NO2    | Top Manual Mode NO Contact 2        |
|       |                     | 24     | P24V_S              | Safety P24V Power                   |
|       |                     | 25     | G24V_S              | Safety G24V Power                   |
|       |                     | 26     | EXT RESET NO2       | External Reset NO Contact 2         |

#### Safety Input Interlock Diagram

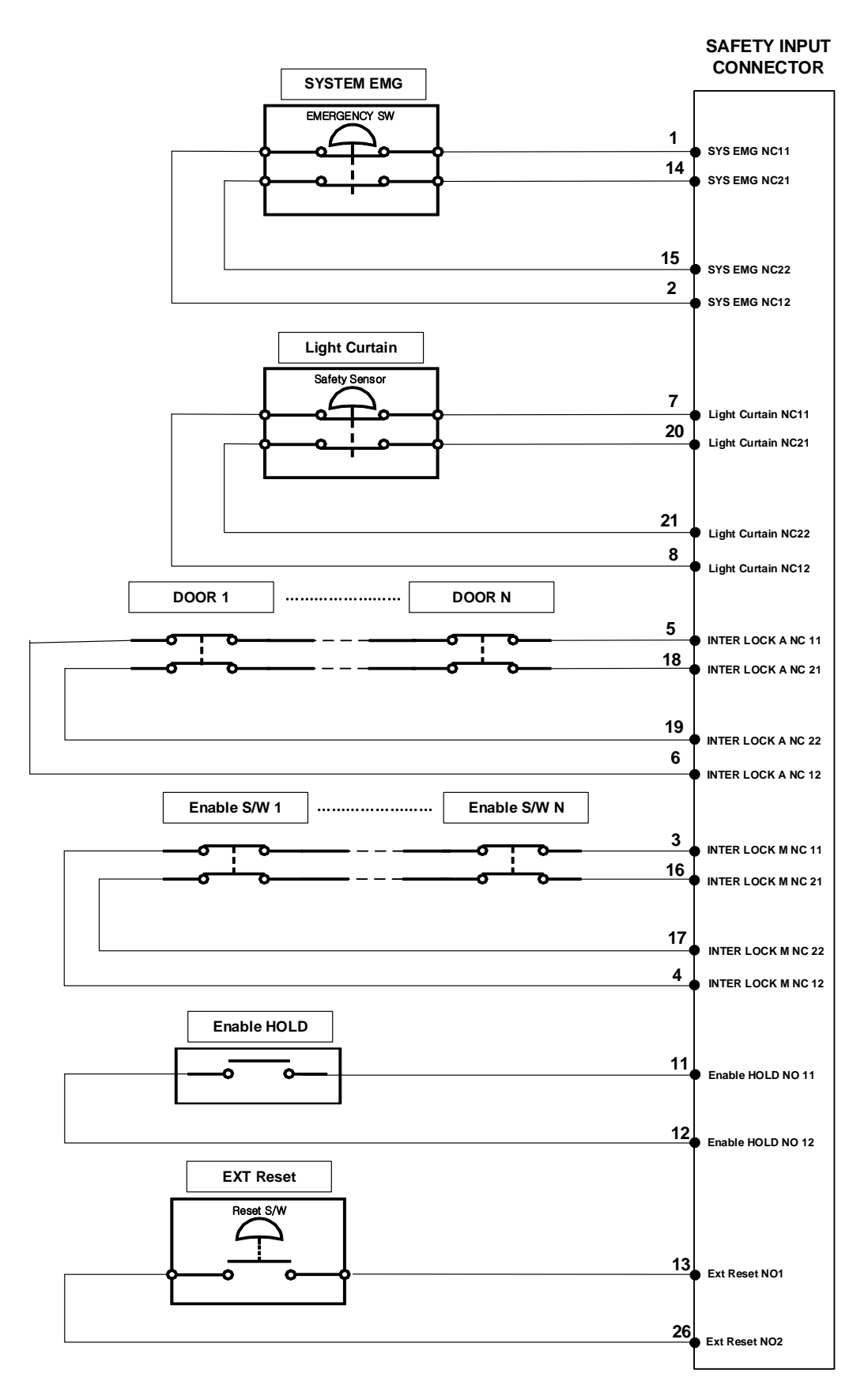

Robostar Co., Ltd

► System EMG, Light Curtain, Interlock A, Interlock B must let NC11, NC12, NC21 and NC22 contacts turn simultaneously ON-OFF. (Use of 2B)

- System EMG operates in controller's Manual/Auto mode.
- ► Light Curtain operates in controller's Manual/Auto mode.
- ▶ Interlock A operates only in controller's Auto Mode.
- ► Interlock M operates only in controller's Manual Mode.

\* Note .

- Safety Interlock configuration may vary upon request.

#### Safety In Dummy Connector

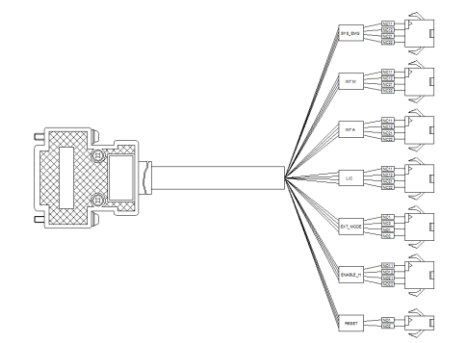

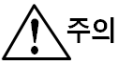

▶ When corresponding safety functions are not in use, be sure to connect a Dummy Connector to disable safety function.

- Dummy Connector is basically provided and should be used by connecting a corresponding Connector. (Controller Connector : SMP-04, SMP-02– JST)
- ► When the connection is wrongly made, it may cause an error in controller operation.

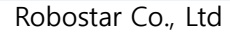

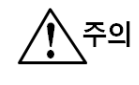
## ② LD Version

| CN No | External<br>Display | Pin No | Signal Name         | In-depth Description                |
|-------|---------------------|--------|---------------------|-------------------------------------|
|       |                     | 1      | SYSTEM_EMG NC11     | User Emergency Stop NC Contact 11   |
|       |                     | 2      | SYSTEM_EMG NC12     | User Emergency Stop NC Contact 12   |
|       |                     | 3      | INTERLOCK_M NC11    | Manual Mode Interlock NC Contact 11 |
|       |                     | 4      | INTERLOCK_M NC12    | Manual Mode Interlock NC Contact 12 |
|       |                     | 5      | INTERLOCK_A NC11    | Auto Mode Interlock NC Contact 11   |
|       |                     | 6      | INTERLOCK_A NC12    | Auto Mode Interlock NC Contact 12   |
|       |                     | 7      | LIGHT CURTAIN1 NC11 | Ankle Detection NC Contact 11       |
|       |                     | 8      | LIGHT CURTAIN1 NC12 | Ankle Detection NC Contact 12       |
|       |                     | 9      | -                   | -                                   |
|       | SAFETYIN            | 10     | -                   | -                                   |
|       |                     | 11     | LIGHT CURTAIN2 NC11 | Ankle Detection2 NC Contact 11      |
|       |                     | 12     | LIGHT CURTAIN2 NC12 | Ankle Detection2 NC Contact 12      |
| CN5   |                     | 13     | P24V_S              | Safety P24V Power                   |
| CNJ   |                     | 14     | SYSTEM_EMG NC21     | User Emergency Stop NC Contact 21   |
|       |                     | 15     | SYSTEM_EMG NC22     | User Emergency Stop NC Contact 22   |
|       |                     | 16     | INTERLOCK_M NC21    | Manual Mode Interlock NC Contact 21 |
|       |                     | 17     | INTERLOCK_M NC22    | Manual Mode Interlock NC Contact 22 |
|       |                     | 18     | INTERLOCK_A NC21    | Auto Mode Interlock NC Contact 21   |
|       |                     | 19     | INTERLOCK_A NC22    | Auto Mode Interlock NC Contact 22   |
|       |                     | 20     | LIGHT CURTAIN1 NC21 | Ankle Detection NC Contact 21       |
|       |                     | 21     | LIGHT CURTAIN1 NC22 | Ankle Detection NC Contact 22       |
|       |                     | 22     | -                   | -                                   |
|       |                     | 23     | -                   | -                                   |
|       |                     | 24     | LIGHT CURTAIN2 NC21 | Ankle Detection2 NC Contact 21      |
|       |                     | 25     | LIGHT CURTAIN2 NC22 | Ankle Detection2 NC Contact 22      |
|       |                     | 26     | G24V_S              | Safety G24V Power                   |

#### Safety Input Interlock Diagram

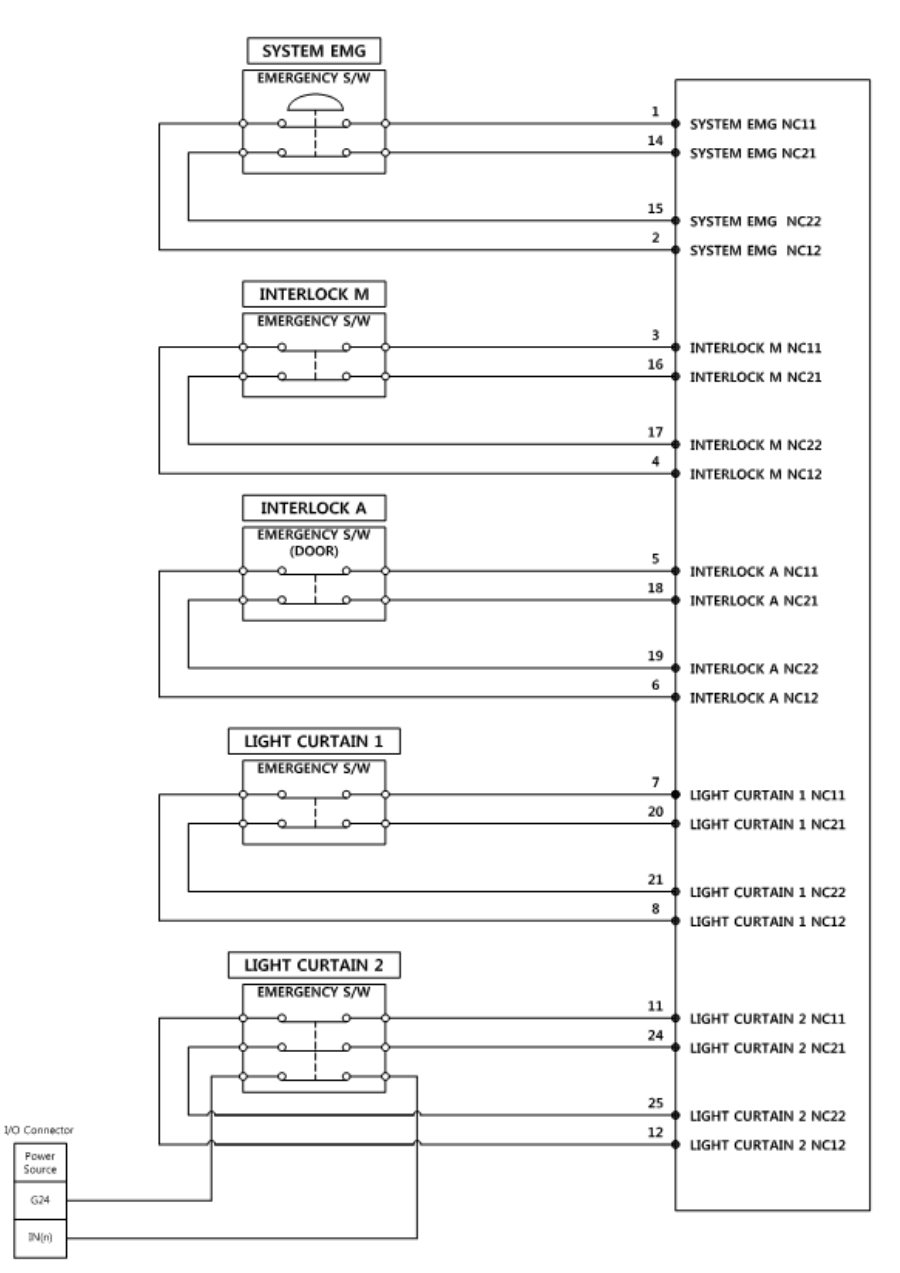

주의

► All Safety Inputs in Safety Input Block diagram should let NC11, NC12, NC21, and NC22 contacts turn simultaneously ON-OFF. (Use of 2B)

System EMG operates in controller's Manual/Auto mode.

- ► Light Curtain 1, 2 operates in controller's Manual/Auto mode.
- ▶ Interlock A operates only in controller's Auto Mode.

▶ Interlock M operates only in controller's Manual Mode.

► When using Light Curtain 2, N.O contact (Monitoring contact) of Light Curtain Sensor should be wired to controller I/O.

\* Note .

- Safety Interlock configuration may vary upon request.

Safety in Dummy Connector

주의

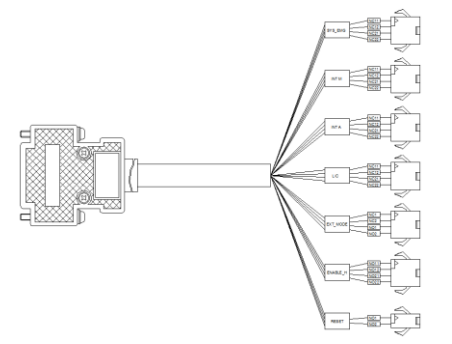

► When corresponding safety functions are not in use, be sure to connect a Dummy Connector to disable safety function.

- ► Dummy Connector is basically provided and should be used by connecting a corresponding Connector. (Controller Connector: SMP-04, SMP-02– JST)
- ► When the connection is wrongly made, it may cause an error in controller operation.

#### ③ CS Version(Unit)

CS Version should cone Safety Interface Cable connecting CN4 and CN18. For the external safety interface, refer to 4.1.2 CN19(OPTION3).

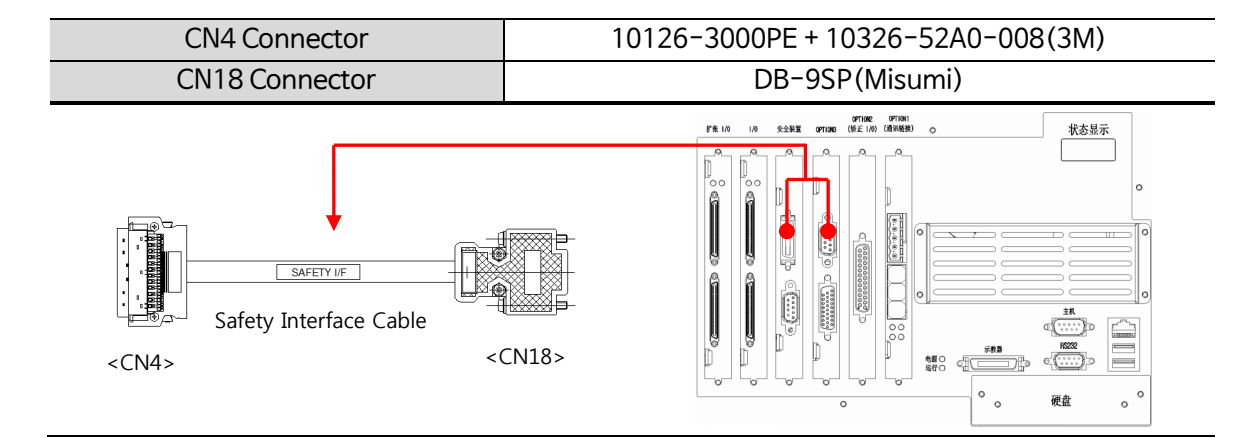

| Connecting CN No | Pin No | Signal Name     | In-depth Description                  |
|------------------|--------|-----------------|---------------------------------------|
|                  | 1      | SYSTEM_EMG NC11 | User Emergency Stop NC Contact 11     |
|                  | 2~12   | -               | _                                     |
|                  | 13     | MODE_NO11       | Controller Control Mode NO Contact 11 |
| CN4              | 14     | SYSTEM_EMG NC21 | User Emergency Stop NC Contact 21     |
| CIN4             | 15~23  | -               | -                                     |
|                  | 24     | P24V_S          | Safety P24V Power                     |
|                  | 25     | G24V_S          | Safety G24V Power                     |
|                  | 26     | MODE_NO12       | Controller Control Mode NO Contact 12 |
|                  | 1      | SYS_NC11        | User Emergency Stop NC Contact 11     |
|                  | 2      | SYS_NC21        | User Emergency Stop NC Contact 21     |
|                  | 3      | -               | -                                     |
|                  | 4      | MODE_NO11       | Controller Control Mode Signal NO11   |
| CN18             | 5      | MODE_NO12       | Controller Control Mode Signal NO12   |
|                  | 6      | -               | -                                     |
|                  | 7      | P24V_S          | User SAFETY Power (Internal DC 24V)   |
|                  | 8      | G24V_S          | User SAFETY Power (Internal DC 24V)   |
|                  | 9      | -               | -                                     |

Be sure to use SCREW products for HOOD in cable side connector.

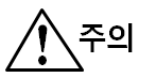

\* Note .

1. The mark "-" means an unused pin.

2. User SAFETY power must be used in SAFETY-related signals.

## (5) CN5(SAFETY OUT)

Refers to the external safety output interface.

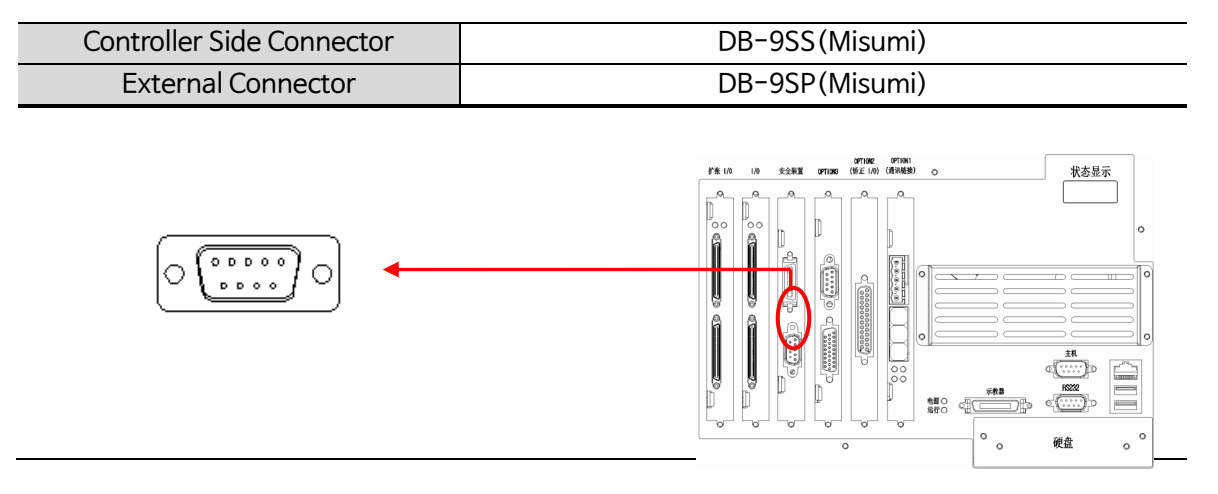

Description of Safety Output Interface

| \Lambda ত্রুণ | Be sure to us | se SCRFW r | products for HOOD in | cable side connector               |
|---------------|---------------|------------|----------------------|------------------------------------|
|               |               |            |                      |                                    |
|               |               | 1          | EMG OUT_11           | Robot Emergency Stop NC Contact 11 |
|               |               | 2          | EMG OUT_12           | Robot Emergency Stop NC Contact 12 |
|               | SAFETY OUT    | 3          | -                    | -                                  |
|               |               | 4          | R TP DEADMAN_11      | T/P Enable NO Contact 11           |
| CN6           |               | 5          | R TP DEADMAN_12      | T/P Enable NO Contact 12           |
| 0,10          |               | 6          | EMG OUT_21           | Robot Emergency Stop NC Contact 21 |
|               |               | 7          | EMG OUT_22           | Robot Emergency Stop NC Contact 22 |
|               |               | 8          | R TP DEADMAN_21      | T/P Enable NO Contact 21           |
|               |               | 9          | R TP DEADMAN_22      | T/P Enable NO Contact 22           |

Safety Output Diagram

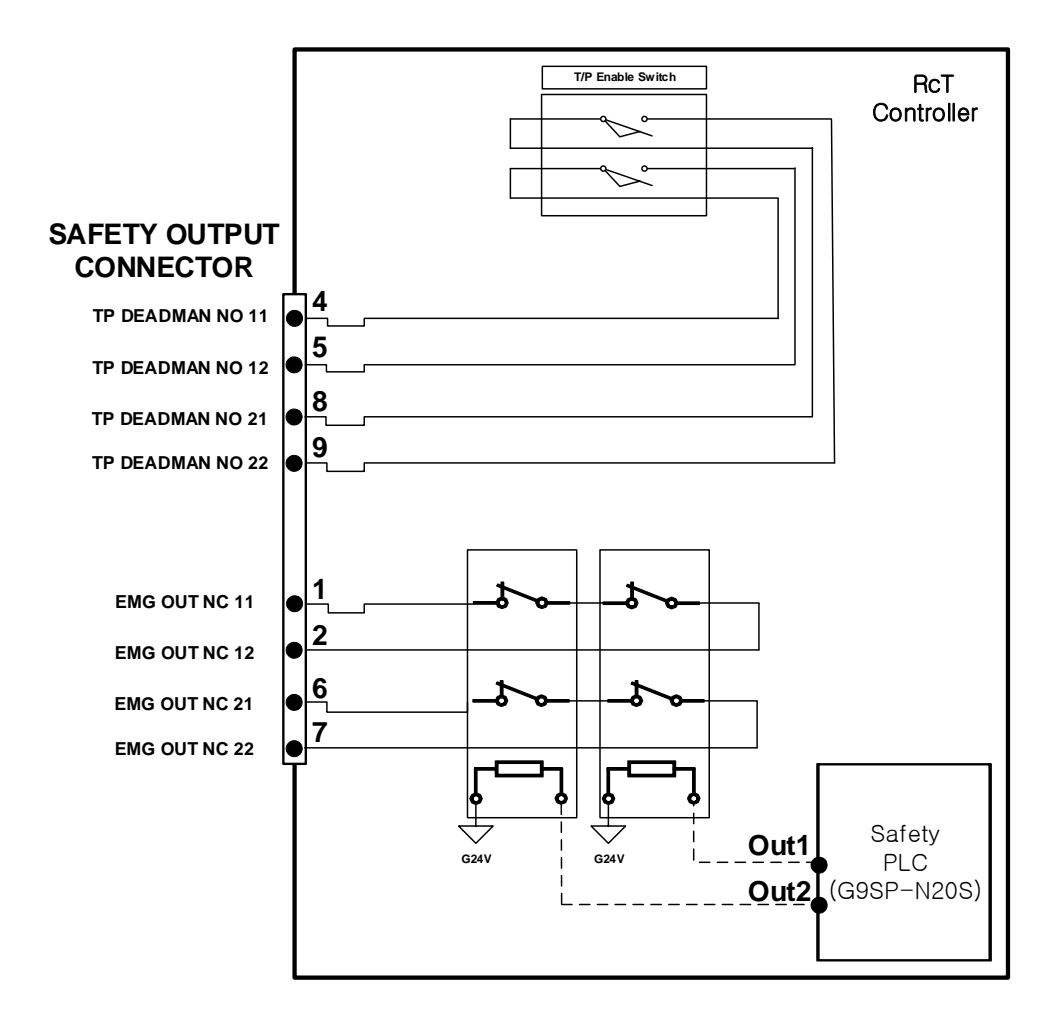

<u>নি</u>ন্দূ

Emergency stop signals in robot itself come out through the Safety PLC.
 Signals such as EMG OUT NC11, EMG OUT NC12, EMG OUT NC21, and EMG OUT NC22 come out by contacts through Relay operation of controller's Safety Board.
 Outputs Enable Switch contact status of Teach Pendant. Enable HOLD N.O contact should turn On/Off depending on this contact status among Safety Input signals.

Safety Output Dummy Connector

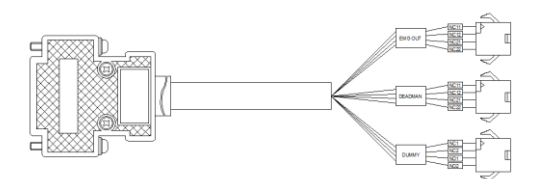

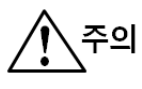

► When the connection is wrongly made, it may cause an error in controller operation.

#### (6) CN6,CN7(I/O)

Refers to an interface for robot I/O(Sensor) connection.

Basic I/O includes providing CN6, CN7 (Input 16 points Output 16 points per Connector).

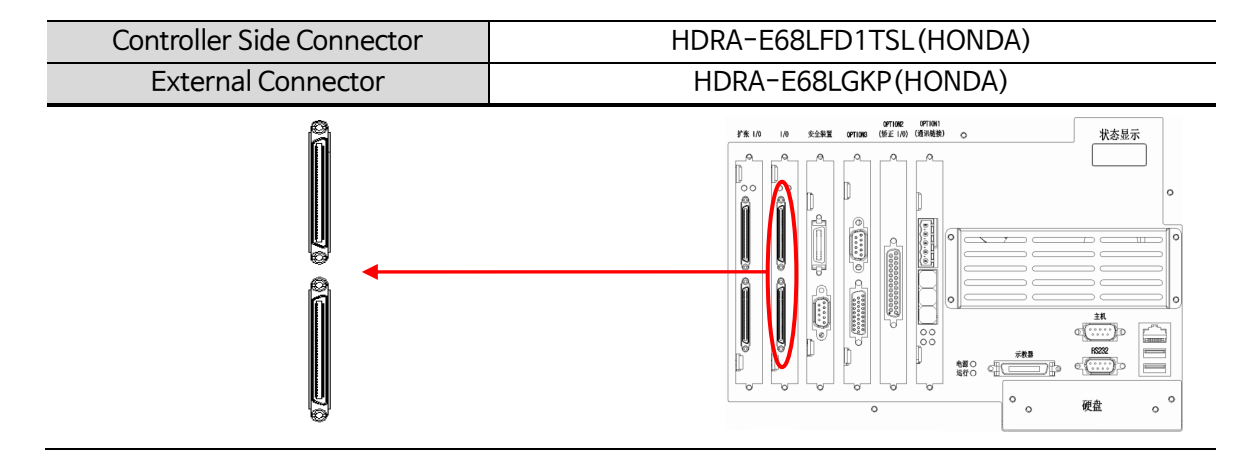

When connecting the external cable to I/O Connector, the color sticker next to Connector and the color of the shrink tube in the external Cable Connector part should match.

| CN No | External Display | Pin No | Signal Name | In-depth Description  |      |                      |
|-------|------------------|--------|-------------|-----------------------|------|----------------------|
|       |                  |        |             | 5                     | DIN0 | User Input Contact 0 |
|       |                  | 6      | DIN1        | User Input Contact 1  |      |                      |
|       |                  | 7      | DIN2        | User Input Contact 2  |      |                      |
|       |                  | 8      | DIN3        | User Input Contact 3  |      |                      |
|       |                  | 9      | DIN4        | User Input Contact 4  |      |                      |
|       |                  | 10     | DIN5        | User Input Contact 5  |      |                      |
|       |                  | 11     | DIN6        | User Input Contact 6  |      |                      |
| CN6   | I/O              | 12     | DIN7        | User Input Contact 7  |      |                      |
|       |                  | 17     | DIN8        | User Input Contact 8  |      |                      |
|       |                  | 18     | DIN9        | User Input Contact 9  |      |                      |
|       |                  | 19     | DIN10       | User Input Contact 10 |      |                      |
|       |                  | 20     | DIN11       | User Input Contact 11 |      |                      |
|       |                  | 21     | DIN12       | User Input Contact 12 |      |                      |
|       |                  | 22     | DIN13       | User Input Contact 13 |      |                      |
|       |                  | 23     | DIN14       | User Input Contact 14 |      |                      |
|       |                  | 24     | DIN15       | User Input Contact 15 |      |                      |
|       |                  | 39     | DOUT0       | User Output Contact 0 |      |                      |
|       |                  | 40     | DOUT1       | User Output Contact 1 |      |                      |
|       |                  | 41     | DOUT2       | User Output Contact 2 |      |                      |

#### Description of I/O Interface

| 12 |           |                                  |
|----|-----------|----------------------------------|
| 42 |           | User Output Contact 3            |
| 43 | 00014     | User Output Contact 4            |
| 44 | DOUT5     | User Output Contact 5            |
| 45 |           | User Output Contact 6            |
| 40 |           | User Output Contact 7            |
| 51 | DOUT8     | User Output Contact 8            |
| 52 | DOUT9     | User Output Contact 9            |
| 53 | DOUT10    | User Output Contact 10           |
| 54 | DOUT11    | User Output Contact 11           |
| 55 | DOUT12    | User Output Contact 12           |
| 56 | DOUT13    | User Output Contact 13           |
| 57 | DOUT14    | User Output Contact 14           |
| 58 | DOUT15    | User Output Contact 15           |
| 1  | P24V_IN-1 | User I/O Power (Internal DC 24V) |
| 2  | P24V_IN-2 | User I/O Power (Internal DC 24V) |
| 35 | G24_IN    | User I/O Power (Internal DC 24V) |
| 32 | P24_EX    | User I/O Power (External DC 24V) |
| 66 | G24_EX    | User I/O Power (External DC 24V) |
| 5  | DIN16     | User Input Contact 16            |
| 6  | DIN17     | User Input Contact 17            |
| 7  | DIN18     | User Input Contact 18            |
| 8  | DIN19     | User Input Contact 19            |
| 9  | DIN20     | User Input Contact 20            |
| 10 | DIN21     | User Input Contact 21            |
| 11 | DIN22     | User Input Contact 22            |
| 12 | DIN23     | User Input Contact 23            |
| 17 | DIN24     | User Input Contact 24            |
| 18 | DIN25     | User Input Contact 25            |
| 19 | DIN26     | User Input Contact 26            |
| 20 | DIN27     | User Input Contact 27            |
| 21 | DIN28     | User Input Contact 28            |
| 22 | DIN29     | User Input Contact 29            |
| 23 | DIN30     | User Input Contact 30            |
| 24 | DIN31     | User Input Contact 31            |
| 39 | DOUT16    | User Output Contact 16           |
| 40 | DOUT17    | User Output Contact 17           |
| 41 | DOUT18    | User Output Contact 18           |
| 42 | DOUT19    | User Output Contact 19           |
| 43 | DOUT20    | User Output Contact 20           |
| 44 | DOUT21    | User Output Contact 21           |

CN7

| 45 | DOUT22    | User Output Contact 22           |
|----|-----------|----------------------------------|
| 46 | DOUT23    | User Output Contact 23           |
| 51 | DOUT24    | User Output Contact 24           |
| 52 | DOUT25    | User Output Contact 25           |
| 53 | DOUT26    | User Output Contact 26           |
| 54 | DOUT27    | User Output Contact 27           |
| 55 | DOUT28    | User Output Contact 28           |
| 56 | DOUT29    | User Output Contact 29           |
| 57 | DOUT30    | User Output Contact 30           |
| 58 | DOUT31    | User Output Contact 31           |
| 1  | DOUT32    | User Output Contact 32           |
| 2  | P24V_IN-1 | User I/O Power (Internal DC 24V) |
| 35 | P24V_IN-2 | User I/O Power (Internal DC 24V) |
| 32 | G24_IN    | User I/O Power (Internal DC 24V) |
| 66 | P24_EX    | User I/O Power (External DC 24V) |

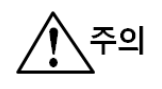

Be sure to use SCREW products for HOOD in cable side connector.

- \* Note .
- 1. The mark "-" means an unused pin.
- 2. For user I/O power (Internal DC24V), use small-capacity Sensor power. (ex. Detect Sensor)
- 3. I/O power basically utilizes internal(controller) power.

When using external power, user I/O power (Internal DC24V) power is not allowed to be used.

#### ① How to set the power

| I/O Power         | Jumper Setting                  | Setting Method                                                                                                    |
|-------------------|---------------------------------|----------------------------------------------------------------------------------------------------|
| External<br>Power | JP1 1-2 Pins Short              | <ol> <li>When using the external power, short circuit<br/>JP1 1-2 pins with a short socket.</li> <li>Open JP2.</li> </ol>                                                                                                    |
| Internal Power    | JP1 2-3 Pins Short<br>JP2 Short | <ol> <li>When using the internal power, short circuit<br/>JP1 1-3 pins with a short socket.</li> <li>Short circuit JP2 with a short socket.</li> <li>Connect a 24V harness (label :DIO_PW) to<br/>IGITAL I/O board's CN3 (Internal power input<br/>connector).</li> </ol> |

The DIGITAL I/O board can set whether I/O power (+24V DC) is used as the external power or the internal power. How to select the power is listed below.

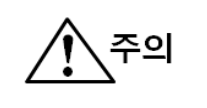

Selecting External Power and Internal Power is optional.
Do not use External Power and Internal Power simultaneously.
Be sure to do the setting with the controller power OFF.

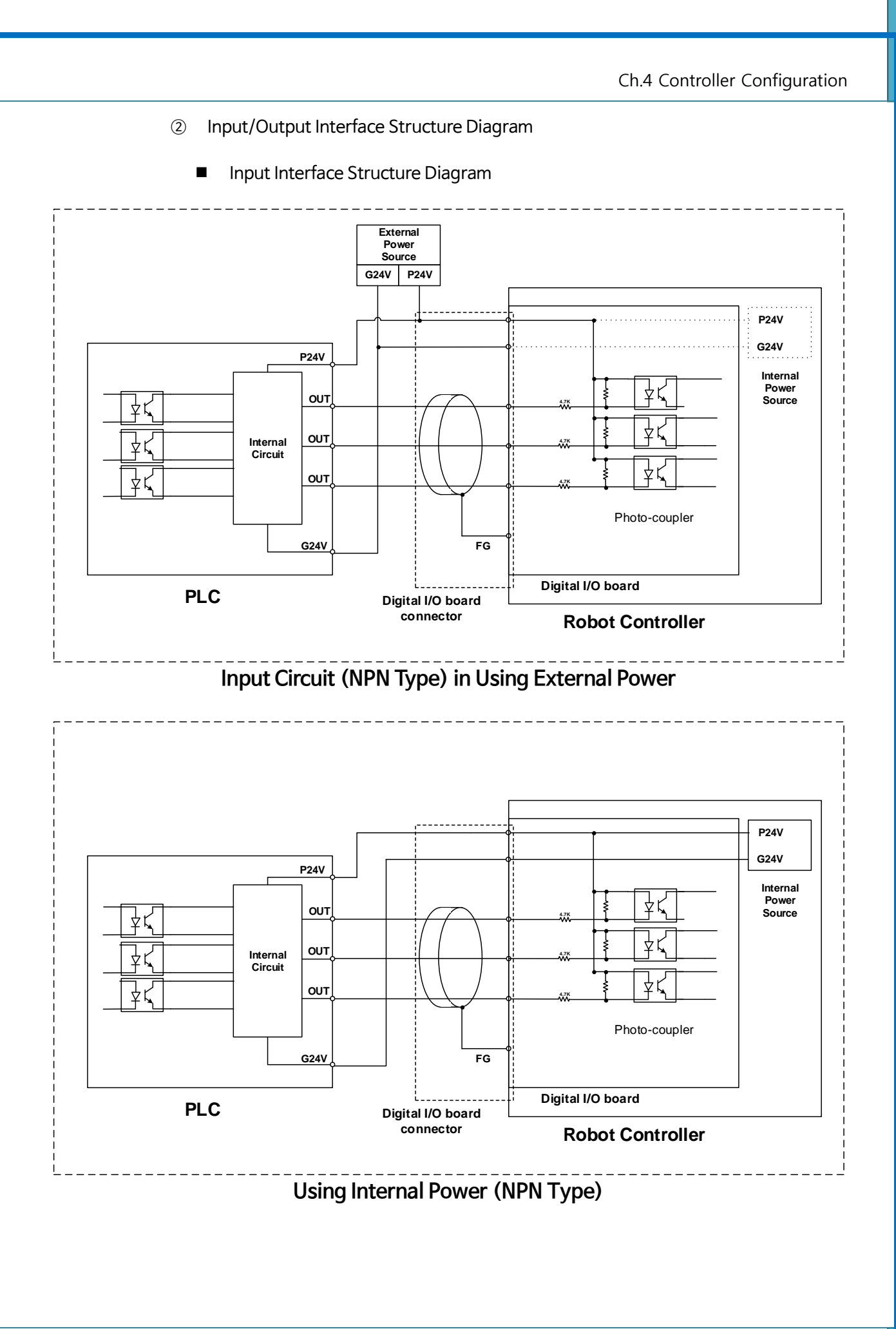

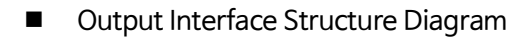

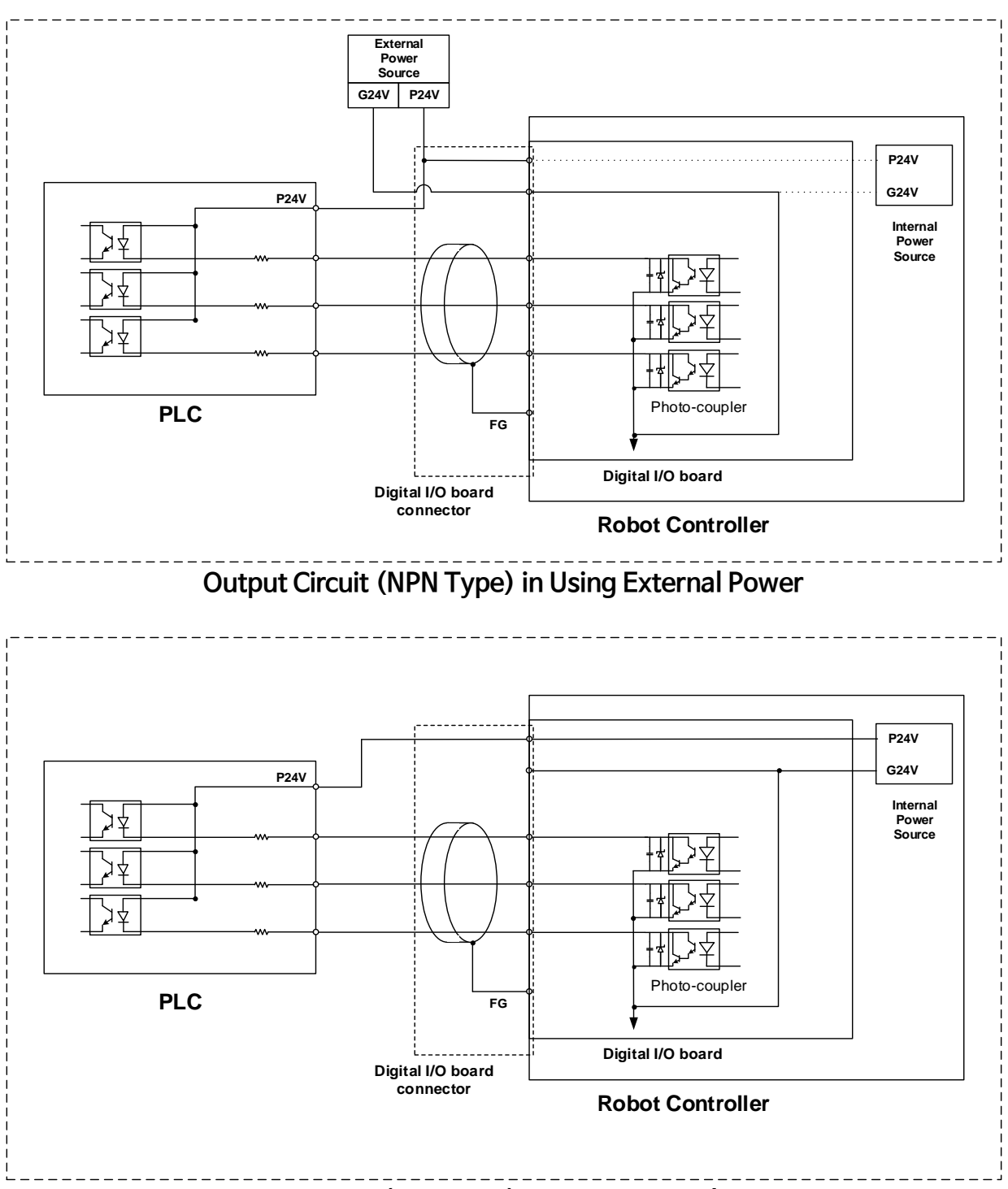

Output Circuit (NPN Type) in Using Internal Power

#### 3 Block Diagram of DIO Board Input/Output Whole Circuit

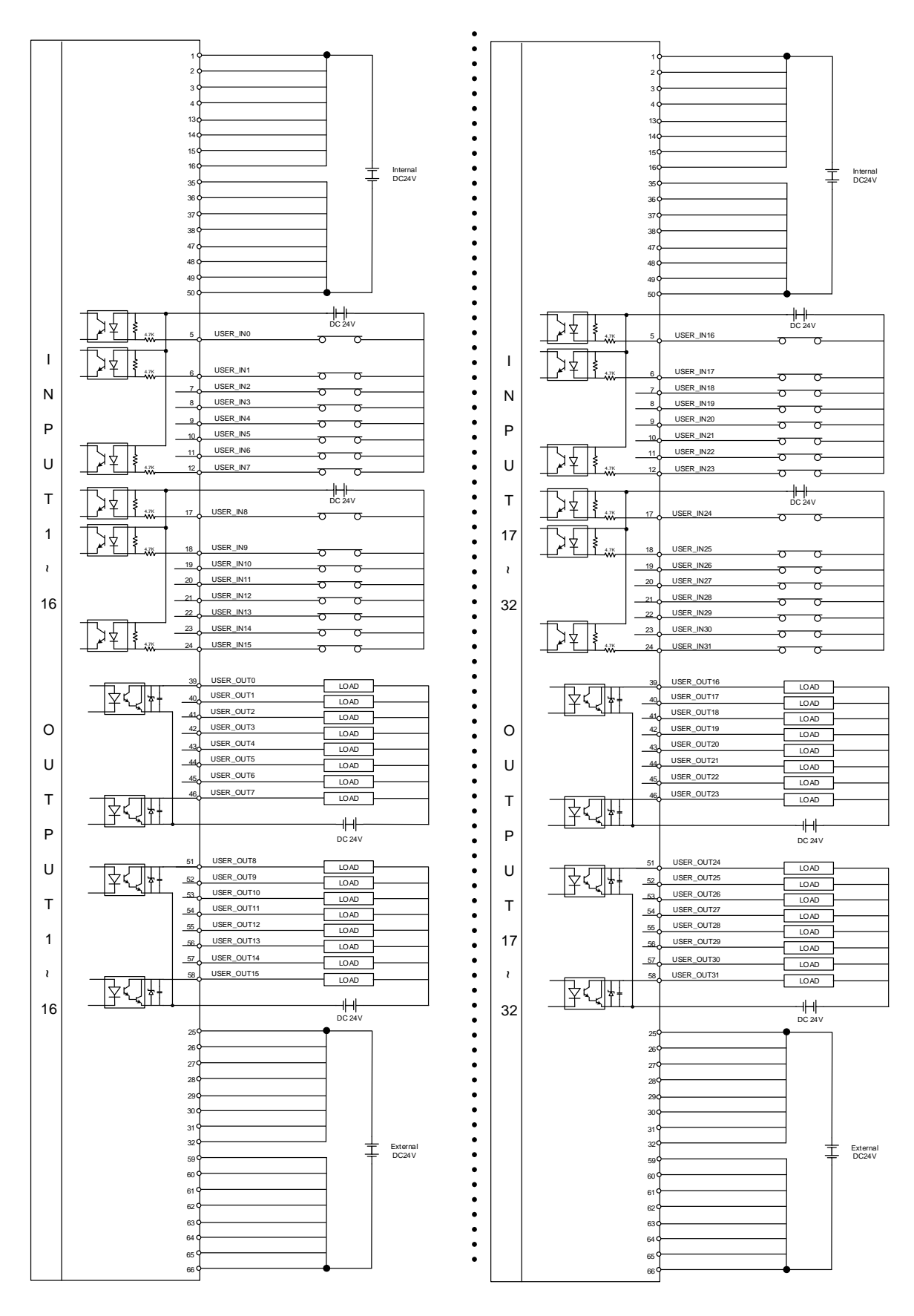

#### (7) CN8(I/O POWER)

Refers to a Robot Sensor power Connector. Be sure to use CN8 when Sensor power capacity is large.

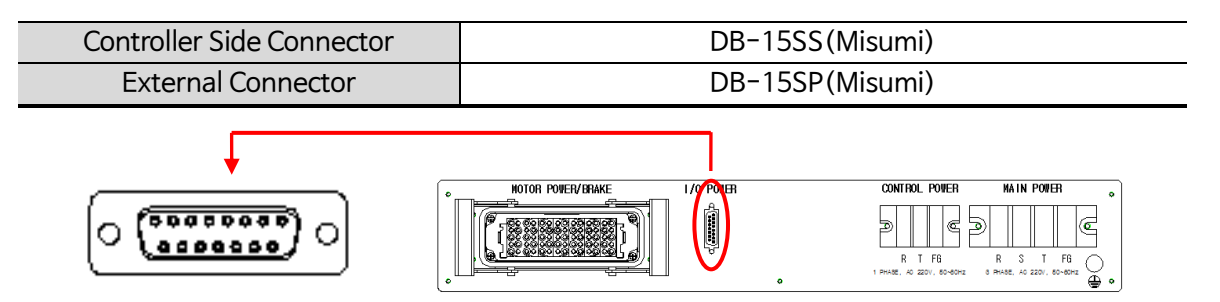

| CN No | External<br>Display | Pin No | Signal<br>Name | In-depth Description                    |
|-------|---------------------|--------|----------------|-----------------------------------------|
|       |                     | 1      | P24-01-04      |                                         |
|       |                     | 2      | G24-01-04      | Pohot Sensor Dower (C. DC24)()          |
|       |                     | 3      | -              | Robot Sensor Power (G_DC24V)            |
|       |                     | 4      | -              |                                         |
|       | I/O POWER           | 5      | -              | -                                       |
|       |                     | 6      | -              | -                                       |
|       |                     | 7      | -              |                                         |
| CN3   |                     | 8      | -              |                                         |
|       |                     | 9      | -              |                                         |
|       |                     | 10     | -              |                                         |
|       |                     | 11     | -              | _                                       |
|       |                     | 12     | -              | -                                       |
|       |                     | 13     | -              | -                                       |
|       |                     | 14     | P24-02-03      | Debet Sefet / Seneer Devier (S. DC2414) |
|       |                     | 15     | G24-02-03      | Robol Salety Sensor Power (S_DC24V)     |

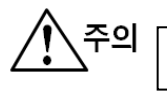

Be sure to use SCREW products for HOOD in Safety OUT cable side connector.
 The mark." means an unused pin.

2. I/O power is internal power to controller so external power connection is not allowed.

3. Use SAFETY-related signals only for user SAFETY power.

#### (8) CN9, CN10(ENCODER)

Refers to the interface for Motor Encoder connection. The battery for Encoder's absolute position backup is attached to the robot mechanism.

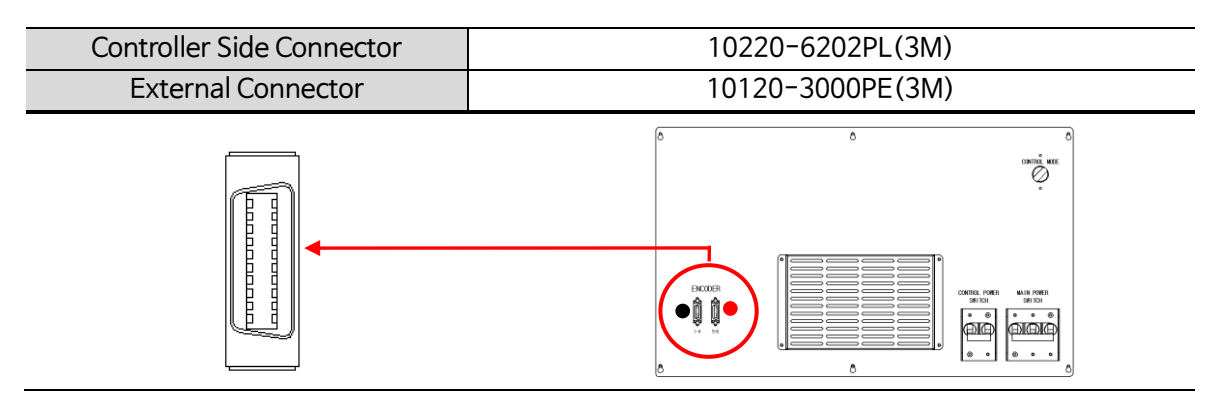

When connecting the external cable to Encoder Connector, the color sticker next to Connector and the color of the shrink tube in the external Cable Connector part should match.

| CN No | External Display (Color<br>Classification) |                 | Pin No        | Signal Name                 | In-depth Description          |
|-------|--------------------------------------------|-----------------|---------------|-----------------------------|-------------------------------|
| 1     | . Produce an ex                            | ternal Cable by | using the shr | P5V(n)<br>ink-tube-that-mat | n-axis P5V Power              |
| S     | ticker next to Co                          | nnector         | 2             | GND(n)                      | n-axis G5V Power              |
| 5     |                                            |                 | 3             | PS(n)                       | n-axis Encoder Input +        |
|       |                                            | 1 4             | 4             | /PS(n)                      | n-axis Encoder Input -        |
| CN14  |                                            | 1~4             | 5             | P5V(n+1)                    | n+1 axis P5V Power            |
| CN14  |                                            | (Black)         | 6             | GND(n+1)                    | n-axis G5V Power              |
|       |                                            | (DIACK)         | 7             | PS(n+1)                     | n+1 axis Encoder Input +      |
|       |                                            |                 | 8             | /PS(n+1)                    | n+1 axis Encoder Input -      |
|       |                                            |                 | 9             | FG(n+1)                     | n-axis Motor Encoder Ground   |
| ENCO  |                                            |                 | 10            | FG(n+1)                     | n+1 axis Motor Encoder Ground |
|       | LINCODER                                   | 5~8             | 11            | P5V(n+2)                    | n+2 axis P5V Power            |
|       |                                            |                 | 12            | GND(n+2)                    | n+2 axis G5V Power            |
|       |                                            |                 | 13            | PS(n+2)                     | n+2 axis Encoder Input +      |
|       |                                            |                 | 14            | /PS(n+2)                    | n+2 axis Encoder Input -      |
| CN15  |                                            |                 | 15            | P5V(n+3)                    | n+3 axis P5V Power            |
| CNTS  |                                            | (Ded)           | 16            | GND(n+3)                    | n+3 axis G5V Power            |
|       |                                            | (Red)           | 17            | PS(n+3)                     | n+3 axis Encoder Input +      |
|       |                                            |                 | 18            | /PS(n+3)                    | n+3 axis Encoder Input -      |
|       |                                            |                 | 19            | FG(n+2)                     | n+2 axis Motor Encoder Ground |
|       |                                            |                 | 20            | FG(n+3)                     | n+3 axis Motor Encoder Ground |

주의 카이브 초 카네티아 UOOD는 NET IL CODY LIVE 패표은 U OTION THE Be sure to use SCREW products for HOOD in cable side connector.

\*Note.

1. 외부 Cable 제작 시 Connector 옆의 스티커의 색상과 일치하는 수축튜브를 사용하여 제작 하시기 바랍니다.

#### (9) CN11(HOST)

Refers to a HOST interface between PC and controller.

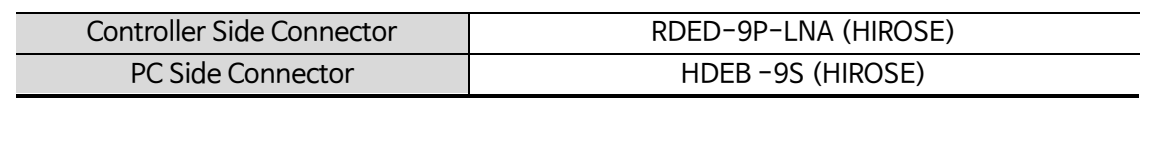

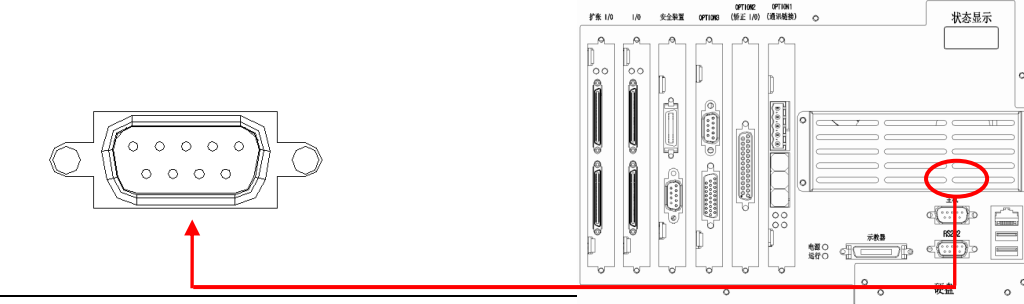

| CN No | External<br>Display | Pin No | Signal Name | In-depth Description          |
|-------|---------------------|--------|-------------|-------------------------------|
|       |                     | 1      | -           | -                             |
|       |                     | 2      | RXD         | HOST RS 232 Data Reception    |
|       |                     | 3      | TXD         | HOST RS 232 Data Transmission |
|       |                     | 4      | -           | -                             |
| CN6   | HOST                | 5      | GND         | HOST RS 232 Ground            |
|       |                     | 6      | -           | -                             |
|       |                     | 7      | RTS         | HOST RS 232 RTS               |
|       |                     | 8      | CTS         | HOST RS 232 CTS               |
|       |                     | 9      | -           | -                             |

\*Note.

1. The mark "-" means an unused pin.

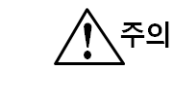

To connect HOST, it is required to convert T/P to 7.ONLINE mode.

■ Cable Connection Diagram

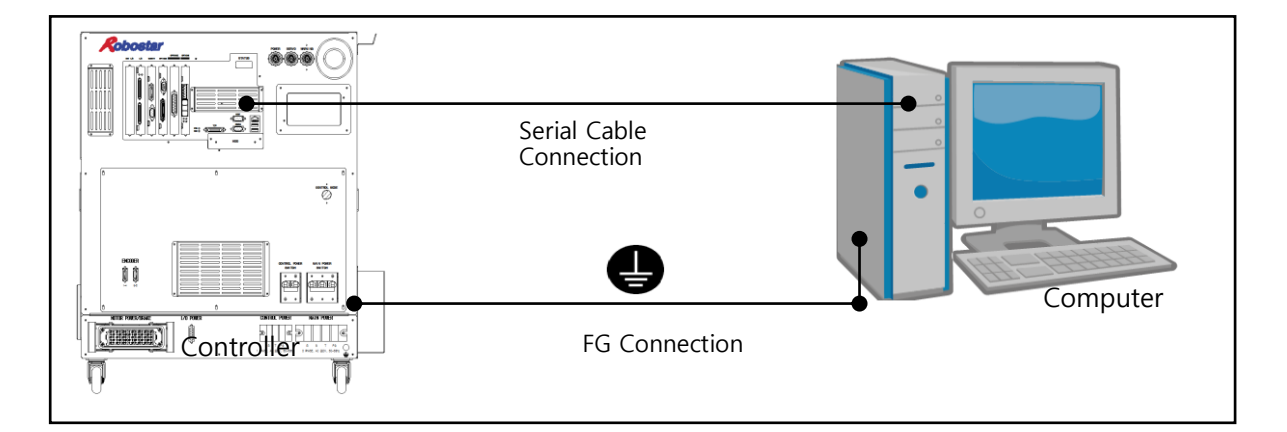

#### (10) CN12(RS-232)

Refers to the upper equipment and serial communication interface.

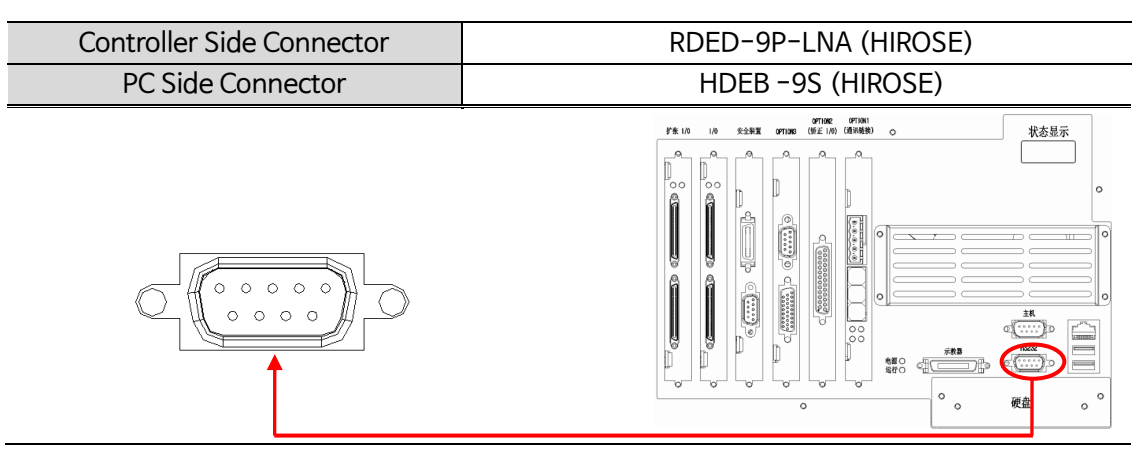

| CN No | External<br>Display | Pin No | Signal Name | In-depth Description               |
|-------|---------------------|--------|-------------|------------------------------------|
|       |                     | 1      | RC          | _                                  |
|       |                     | 2      | RXD-1       | Channel 1 RS 232 Data Reception    |
|       |                     | 3      | TXD-1       | Channel 1 RS 232 Data Transmission |
|       |                     | 4      | _           | _                                  |
| CN5   | RS232               | 5      | GND-1       | Channel 1 RS 232 Ground            |
|       |                     | 6      | RXD-2       | Channel 2 RS 232 Data Reception    |
|       |                     | 7      | TXD-2       | Channel 2 RS 232 Data Transmission |
|       |                     | 8      | _           | _                                  |
|       |                     | 9      | GND-2       | Channel 2 RS 232 Ground            |

\*Note.

1. The mark "-" means an unused pin.

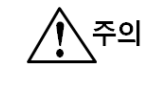

Upper RS-232 2 channels available for use. Use each RS-232 channel individually.

Cable Connection Diagram

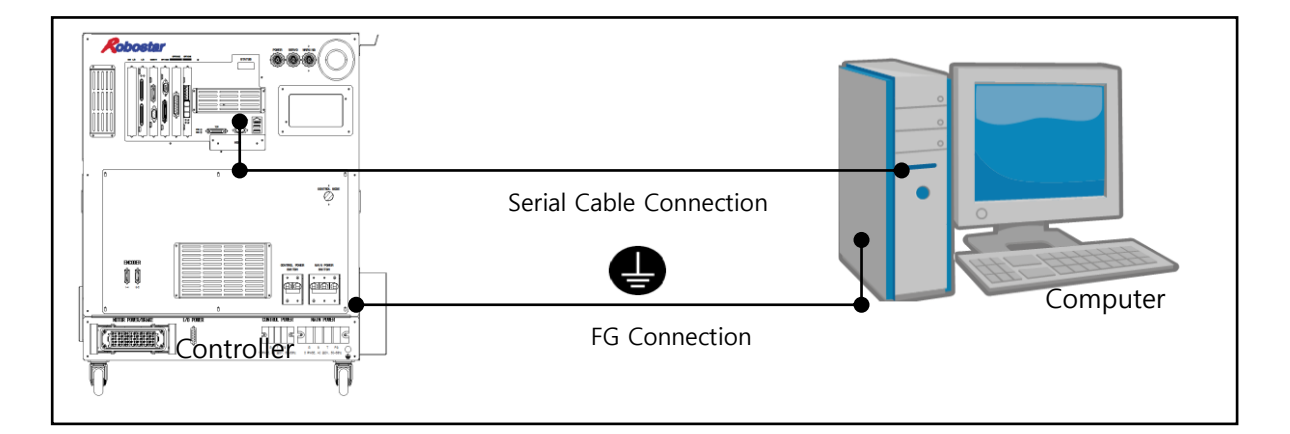

## (11) CN13(T/P)

Refers to the teach pendant interface.

| Controller Side Connector | 10236-52A2 (3M)     |
|---------------------------|---------------------|
| T/P Connector + Hood      | 10136-3000PE (3M)   |
| T/P Cable Sice Hood       | 10336-52A0-008 (3M) |
|                           |                     |

| CN No | External | Pin No | Signal           | In-depth Description                        |
|-------|----------|--------|------------------|---------------------------------------------|
|       | Display  |        |                  |                                             |
|       |          | 1      | G12V             | T/P Power Ground                            |
|       |          | 2      | G12V             | T/P Power Ground                            |
|       |          | 3      | G12V             | T/P Power Ground                            |
|       |          | 4      | GND              | RS232 Ground                                |
|       |          | 5      | GND              | RS232 Ground                                |
|       |          | 6      | Graphic T/P Open | Graphic T/P Connection Input                |
|       |          | 7      | T/P Open         | T/P Connection Input                        |
|       |          | 8      | T/P Mode         | T/P Mode Change Input                       |
|       |          | 9      | T/P DeadMan      | T/P Deadman Input                           |
|       |          | 10     | T/P EMG          | T/P Emergency Stop NO Contact               |
|       |          | 11     | DeadMan 11       | T/P Deadman Interlock NCContact 11          |
|       |          | 12     | DeadMan 12       | T/P Deadman Interlock NCContact 12          |
|       |          | 13     | DeadMan 21       | T/P Deadman Interlock NCContact 21          |
|       | T/P      | 14     | DeadMan 22       | T/P Deadman Interlock NCContact 22          |
|       |          | 15     | Mode NC 1        | T/P Mode NC Contact 1                       |
| CN7   |          | 16     | Mode NC 2        | T/P Mode NC Contact 2                       |
| CIV   |          | 17     | Mode NO 1        | T/P Mode NO Contact 1                       |
|       |          | 18     | Mode NO 2        | T/P Mode NO Contact 2                       |
|       |          | 19     | P12V             | T/P Power 12V                               |
|       |          | 20     | P12V             | T/P Power 12V                               |
|       |          | 21     | P24V             | Graphic T/P Power 24V                       |
|       |          | 22     | P24V             | Graphic T/P Power 24V                       |
|       |          | 23     | P24V             | Graphic T/P Power 24V                       |
|       |          | 24     | G24V             | Graphic T/P Power Ground                    |
|       |          | 25     | G24V             | Graphic T/P Power Ground                    |
|       |          | 26     | G24V             | Graphic T/P Power Ground                    |
|       |          | 27     | T/P RX           | T/P RS232 Data Reception                    |
|       |          | 28     | T/P TX           | T/P RS232 Data Transmission                 |
|       |          | 29     | Graphic T/P RD+  | Graphic T/P Ethernet Data Reception +       |
|       |          | 30     | Graphic T/P RD-  | Graphic T/P Ethernet Data Reception -       |
|       |          | 31     | Graphic T/P TD+  | Graphic T/P Ethernet Data Transmission<br>+ |

| 32 | Graphic T/P TD- | Graphic T/P Ethernet Data Transmission |
|----|-----------------|----------------------------------------|
|    |                 | -                                      |
| 33 | EMG NC 11       | T/P Emergency Stop NC Contact 11       |
| 34 | EMG NC 12       | T/P Emergency Stop NC Contact 12       |
| 35 | EMG NC 21       | T/P Emergency Stop NC Contact 21       |
| 36 | EMG NC 22       | T/P Emergency Stop NC Contact 22       |

\*Note.

1. The mark "-" means an unused pin.

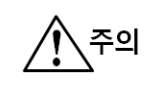

▶ When the controller boots and T/P Connector is removed, the controller power should be OFF→ON. (Applies in installing Safety Module.)

## 4.1.30ption

(1) CN14,CN15(EXT-I/O)

Refers to the interface for an extension robot I/O(Sensor) connection. Provided for use when basic I/O is insufficient. Extension I/O includes providing CN14, CN15(Input 16 points, Output 16 points per Connector).

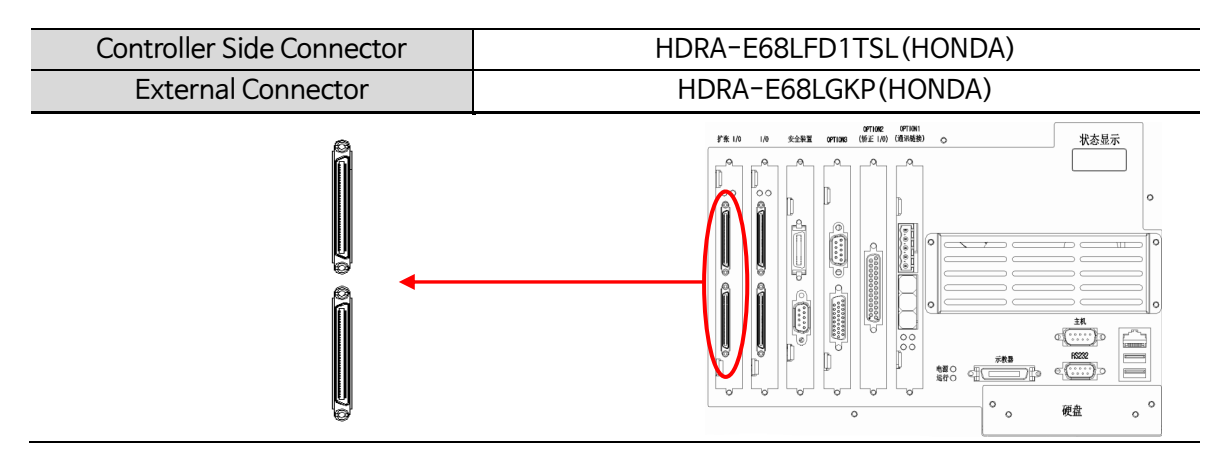

Extension I/O(CN14, CN15) is all the same as basic I/O(CN6, CN7), Pin Map and power setting method and structure.

For pin Map, setting method and structure, refer to 4.1.2 CN6, CN7(I/O).

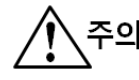

Be sure to use SCREW products for HOOD in cable side connector.

\* Note .

1. The mark "-" means an unused pin.

2. For user I/O power (Internal DC24V), use small-capacity Sensor power. (ex. Detect Sensor) 3. When using external power, user I/O power (Internal DC24V) power is not allowed to be used.

4. I/O basically utilizes internal(controller) power. For use of external power, refer to '4.1.2. CN6,CN7(I/O)' IO Board Setting Description.

5. Produce an external Cable by using the shrink tube that matches the color of the sticker next to Connector as an identifier.

#### (2) CN16(CC-LINK)

Refers to the interface that communicates with upper control (PC, PLC).

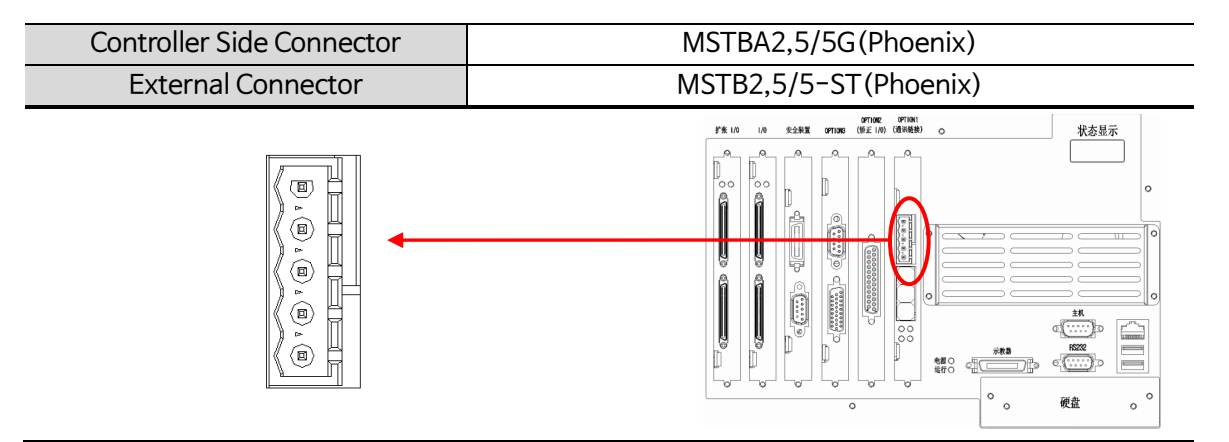

■ CC-Link Interface Description

| CN No | External<br>Display |    | Signal<br>Name | In-depth Description (Cable Color) |  |
|-------|---------------------|----|----------------|------------------------------------|--|
| CN11  | CCLINK              | DA | DA             | Blue                               |  |
|       |                     | DB | DB             | White                              |  |
|       |                     | DG | DG             | Yellow                             |  |
|       |                     | FG | FG             | Shield                             |  |
|       |                     |    |                |                                    |  |

CC-Link Specifications

| Function                        | Description                               |  |  |  |  |
|---------------------------------|-------------------------------------------|--|--|--|--|
| Station Type                    | - Remote device station                   |  |  |  |  |
| Response Version                | - Ver 1.1                                 |  |  |  |  |
| Number of Stations<br>Possessed | - 4 stations                              |  |  |  |  |
| Access                          | - Dual port memory                        |  |  |  |  |
| Max Transfer Rate               | - 10Mbps                                  |  |  |  |  |
| Interface                       | -RS485                                    |  |  |  |  |
| Plug                            | -Combicon 5-pin                           |  |  |  |  |
| Communication Controller        | r -MFP3                                   |  |  |  |  |
| Data Connection                 | - Polling                                 |  |  |  |  |
| Data                            | - Max 128 points I/O data<br>-16 word I/O |  |  |  |  |
| Configuration                   | - From jumper or application program      |  |  |  |  |
| LED Display                     | -RDY, RUN, STA, ERR                       |  |  |  |  |
| Power Consumption               | 5V ±5% / 500mA                            |  |  |  |  |
| External Dimension              | ו 134 x 107 x 20mm                        |  |  |  |  |
| Operating Temperature           | 0~50°C                                    |  |  |  |  |

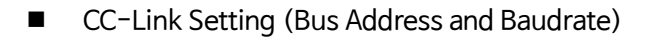

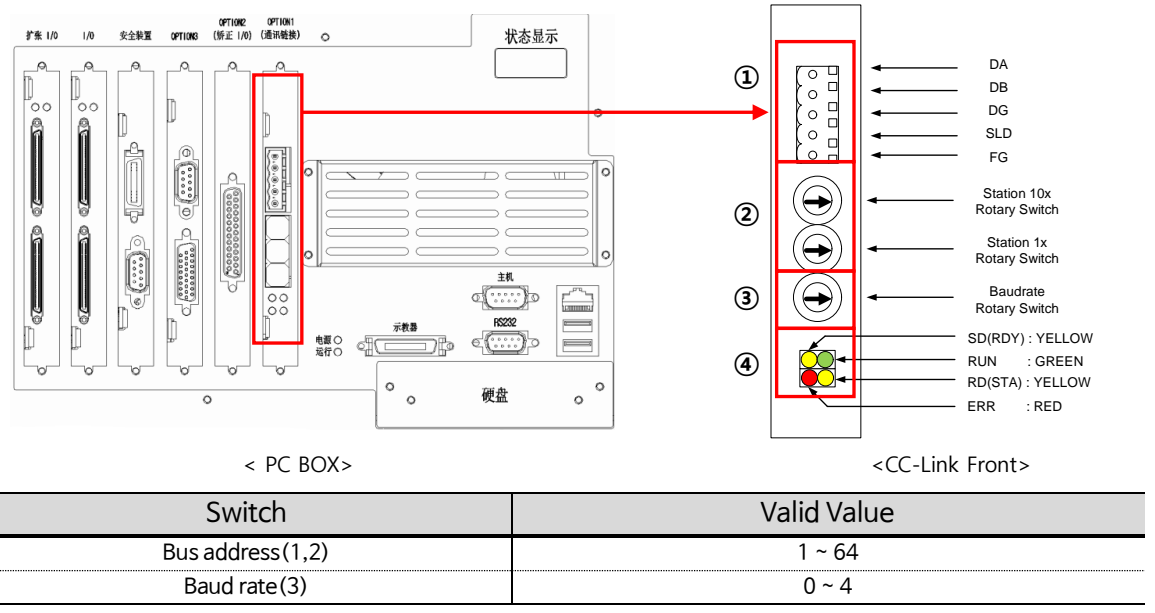

Baudrate Setting

(Station occupied: 4 stations)

| External<br>Display | Switch | Baudrate                                            |
|---------------------|--------|-----------------------------------------------------|
|                     | 0      | 156Kbps                                             |
|                     | 1      | 625Kbps                                             |
|                     | 2      | 2.5Mbps                                             |
| BAUD                | 3      | 5Mbps                                               |
|                     | 4      | 10Mbps                                              |
|                     | 5~E    | Invalid                                             |
|                     | F      | Baud rate is taken over from the configuration file |

Status Display

- Refer to CC-Link Manual.

\* Note .

1. Used a dedicated CC-Link Cable for CC-Link connection Cable.

### (3) CN17(LATCH I/O)

Refers to the interface for Latch functions such as robot Align, Mapping. This is an option so make a request when deciding specifications.

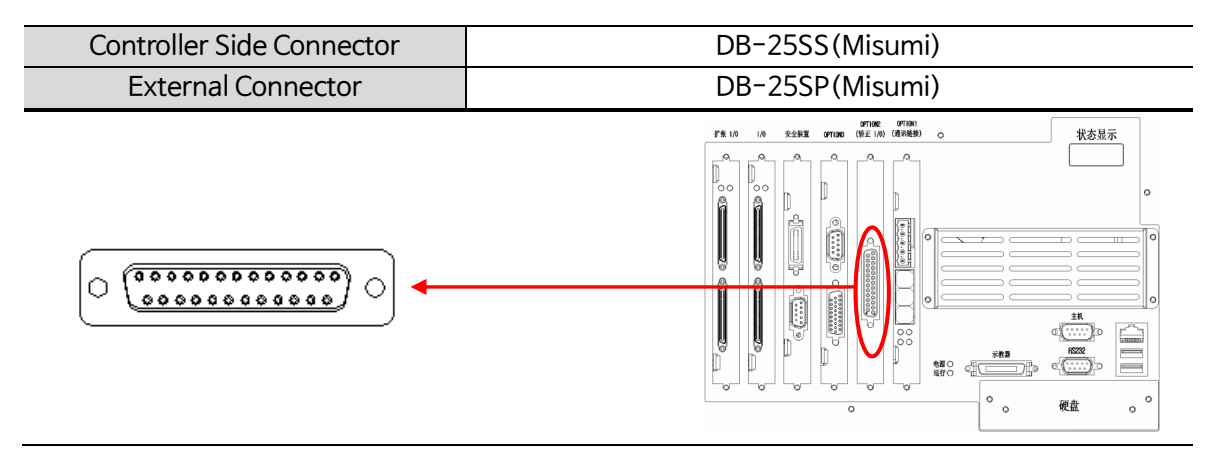

|       | External |                                                      |                       |                                     |  |  |  |
|-------|----------|------------------------------------------------------|-----------------------|-------------------------------------|--|--|--|
| CN No | 주의       | Be sure to use SCREW products for HOOD in cable side |                       |                                     |  |  |  |
|       |          | connec                                               | ctor.                 |                                     |  |  |  |
|       |          | 2                                                    | G24_AL                | User Sensor power (Internal DC 24V) |  |  |  |
|       |          | 3                                                    | * Note –              | -                                   |  |  |  |
|       | LATCH    | 4                                                    | L/AL,1,<br>1.The mark | an unused pin L Align Signal 1      |  |  |  |
|       |          | 5                                                    | 2. Use user Sensor po | L Align Signal 2                    |  |  |  |
|       |          | 6                                                    | 3. User Sensor power  | is internal (controller) power      |  |  |  |
| CN13  |          | 7                                                    | The sensor using e    | xternal power cannot be used.       |  |  |  |
| CNTS  |          | 8                                                    | R/AL 1                | R Align Signal 1                    |  |  |  |
|       |          | 9                                                    | R/AL 2                | R Align Signal 2                    |  |  |  |
|       |          | 10                                                   | -                     | -                                   |  |  |  |
|       |          | 11                                                   | -                     | -                                   |  |  |  |
|       |          | 12                                                   | T/AL 1                | T Align Signal 1                    |  |  |  |
|       |          | 13                                                   | T/AL 2                | T Align Signal 2                    |  |  |  |
|       |          | 14~25                                                | -                     | -                                   |  |  |  |

(4) CN18(OPTION3) - CS Version(Unit)

For Pin Map, setting method and structure, refer to CS Version (Unit) in 4.1.2 CN4(Safety IN).

(5) CN19(OPTION3) - CS Version(Unit)

Refers to the external safety interface which varies depending on specifications.

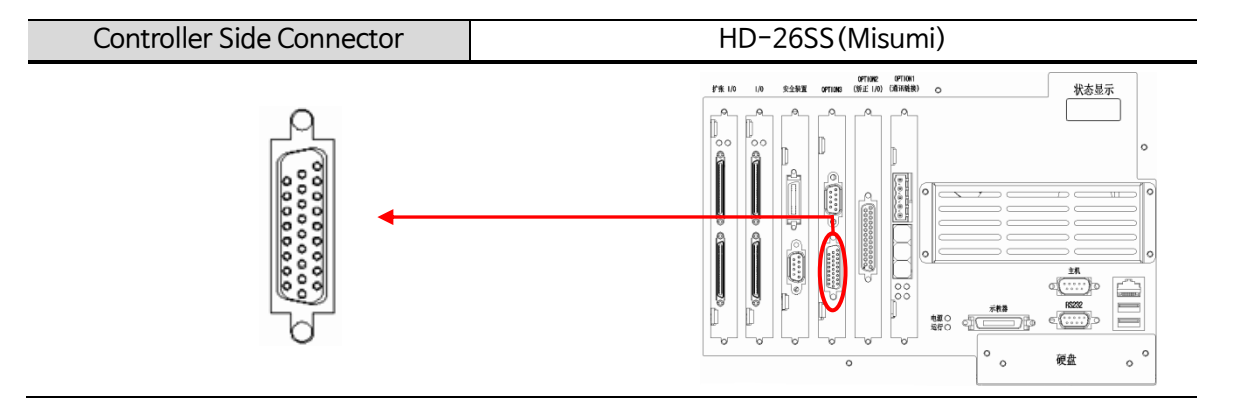

| CN No | External<br>Display | Pin No | Signal Name         | In-depth Description                |
|-------|---------------------|--------|---------------------|-------------------------------------|
|       |                     | 1      | SYSTEM_EMG NC11     | User Emergency Stop NC Contact 11   |
|       |                     | 2      | SYSTEM_EMG NC12     | User Emergency Stop NC Contact 12   |
|       |                     | 3      | INTERLOCK_M NC11    | Manual Mode Interlock NC Contact 11 |
|       |                     | 4      | INTERLOCK_M NC12    | Manual Mode Interlock NC Contact 12 |
|       |                     | 5      | INTERLOCK_A NC11    | Auto Mode Interlock NC Contact 11   |
|       |                     | 6      | INTERLOCK_A NC12    | Auto Mode Interlock NC Contact 12   |
|       |                     | 7      | LIGHT CURTAIN1 NC11 | Ankle Detection NC Contact 11       |
|       |                     | 8      | LIGHT CURTAIN1 NC12 | Ankle Detection NC Contact 12       |
|       | OPTION3             | 9      | -                   | -                                   |
|       |                     | 10     | -                   | -                                   |
|       |                     | 11     | LIGHT CURTAIN2 NC11 | Ankle Detection2 NC Contact 11      |
|       |                     | 12     | LIGHT CURTAIN2 NC12 | Ankle Detection2 NC Contact 12      |
| CN10  |                     | 13     | P24V_S              | Safety P24V Power                   |
| CIVIS |                     | 14     | SYSTEM_EMG NC21     | User Emergency Stop NC Contact 21   |
|       |                     | 15     | SYSTEM_EMG NC22     | User Emergency Stop NC Contact 22   |
|       |                     | 16     | INTERLOCK_M NC21    | Manual Mode Interlock NC Contact 21 |
|       |                     | 17     | INTERLOCK_M NC22    | Manual Mode Interlock NC Contact 22 |
|       |                     | 18     | INTERLOCK_A NC21    | Auto Mode Interlock NC Contact 21   |
|       |                     | 19     | INTERLOCK_A NC22    | Auto Mode Interlock NC Contact 22   |
|       |                     | 20     | LIGHT CURTAIN1 NC21 | Ankle Detection NC Contact 21       |
|       |                     | 21     | LIGHT CURTAIN1 NC22 | Ankle Detection NC Contact 22       |
|       |                     | 22     | -                   | -                                   |
|       |                     | 23     | -                   | -                                   |
|       |                     | 24     | LIGHT CURTAIN2 NC21 | Ankle Detection2 NC Contact 21      |
|       |                     | 25     | LIGHT CURTAIN2 NC22 | Ankle Detection2 NC Contact 22      |
|       |                     | 26     | G24V_S              | Safety G24V Power                   |

Configuration Diagram of Safety Input Interlock

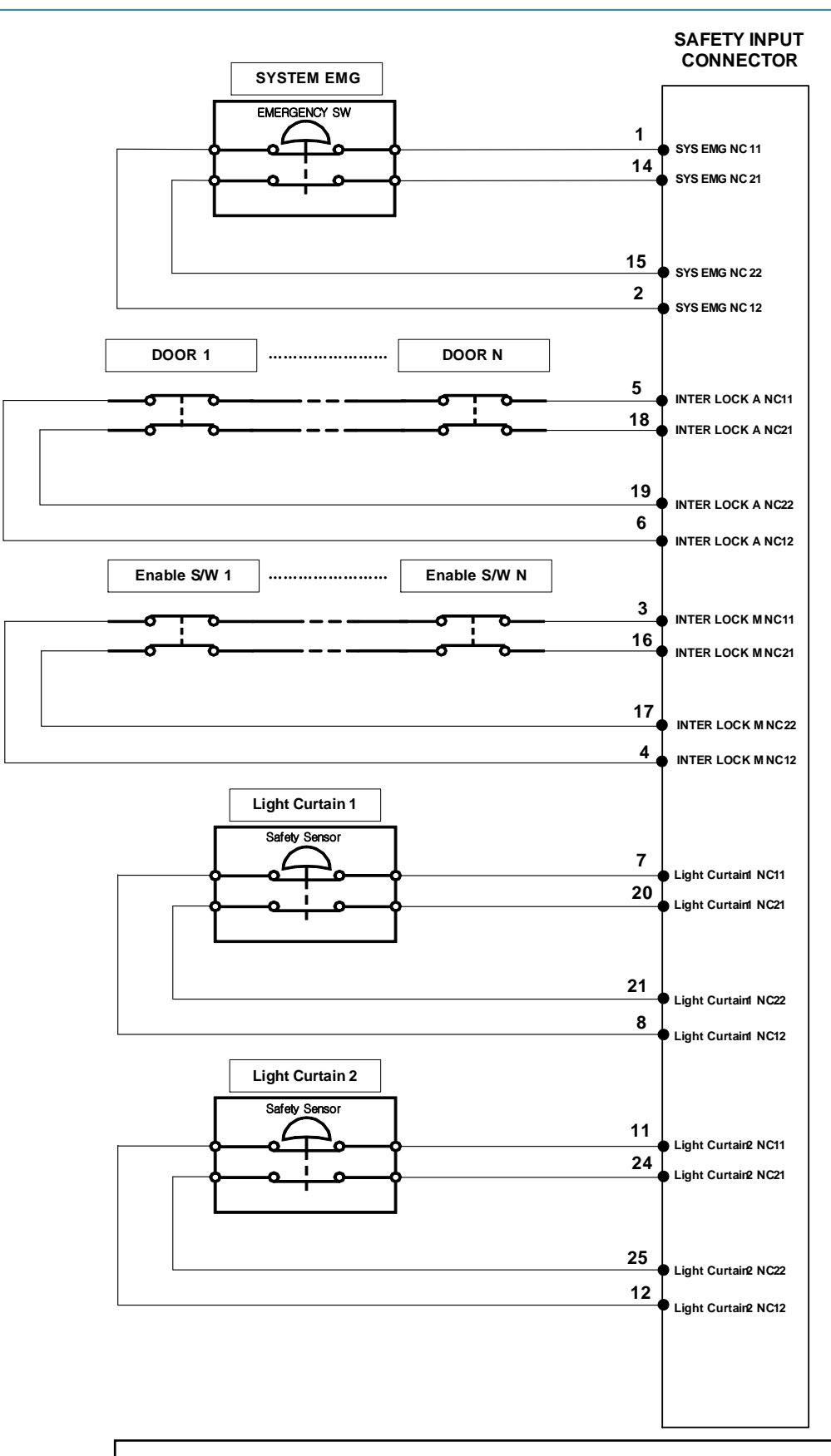

► System EMG, Light Curtain, Interlock A, and Interlock B should have NC11, NC12, NC21 and NC22 contacts simultaneously turn ON-OFF. (Use of 2B)

System EMG operates in controller's Manual/Auto mode.

- ► Light Curtain operates in controller's Manual/Auto mode.
- ▶ Interlock A operates only in controller's Auto Mode.
- ► Interlock M operates only in controller's Manual Mode.

소주의

- \* Note .
- Safety Interlock configuration may vary upon request.

Safety In Dummy Connector

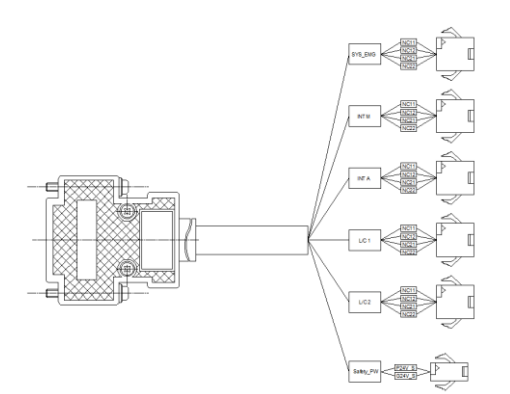

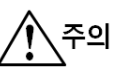

► When corresponding safety functions are not in use, be sure to connect a Dummy Connector to disable safety function.

► Dummy Connector is basically provided and should be used by connecting a corresponding Connector. (Controller Connector : SMP-04, SMP-02– JST).

 When the connection is wrongly made, it may cause an error in controller operation.

## 4.1.4Servo Driver Capacity and Arrangement

Refers to examples of Servo Driver capacity and arrangement for 5.5G Panel Robot(6 axes). Servo Driver capacity and arrangement vary depending on Robot specifications.

7 Axis Robot Controller

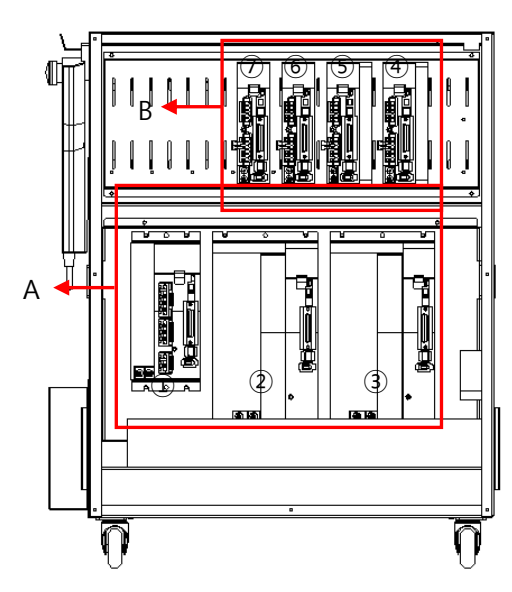

| Classifi<br>-cation | No | Classification | Description         | Capacity |
|---------------------|----|----------------|---------------------|----------|
|                     | 1  | 1 Axis(T)      | Rotation Axis       | 2kW      |
| А                   | 2  | 2 Axis(Z)      | Up, down axis       | 4kW      |
|                     | 3  | 5 Axis(X)      | Driving Axis        | 5kW      |
| В                   | 4  | 3 Axis(R1)     | Arm 1               | 400W     |
|                     | 5  | 4 Axis(R2)     | Arm 2               | 400W     |
|                     | 6  | 6 Axis(R3)     | Arm 3               | 400W     |
|                     | Ø  | 7 Axis(R4)     | Arm 4               | 400W     |
|                     | 8  | 8 Axis(Q1)     | R1 Variable         | 100W     |
|                     | 9  | 9 Axis(V1)     | R1 Hand<br>Variable | 100W     |

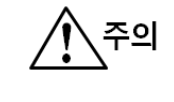

- Classification A enables installation up to 5kW.
- Classification B enables installation up to 750W.
- ▶ Installation enables up to 8 axes.
- Make an inquiry before applying a Robot with new specifications.

# 4.2 L Type (Large Size)

## 4.2.1 Controller Connector, Names and Description of Main Components

The figure below shows names of each component in the controller exterior.

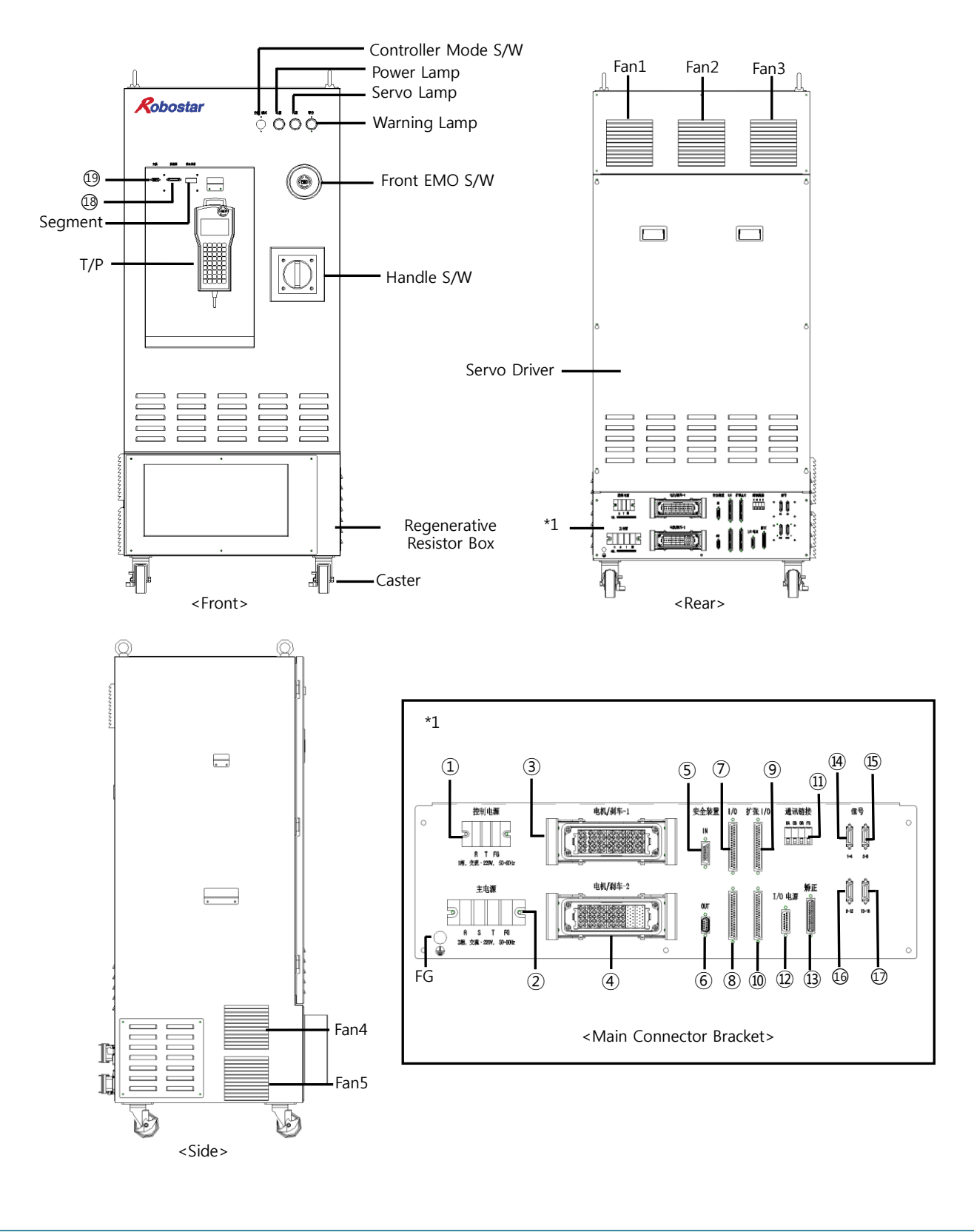

| No.  | Connector | External      |        | Description                                     |
|------|-----------|---------------|--------|-------------------------------------------------|
|      | No.       | Display(Name) |        |                                                 |
| 1    | CN1       | CONTROL       | POWER  | AC 220V 1Phase, 50-60Hz, Control Power Input    |
| 2    | CN2       | MAIN PC       | WER    | AC 220V 3Phase, 50–60Hz, Motor Input Power      |
| 3    | CN3       | MOTOR/BF      | RAKE-1 | Mator Drive Brake Dower Output Connector        |
| 4    | CN4       | MOTOR/BF      | RAKE-2 | Notor Drive, Brake Power Output Connector       |
| 5    | CN5       | SAFETV        | IN     | External Safety Input Interface Connector       |
| 6    | CN6       | SAFETY OUT    |        | External Safety Output Interface Connector      |
| 7    | CN7       | · I/O         |        | Basic Robot Sensor Input/Output Connector       |
| 8    | CN8       |               |        |                                                 |
| 9    | CN9       |               |        | Extension Debat Sensor Input/Output Connector   |
| 10   | CN10      | EXT I/O       |        | Extension Robot Sensor Input/Output Connector   |
| 1)   | CN11      | CCLIN         | IK     | CC-Link Connector                               |
| (12) | CN12      | I/O/P         | W      | Robot Sensor Power Connector                    |
| (13) | CN13      | LATC          | Н      | Latch Function Input Connector (Align, Mapping) |
| (14) | CN14      |               | 1~4    |                                                 |
| (15) | CN15      | ENCODER       | 5~8    | Mater Encoder Connector                         |
| 16   | CN16      |               | 9~12   |                                                 |
| D    | CN17      |               | 13~16  |                                                 |
| 18   | CN18      | HOST          |        | Host Connector                                  |
| 19   | CN19      | T/P           |        | T/P Connector                                   |

## (1) Connector Description

## (2) Description of Main Components

| Names                 | External<br>Display | Description                                    |
|-----------------------|---------------------|------------------------------------------------|
| Power Lamp            | POWER               | Main Power Lamp(White)                         |
| Servo Lamp            | SERVO               | Servo Driver Ready Lamp(Green)                 |
| Warning Lamp          | WARNIGN             | Servo Drive Warning Lamp(Red) - for LD Version |
| Controller Mode S/W   | -                   | Controller Mode S/W - for CS Version           |
| Front EMO S/W         | -                   | Front Emergency Stop S/W                       |
| 7-Segment             | STATUS              | Status Display Segment                         |
| Handle S/W            | -                   | Control Power S/W                              |
| T/P                   | -                   | Teach Pendant                                  |
| Regenerative Resistor | -                   | Regenerative Resistor Installation Unit        |
| Servo Driver          | -                   | Servo Driver Installation Unit                 |
| Fan 1, 2, 3           | -                   | Controller Internal Fan                        |
| Fan 4, 5              |                     | Regenerative Resistor Fan                      |
| FG Terminal           | ÷                   | FG (Frame Ground) Connection Terminal          |
| Caster                | -                   | Mobile Wheel                                   |

## 4.2.2Connector In-depth Description

#### (1) CN1 (CONTROL POWER)

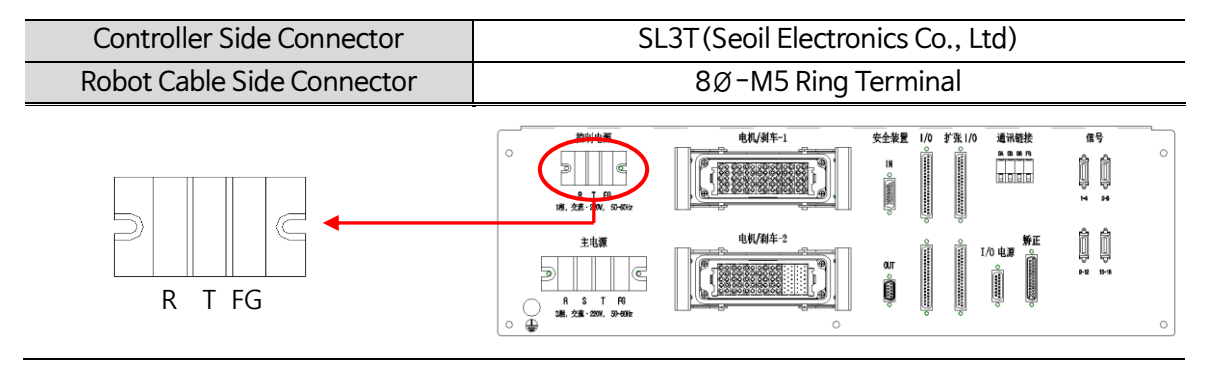

| CN No      | External Display | Power Display | In-depth Description       |
|------------|------------------|---------------|----------------------------|
| CN1 CONTRO |                  | R             | AC220V ±10%, 50-60Hz Input |
|            | CONTROL POWER    | Т             | AC220V ±10%, 50-60Hz Input |
|            |                  | FG            | Frame Ground               |

결고

In case the robot cable is wrongly connected, a circuit breaker shuts off or the controller may face internal damage.

#### (2) CN2 (MAIN POWER)

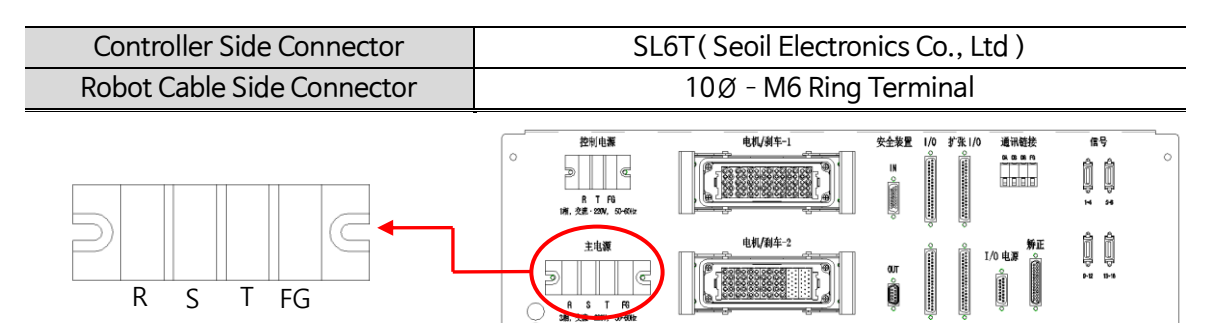

| CN No | External Display | Power Display | In-depth Description       |
|-------|------------------|---------------|----------------------------|
| CN2   | MAIN POWER       | R             | AC220V ±10%, 50-60Hz Input |
|       |                  | S             | AC220V ±10%, 50-60Hz Input |
|       |                  | Т             | AC220V ±10%, 50-60Hz Input |
|       |                  | FG            | Frame Ground               |

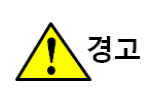

In case the robot cable is wrongly connected, a circuit breaker shuts off or the controller may face internal damage.

#### (3) CN3, CN4(MOTOR/BRAKE-1, 2)

Refers to the interface for a motor power and a brake.

Depending on Robot situations, MOTOR/BRAKE-1 and MOTOR/BRAKE-2 are used. The table below shows an example of Q4 Robot.

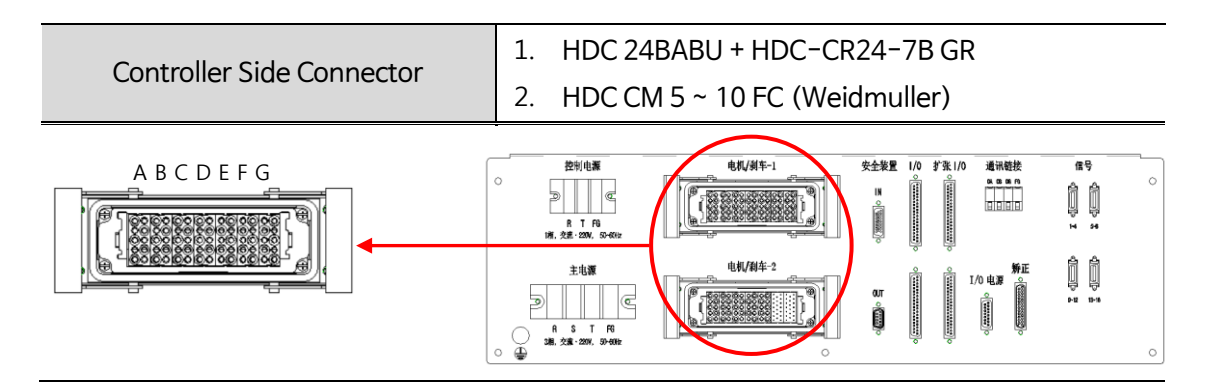

Description of Motor/Brake Interface

| CN No | External Display  | Frame | Pin No | Signal Name | In-depth Description    |
|-------|-------------------|-------|--------|-------------|-------------------------|
|       | MOTOR/BRAKE-<br>1 | A     | 1      | U(T)        | T-axis Motor 'U' Phase  |
| CN3   |                   |       | 2      | V(T)        | T-axis Motor 'V' Phase  |
|       |                   |       | 3      | W(T)        | T-axis Motor 'W' Phase  |
|       |                   |       | 4      | FG(T)       | T-axis Motor Ground     |
|       |                   |       | 5      | -           | -                       |
|       |                   |       | 6      | U(T)        | T-axis Motor 'U' Phase  |
|       |                   |       | 7      | V(T)        | T-axis Motor 'V' Phase  |
|       |                   |       | 8      | W(T)        | T-axis Motor 'W' Phase  |
|       |                   |       | 9      | FG(T)       | T-axis Motor Ground     |
|       |                   |       | 10     | -           | -                       |
|       |                   | В     | 1      | U(Z)        | Z-axis Motor 'U' Phase  |
|       |                   |       | 2      | V(Z)        | Z-axis Motor 'V' Phase  |
|       |                   |       | 3      | W(Z)        | Z-axis Motor 'W' Phase  |
|       |                   |       | 4      | FG(Z)       | Z-axis Motor Ground     |
|       |                   |       | 5      | BK+(Z)      | Z-axis Motor BRAKE +    |
|       |                   |       | 6      | U(Z)        | Z-axis Motor 'U' Phase  |
|       |                   |       | 7      | V(Z)        | Z-axis Motor 'V' Phase  |
|       |                   |       | 8      | W(Z)        | Z-axis Motor 'W' Phase  |
|       |                   |       | 9      | FG(Z)       | Z-axis Motor Ground     |
|       |                   |       | 10     | BK-(Z)      | Z-axis Motor BRAKE -    |
|       |                   | с     | 1      | U(R1)       | R1-axis Motor 'U' Phase |
|       |                   |       | 2      | V(R1)       | R1-axis Motor 'V' Phase |
|       |                   |       | 3      | W(R1)       | R1-axis Motor 'W' Phase |
|       |                   |       | 4      | FG(R1)      | R1-axis Motor Ground    |
|       |                   |       | 5      | -           | -                       |
|       |                   |       | 6      | U(R2)       | R2-axis Motor 'U' Phase |
|       |                   |       | 7      | V(R2)       | R2-axis Motor 'V' Phase |
|       |                   |       | 8      | W(R2)       | R2-axis Motor 'W' Phase |
|       |                   |       | 9      | FG(R2)      | R2-axis Motor Ground    |

|      | _            |   | r        | ···r········               |                           |
|------|--------------|---|----------|----------------------------|---------------------------|
|      |              |   | 10       |                            | -                         |
|      |              |   | 1        | U(X)                       | T-axis Motor 'U' Phase    |
|      |              |   | 2        | V(X)                       | T-axis Motor 'V' Phase    |
|      |              |   | 3        | W(X)                       | T-axis Motor 'W' Phase    |
|      |              | D | 4        | FG(X)                      | T-axis Motor Ground       |
|      |              |   | 5        | -                          | -                         |
|      |              |   | 6        | U(X)                       | T-axis Motor 'U' Phase    |
|      |              |   | 7        | V(X)                       | T-axis Motor 'V' Phase    |
|      |              |   | 8        | W (X)                      | T-axis Motor 'W' Phase    |
|      |              |   | 9        | FG(X)                      | T-axis Motor Ground       |
|      |              |   | 10       | -                          | -                         |
|      |              | E | 1        | Motor Power Spare          | Spare                     |
|      |              | F | 2        | V(R3)                      | R3-axis Motor 'V' Phase   |
|      |              |   | 3        | W(R3)                      | R3-axis Motor 'W' Phase   |
|      |              |   | 4        | FG(R3)                     | R3-axis Motor Ground      |
|      |              |   | 5        | -                          | -                         |
|      |              |   | 6        | U(R4)                      | R3-axis Motor 'U' Phase   |
|      |              |   | 7        | V(R4)                      | R3-axis Motor 'V' Phase   |
|      |              |   | 8        | W(R4)                      | R3-axis Motor 'W' Phase   |
|      |              |   | 9        | FG(R4)                     | R3-axis Motor Ground      |
|      |              |   | 10       | -                          | -                         |
|      |              | G | 1~10     | Motor Power Spare          | Spare                     |
|      |              |   | 1        | U(Q1)                      | Q1-axis Motor 'U' Phase   |
|      |              |   | 2        | V(Q1)                      | Q1-axis Motor 'V' Phase   |
|      |              |   | 3        | W(Q1)                      | Q1-axis Motor 'W' Phase   |
|      |              |   | 4        | FG(Q1)                     | Q1-axis Motor Ground      |
|      |              | A | 5        | -                          | -                         |
|      |              |   | 6        | U(V1)                      | V1-axis Motor 'U' Phase   |
|      |              |   | 7        | V(V1)                      | V1-axis Motor 'V' Phase   |
|      |              |   | 8        | W(V1)                      | V1-axis Motor 'W' Phase   |
|      | MOTOR/BRAKE- |   | 9        | FG(V1)                     | V1-axis Motor Ground      |
|      |              |   | 10       | -                          | _                         |
|      |              |   | 1        | LI(Q2)                     | 02-axis Motor 'U' Phase   |
|      |              |   | 2        | V(Q2)                      | 02-axis Motor 'V' Phase   |
|      |              |   | 2<br>2   | W(02)                      | 02-axis Motor 'W' Phase   |
|      |              | В | <u>л</u> | FG(02)                     | 02-axis Motor Ground      |
| CN/  |              |   | 5        | -                          | -                         |
| CINT | 2            |   | 6        |                            | V2-axis Motor 'II' Phase  |
|      |              |   | 7        | V(V2)                      | V2-axis Motor 'V' Phase   |
|      |              |   | ,<br>,   | ۷ (۷ <i>2)</i><br>۱۸/(۱/2) | V2-axis Motor 'W' Phase   |
|      |              |   | ۵<br>۵   | FG(1/2)                    | V2 anis Motor Ground      |
|      |              |   | 10       | -                          |                           |
|      |              |   | 10       | -                          | - O2-avia Mator (1) Phase |
|      |              | с | ו<br>ר   | U(Q3)                      | Q2-axis Motor "" Phase    |
|      |              |   | 2        | V (Q3)                     | Q2-axis Motor 142 Dhar    |
|      |              |   | 3        | W (Q3)                     | Q3-axis Motor W Phase     |
|      |              |   | 4        | FG(Q3)                     | Q3-axis Motor Ground      |
|      |              |   | 5        | -                          | -                         |
|      |              |   | 6        | U(V3)                      | V3-axis Motor 'U' Phase   |
|      |              |   | 7        | U(V3)                      | V3-axis Motor 'U' Phase   |
|      |              |   | 8        | V(V3)                      | V3-axis Motor 'V' Phase   |
|      |              |   | 9        | W(V3)                      | V3-axis Motor 'W' Phase   |
|      |              |   |          |                            |                           |

| 1 | 1 |      |                   | <b>r</b>                        |
|---|---|------|-------------------|---------------------------------|
|   |   | 10   | FG(V3)            | V3-axis Motor Ground            |
|   | D | 1    | U(Q4)             | Q4-axis Motor 'U' Phase         |
|   |   | 2    | V(Q4)             | Q4-axis Motor 'V' Phase         |
|   |   | 3    | W(Q4)             | Q4-axis Motor 'W' Phase         |
|   |   | 4    | FG(Q4)            | Q4-axis Motor Ground            |
|   |   | 5    | -                 | -                               |
|   |   | 6    | U(V4)             | V4-axis Motor 'U' Phase         |
|   |   | 7    | U(V4)             | V4-axis Motor 'U' Phase         |
|   |   | 8    | V(V4)             | V4-axis Motor 'V' Phase         |
|   |   | 9    | W(V4)             | V4-axis Motor 'W' Phase         |
|   |   | 10   | FG(V4)            | V4-axis Motor Ground            |
|   | Е | 1~10 | Motor Power Spare | Spare                           |
|   | F | 1~20 | Motor Power Spare | Spare (Use a 20Pin Connector to |
|   | G | 1~20 | Motor Power Spare | tell from CN3)                  |

\*Note.

1. The mark "-" means an unused pin.

2. Connector specifications and Pin Map may vary depending on Robot specifications.

3. Depending on Robot specifications, the Cover is installed in Motor/Brake-2 Connector when using Motor/Brake-1 Connector only.

5

#### How to connect Motor/Brake interface and precautions

- \* Correct method of connection
- 1. Connect the external cable connector and the controller connector in the same direction.
- 2. When not being inserted, move slightly from side to side and push it in.

#### \* Precautions

Do not mount by tilting either to the left or to the right. If mounted to the right or to the left with force, the pin of the external Cable Connector may bend.

CN3(MOTOR/BRAKE – 1)

he pin of the external Cable bend. NOTOR/BRAKE – 1)

CN4(MOTOR/BRAKE – 2)

<u>^</u>경고

▶ In case the connector on the robot power cable is wrongly connected, a circuit breaker shuts off or the controller may face internal damage.

▶ After connecting the motor cable, be sure to turn off the controller lever. When the cable is removed while the robot is working, it may bring a critical danger.
 ▶ When using CN3 and CN4 simultaneously, configure CN3 and CN4 connectors differently to prevent the Connectors from making a connection in turn due to the user's mistake. (Different configuration of CN3 F,G Frame(10Pin) and CN4 F,G Frame(20Pin) Connector)
### (4) CN5(SAFETY IN)

Refers to the external safety interface which varies depending on specifications.

| Controller Side Connector  | HD-26SS (Misumi) |
|----------------------------|------------------|
| External Safety Input Side | HD-26SP(Misumi)  |
| Connector                  |                  |
|                            |                  |

① SD Version

| CN No | External<br>Display | Pin No | Signal Name         | In-depth Description                |
|-------|---------------------|--------|---------------------|-------------------------------------|
|       |                     | 1      | SYSTEM_EMG NC11     | User Emergency Stop NC Contact 11   |
|       |                     | 2      | SYSTEM_EMG NC12     | User Emergency Stop NC Contact 12   |
|       |                     | 3      | INTERLOCK_M NC11    | Manual Mode Interlock NC Contact 11 |
|       |                     | 4      | INTERLOCK_M NC12    | Manual Mode Interlock NC Contact 12 |
|       |                     | 5      | INTERLOCK_A NC11    | Auto Mode Interlock NC Contact 11   |
|       |                     | 6      | INTERLOCK_A NC12    | Auto Mode Interlock NC Contact 12   |
|       |                     | 7      | LIGHT CURTAIN1 NC11 | Ankle Detection NC Contact 11       |
|       |                     | 8      | LIGHT CURTAIN1 NC12 | Ankle Detection NC Contact 12       |
|       |                     | 9      | INDEX AUTO NC1      | Top Auto Mode NC Contact 1          |
|       |                     | 10     | INDEX AUTO NC2      | Top Auto Mode NC Contact 2          |
|       |                     | 11     | ENABLE HOLD1        | Enable System HOLD NO Contact 11    |
|       |                     | 12     | ENABLE HOLD2        | Enable System HOLD NO Contact 12    |
| CN5   |                     | 13     | EXT RESET NO1       | External Reset NO Contact 1         |
| CNJ   | SALLIIN             | 14     | SYSTEM_EMG NC21     | User Emergency Stop NC Contact 21   |
|       |                     | 15     | SYSTEM_EMG NC22     | User Emergency Stop NC Contact 22   |
|       |                     | 16     | INTERLOCK_M NC21    | Manual Mode Interlock NC Contact 21 |
|       |                     | 17     | INTERLOCK_M NC22    | Manual Mode Interlock NC Contact 22 |
|       |                     | 18     | INTERLOCK_A NC21    | Auto Mode Interlock NC Contact 21   |
|       |                     | 19     | INTERLOCK_A NC22    | Auto Mode Interlock NC Contact 22   |
|       |                     | 20     | LIGHT CURTAIN1 NC21 | Ankle Detection NC Contact 21       |
|       |                     | 21     | LIGHT CURTAIN1 NC22 | Ankle Detection NC Contact 22       |
|       |                     | 22     | INDEX MANUAL NO1    | Top Manual Mode NO Contact 1        |
|       |                     | 23     | INDEX MANUAL NO2    | Top Manual Mode NO Contact 2        |
|       |                     | 24     | P24V_S              | Safety P24V Power                   |
|       |                     | 25     | G24V_S              | Safety G24V Power                   |
|       |                     | 26     | EXT RESET NO2       | External Reset NO Contact 2         |

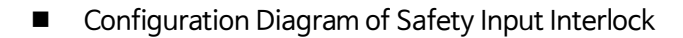

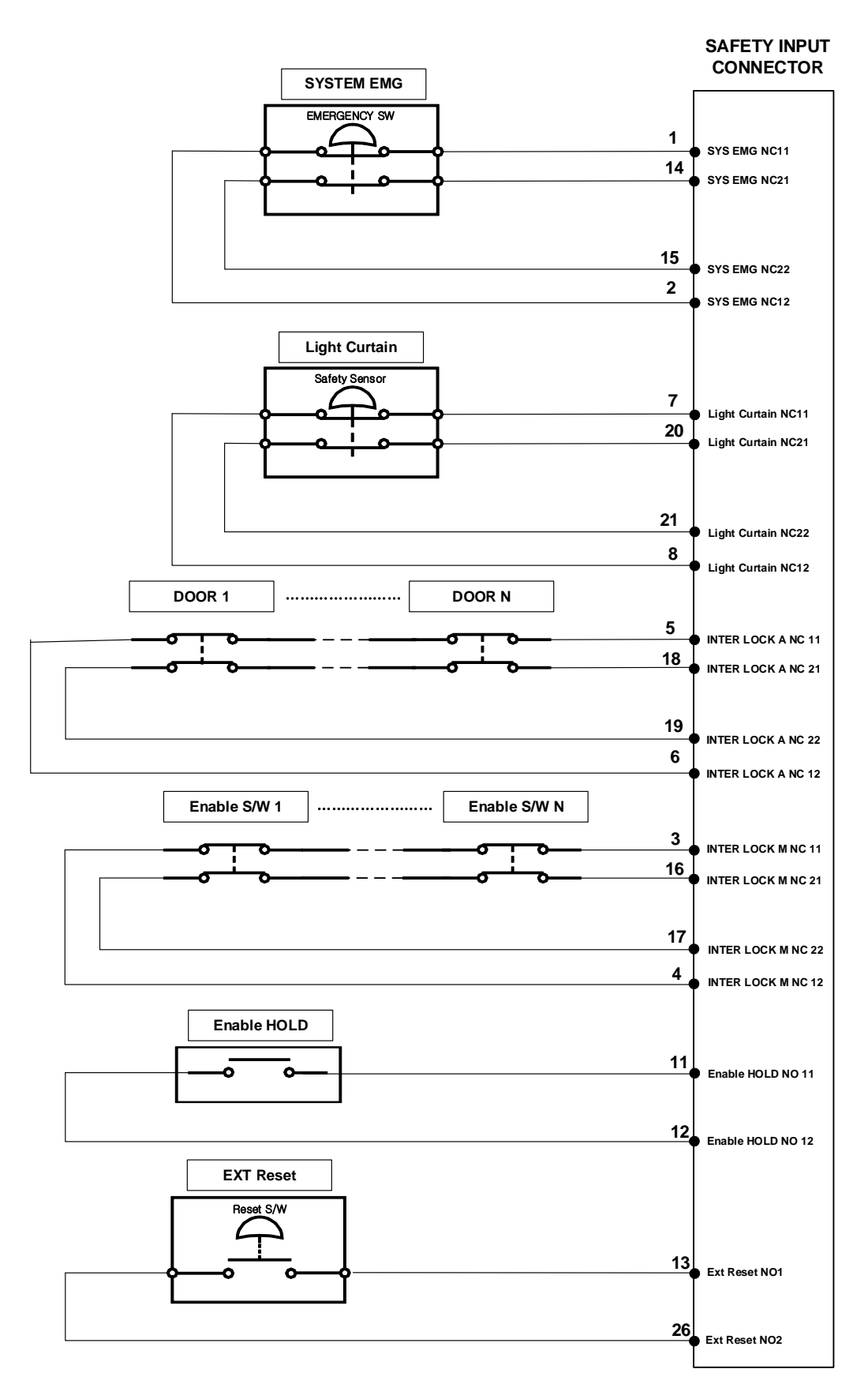

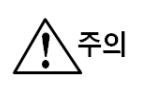

- ► System EMG, Light Curtain, Interlock A, and Interlock B should have NC11, NC12, NC21 and NC22 contacts simultaneously turn ON-OFF. (Use of 2B)
- ► System EMG operates in controller's Manual/Auto mode.
- ► Light Curtain operates in controller's Manual/Auto mode.
- ▶ Interlock A operates in controller's Auto Mode only.
- ► Interlock M operates in controller's Manual Mode only.

\* Note .

- Safety Interlock configuration may vary upon request.

#### Safety In Dummy Connector

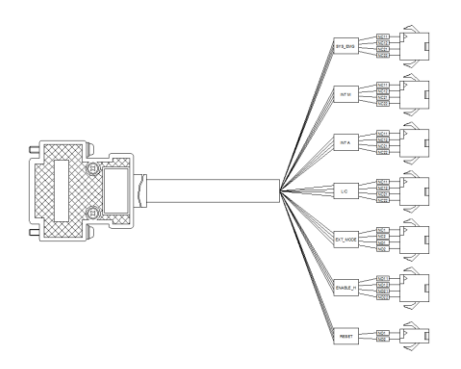

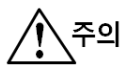

► When corresponding safety functions are not in use, be sure to connect a Dummy Connector to disable safety function.

- ► Dummy Connector is basically provided and should be used by connecting a corresponding Connector.
- (Controller Connector : SMP-04, SMP-02– JST).
- ▶ When the connection is wrongly made, it may cause an error in controller operation.

#### ② LD Version

| CN No | External<br>Display | Pin No | Signal Name         | In-depth Description                |
|-------|---------------------|--------|---------------------|-------------------------------------|
|       |                     | 1      | SYSTEM_EMG NC11     | User Emergency Stop NC Contact 11   |
|       |                     | 2      | SYSTEM_EMG NC12     | User Emergency Stop NC Contact 12   |
|       |                     | 3      | INTERLOCK_M NC11    | Manual Mode Interlock NC Contact 11 |
|       |                     | 4      | INTERLOCK_M NC12    | Manual Mode Interlock NC Contact 12 |
|       |                     | 5      | INTERLOCK_A NC11    | Auto Mode Interlock NC Contact 11   |
|       |                     | 6      | INTERLOCK_A NC12    | Auto Mode Interlock NC Contact 12   |
|       |                     | 7      | LIGHT CURTAIN1 NC11 | Ankle Detection NC Contact 11       |
|       |                     | 8      | LIGHT CURTAIN1 NC12 | Ankle Detection NC Contact 12       |
|       |                     | 9      | -                   | -                                   |
|       |                     | 10     | -                   | -                                   |
|       |                     | 11     | LIGHT CURTAIN2 NC11 | Ankle Detection2 NC Contact 11      |
|       |                     | 12     | LIGHT CURTAIN2 NC12 | Ankle Detection2 NC Contact 12      |
| CN5   |                     | 13     | P24V_S              | Safety P24V Power                   |
| CNJ   | IS SAFET TIN        | 14     | SYSTEM_EMG NC21     | User Emergency Stop NC Contact 21   |
|       |                     | 15     | SYSTEM_EMG NC22     | User Emergency Stop NC Contact 22   |
|       |                     | 16     | INTERLOCK_M NC21    | Manual Mode Interlock NC Contact 21 |
|       |                     | 17     | INTERLOCK_M NC22    | Manual Mode Interlock NC Contact 22 |
|       |                     | 18     | INTERLOCK_A NC21    | Auto Mode Interlock NC Contact 21   |
|       |                     | 19     | INTERLOCK_A NC22    | Auto Mode Interlock NC Contact 22   |
|       |                     | 20     | LIGHT CURTAIN1 NC21 | Ankle Detection NC Contact 21       |
|       |                     | 21     | LIGHT CURTAIN1 NC22 | Ankle Detection NC Contact 22       |
|       |                     | 22     | -                   | -                                   |
|       |                     | 23     | -                   | -                                   |
|       |                     | 24     | LIGHT CURTAIN2 NC21 | Ankle Detection2 NC Contact 21      |
|       |                     | 25     | LIGHT CURTAIN2 NC22 | Ankle Detection2 NC Contact 22      |
|       |                     | 26     | G24V_S              | Safety G24V Power                   |

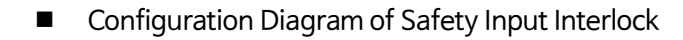

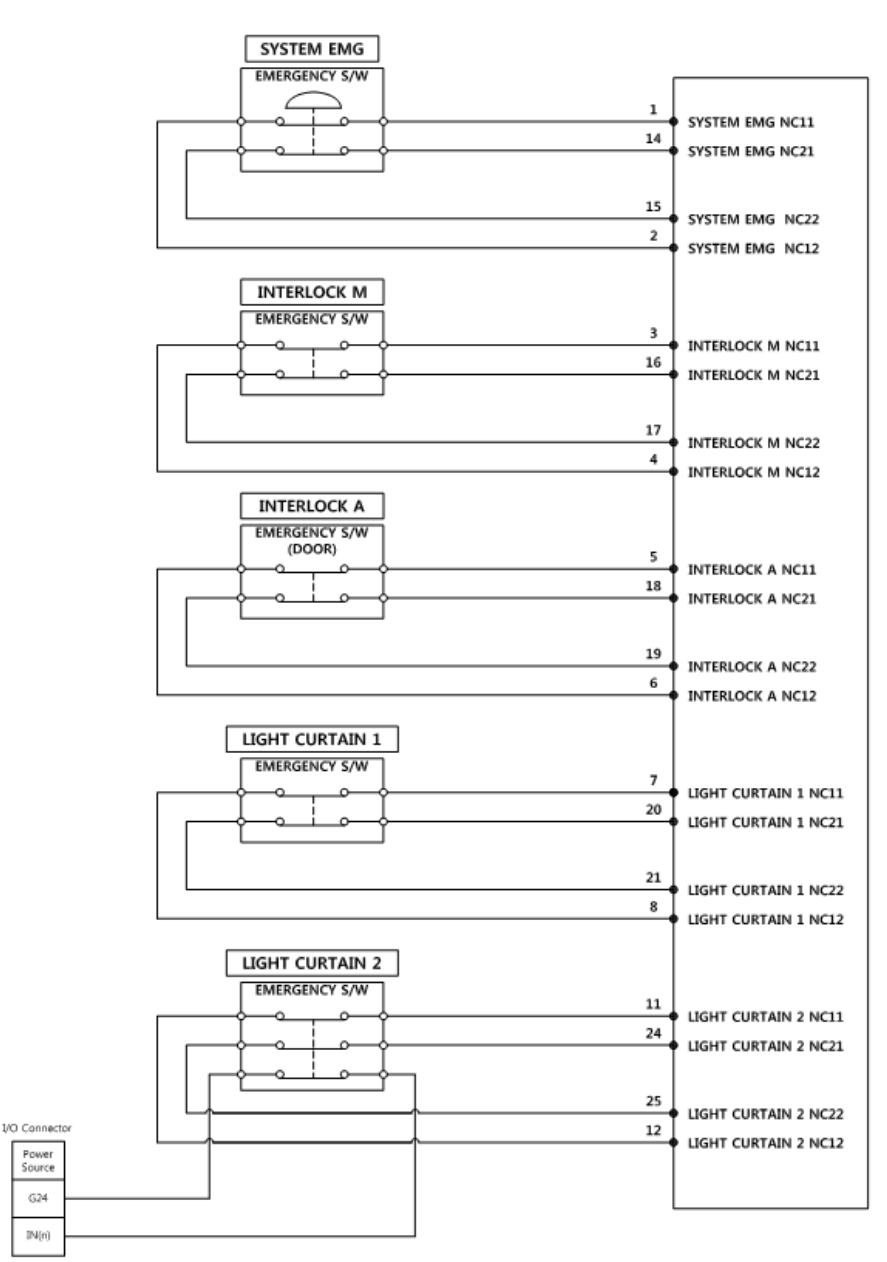

শ্রিব্র

- ► All Safety Inputs in Safety Input Block diagram should have NC11, NC12, NC21 and NC22 contacts simultaneously turn ON-OFF. (Use of 2B)
- System EMG operates in controller's Manual/Auto mode.
- ▶ Light Curtain 1, 2 operate in controller's Manual/Auto mode.
- ▶ Interlock A operates in controller's Auto Mode only.
- ▶ Interlock M operates in controller's Manual Mode only.
- ► When using Light Curtain 2, Light Curtain Sensor's N.O contact(Monitoring contact) should be wired to controller I/O.

\* Note .

- Safety Interlock configuration may vary upon request.
- Safety In Dummy Connector

주의

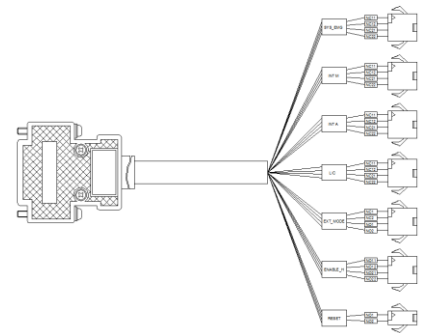

▶ When corresponding safety functions are not in use,

be sure to connect a Dummy Connector to disable safety function.

► Dummy Connector is basically provided and should be used by connecting a corresponding Connector.

(Controller Connector : SMP-04, SMP-02– JST).
 When the connection is wrongly made, it may cause an error in controller operation.

| CN No | External<br>Display | Pin No | Signal Name         | In-depth Description                |
|-------|---------------------|--------|---------------------|-------------------------------------|
|       |                     | 1      | SYSTEM_EMG NC11     | User Emergency Stop NC Contact 11   |
|       |                     | 2      | SYSTEM_EMG NC12     | User Emergency Stop NC Contact 12   |
|       |                     | 3      | INTERLOCK_M NC11    | Manual Mode Interlock NC Contact 11 |
|       |                     | 4      | INTERLOCK_M NC12    | Manual Mode Interlock NC Contact 12 |
|       |                     | 5      | INTERLOCK_A NC11    | Auto Mode Interlock NC Contact 11   |
|       |                     | 6      | INTERLOCK_A NC12    | Auto Mode Interlock NC Contact 12   |
|       |                     | 7      | LIGHT CURTAIN1 NC11 | Ankle Detection NC Contact 11       |
|       |                     | 8      | LIGHT CURTAIN1 NC12 | Ankle Detection NC Contact 12       |
|       |                     | 9      | -                   | -                                   |
|       |                     | 10     | -                   | -                                   |
|       |                     | 11     | LIGHT CURTAIN2 NC11 | Ankle Detection2 NC Contact 11      |
|       |                     | 12     | LIGHT CURTAIN2 NC12 | Ankle Detection2 NC Contact 12      |
| CN5   |                     | 13     | P24V_S              | Safety P24V Power                   |
| CNJ   | SALLIIN             | 14     | SYSTEM_EMG NC21     | User Emergency Stop NC Contact 21   |
|       |                     | 15     | SYSTEM_EMG NC22     | User Emergency Stop NC Contact 22   |
|       |                     | 16     | INTERLOCK_M NC21    | Manual Mode Interlock NC Contact 21 |
|       |                     | 17     | INTERLOCK_M NC22    | Manual Mode Interlock NC Contact 22 |
|       |                     | 18     | INTERLOCK_A NC21    | Auto Mode Interlock NC Contact 21   |
|       |                     | 19     | INTERLOCK_A NC22    | Auto Mode Interlock NC Contact 22   |
|       |                     | 20     | LIGHT CURTAIN1 NC21 | Ankle Detection NC Contact 21       |
|       |                     | 21     | LIGHT CURTAIN1 NC22 | Ankle Detection NC Contact 22       |
|       |                     | 22     | -                   | -                                   |
|       |                     | 23     | -                   | -                                   |
|       |                     | 24     | LIGHT CURTAIN2 NC21 | Ankle Detection2 NC Contact 21      |
|       |                     | 25     | LIGHT CURTAIN2 NC22 | Ankle Detection2 NC Contact 22      |
|       |                     | 26     | G24V_S              | Safety G24V Power                   |

#### ③ CS Version(Unit)

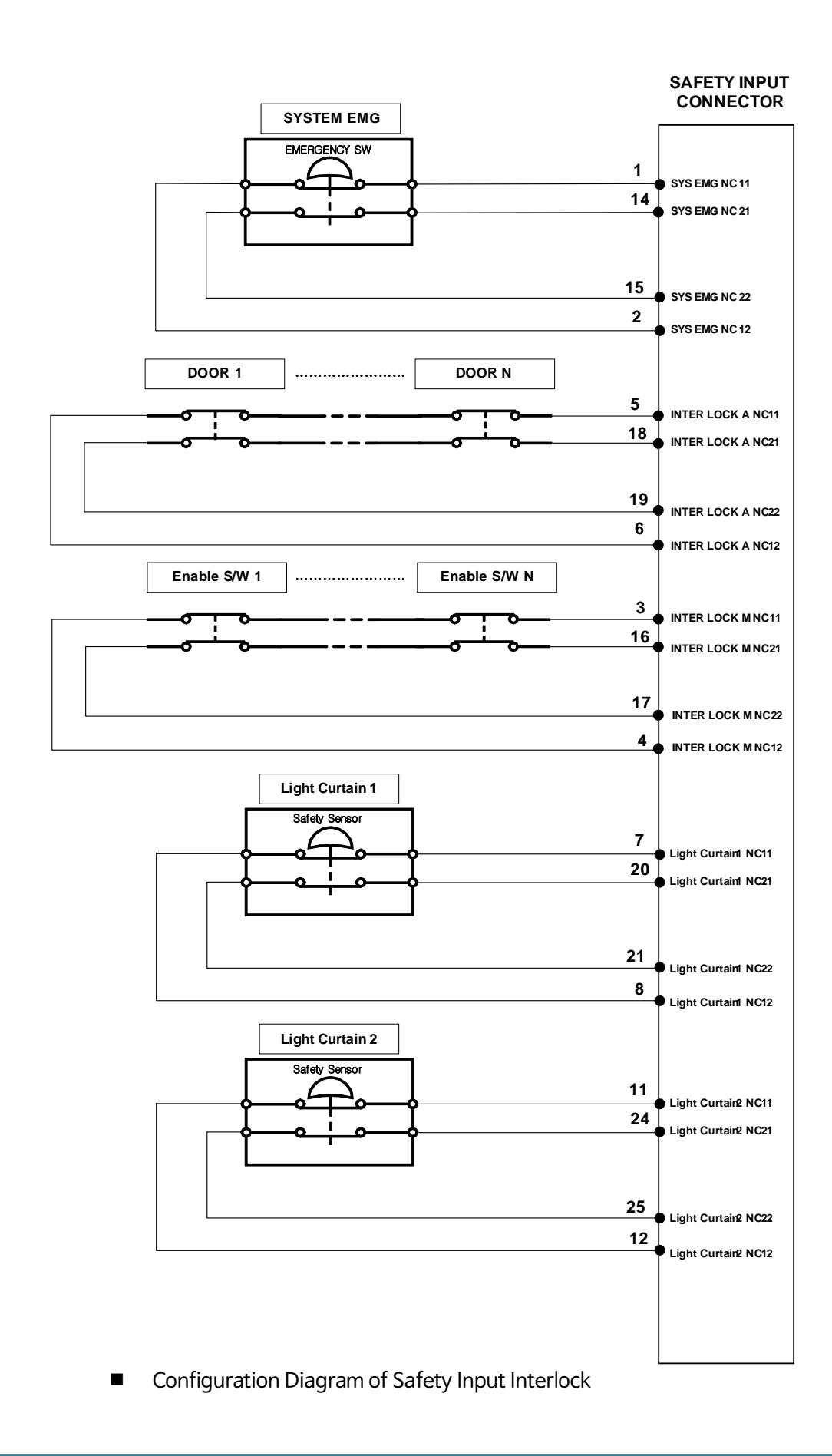

শিল্ল

- ► System EMG, Light Curtain, Interlock A, and Interlock B should have NC11, NC12, NC21 and NC22 contacts simultaneously turn ON-OFF. (Use of 2B)
- System EMG operates in controller's Manual/Auto mode.
- ► Light Curtain operates in controller's Manual/Auto mode.
- ▶ Interlock A operates in controller's Auto Mode only.
- ▶ Interlock M operates in controller's Manual Mode only.

\* Note .

- Safety Interlock configuration may vary upon request.

Safety In Dummy Connector

# <u>র্</u>শিল্ল প্রি

► When corresponding safety functions are not in use,

be sure to connect a Dummy Connector to disable

safety function.

- ► Dummy Connector is basically provided and should be used by connecting a corresponding Connector. (Controller Connector : SMP-04, SMP-02– JST).
- When the connection is wrongly made, it may cause an error in controller operation.

ioue only.

#### (5) CN6(SAFETY OUT)

Refers to the external safety output interface.

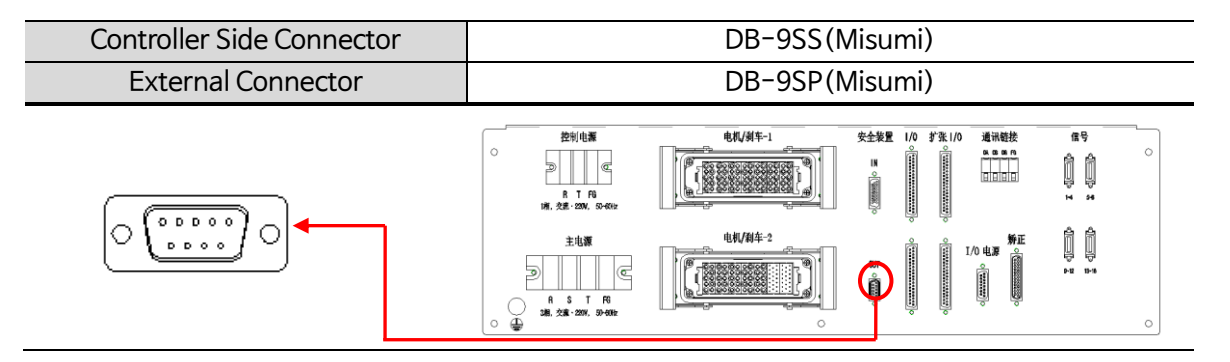

Description of Safety Output Interface

| CN No | External<br>Display | Pin No | Signal Name     | In-depth Description               |
|-------|---------------------|--------|-----------------|------------------------------------|
|       |                     | 1      | EMG OUT_11      | Robot Emergency Stop NC Contact 11 |
|       |                     | 2      | EMG OUT_12      | Robot Emergency Stop NC Contact 12 |
|       |                     | 3      | -               | -                                  |
|       |                     | 4      | R TP DEADMAN_11 | T/P Enable NO Contact 11           |
| CN6   | SAFETY OUT          | 5      | R TP DEADMAN_12 | T/P Enable NO Contact 12           |
| 0.10  |                     | 6      | EMG OUT_21      | Robot Emergency Stop NC Contact 21 |
|       |                     | 7      | EMG OUT_22      | Robot Emergency Stop NC Contact 22 |
|       |                     | 8      | R TP DEADMAN_21 | T/P Enable NO Contact 21           |
|       |                     | 9      | R TP DEADMAN_22 | T/P Enable NO Contact 22           |

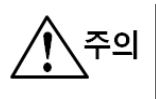

▶ Be sure to use SCREW products for HOOD in Safety OUT cable side connector.
▶ When the robot cable side connector is wrongly connected, it may cause an error in controller operation.

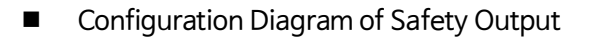

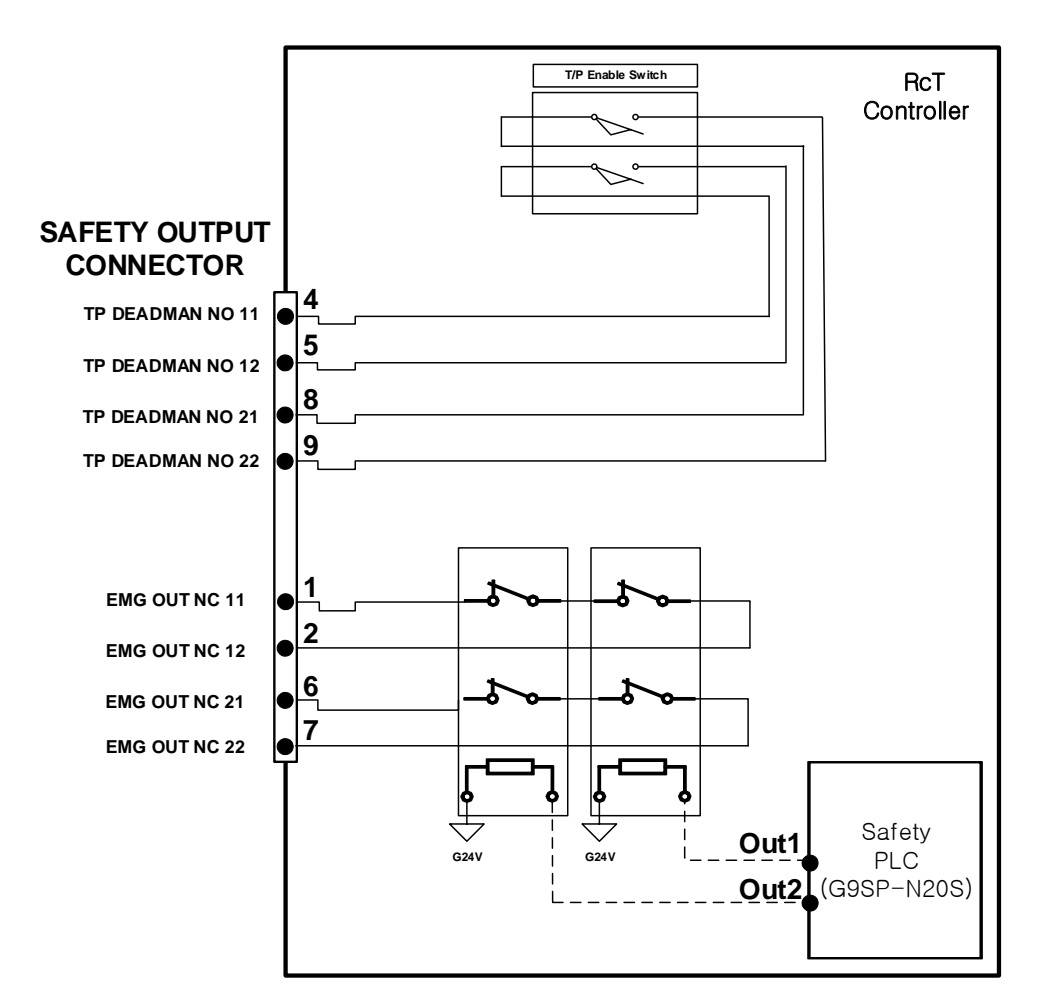

주의

Emergency stop signals in robot itself come out through the Safety PLC.
 Signals such as EMG OUT NC11, EMG OUT NC12, EMG OUT NC21, and EMG OUT NC22 come out by contacts through Relay operation of controller's Safety Board.
 Outputs Enable Switch contact status of Teach Pendant. Enable HOLD N.O contact should turn On/Off depending on this contact status among Safety Input signals.

Safety Output Dummy Connector

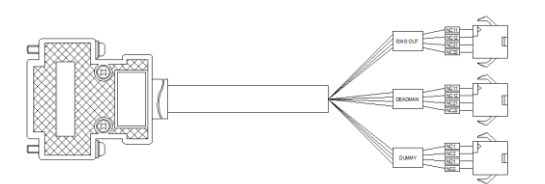

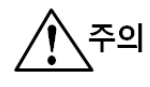

► When the connection is wrongly made, it may cause an error in controller operation.

#### (6) CN7, CN8(I/O)

Refers to the interface for a robot I/O(Sensor) connection. CN7, CN8 (Input 16 points Output 16 points per Connector) are provided as basic I/O.

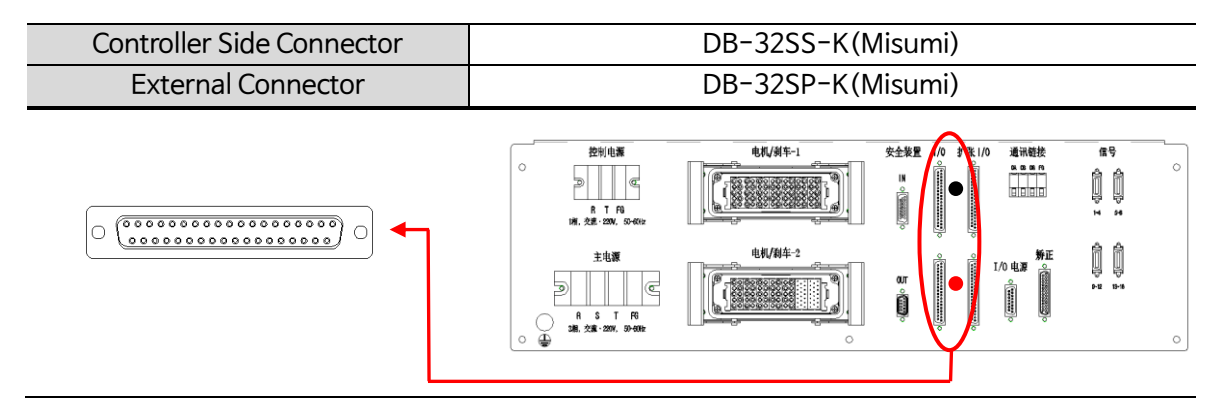

When connecting the external cable to I/O Connector, the color sticker next to Connector and the color of the shrink tube in the external Cable Connector part should match.

| CN No | External<br>Display | Sticker Color | Pin No | Signal Name | In-depth Description  |
|-------|---------------------|---------------|--------|-------------|-----------------------|
|       |                     |               | 1      | DIN0        | User Input Contact 0  |
|       |                     |               | 2      | DIN1        | User Input Contact 1  |
|       |                     |               | 3      | DIN2        | User Input Contact 2  |
|       |                     |               | 4      | DIN3        | User Input Contact 3  |
|       |                     |               | 5      | DIN4        | User Input Contact 4  |
|       |                     |               | 6      | DIN5        | User Input Contact 5  |
|       |                     |               | 7      | DIN6        | User Input Contact 6  |
|       |                     | Black         | 8      | DIN7        | User Input Contact 7  |
|       |                     |               | 9      | DIN8        | User Input Contact 8  |
| CNZ   | 1/0                 |               | 10     | DIN9        | User Input Contact 9  |
| CN7   | 1/0                 |               | 11     | DIN10       | User Input Contact 10 |
|       |                     |               | 12     | DIN11       | User Input Contact 11 |
|       |                     |               | 13     | DIN12       | User Input Contact 12 |
|       |                     |               | 14     | DIN13       | User Input Contact 13 |
|       |                     |               | 15     | DIN14       | User Input Contact 14 |
|       |                     |               | 16     | DIN15       | User Input Contact 15 |
|       |                     |               | 17     | DOUT0       | User Output Contact 0 |
|       |                     |               | 18     | DOUT1       | User Output Contact 1 |
|       |                     |               | 19     | DOUT2       | User Output Contact 2 |
|       |                     |               | 20     | DOUT3       | User Output Contact 3 |

■ I/O Interface Description

|     |     | 21 | DOUT4     | User Output Contact 4            |
|-----|-----|----|-----------|----------------------------------|
|     |     | 22 | DOUT5     | User Output Contact 5            |
|     |     | 23 | DOUT6     | User Output Contact 6            |
|     |     | 24 | DOUT7     | User Output Contact 7            |
|     |     | 25 | DOUT8     | User Output Contact 8            |
|     |     | 26 | DOUT9     | User Output Contact 9            |
|     |     | 27 | DOUT10    | User Output Contact 10           |
|     |     | 28 | DOUT11    | User Output Contact 11           |
|     |     | 29 | DOUT12    | User Output Contact 12           |
|     |     | 30 | DOUT13    | User Output Contact 13           |
|     |     | 31 | DOUT14    | User Output Contact 14           |
|     |     | 32 | DOUT15    | User Output Contact 15           |
|     |     | 33 | P24V_IN-1 | User I/O Power (Internal DC 24V) |
|     |     | 34 | P24V_IN-2 | User I/O Power (Internal DC 24V) |
|     |     | 35 | G24_IN    | User I/O Power (Internal DC 24V) |
|     |     | 36 | P24_EX    | User I/O Power (External DC 24V) |
|     |     | 37 | G24_EX    | User I/O Power (External DC 24V) |
|     |     | 1  | DIN16     | User Input Contact 16            |
|     |     | 2  | DIN17     | User Input Contact 17            |
|     |     | 3  | DIN18     | User Input Contact 18            |
|     |     | 4  | DIN19     | User Input Contact 19            |
|     |     | 5  | DIN20     | User Input Contact 20            |
|     |     | 6  | DIN21     | User Input Contact 21            |
|     |     | 7  | DIN22     | User Input Contact 22            |
|     |     | 8  | DIN23     | User Input Contact 23            |
|     |     | 9  | DIN24     | User Input Contact 24            |
|     |     | 10 | DIN25     | User Input Contact 25            |
|     |     | 11 | DIN26     | User Input Contact 26            |
| CN8 | Red | 12 | DIN27     | User Input Contact 27            |
|     |     | 13 | DIN28     | User Input Contact 28            |
|     |     | 14 | DIN29     | User Input Contact 29            |
|     |     | 15 | DIN30     | User Input Contact 30            |
|     |     | 16 | DIN31     | User Input Contact 31            |
|     |     | 17 | DOUT15    | User Output Contact 15           |
|     |     | 18 | DOUT16    | User Output Contact 16           |
|     |     | 19 | DOUT17    | User Output Contact 17           |
|     |     | 20 | DOUT18    | User Output Contact 18           |
|     |     | 21 | DOUT19    | User Output Contact 19           |
|     |     | 22 | DOUT20    | User Output Contact 20           |
|     |     | 23 | DOUT21    | User Output Contact 21           |

| <br> |    |           |                                  |
|------|----|-----------|----------------------------------|
|      | 24 | DOUT22    | User Output Contact 22           |
|      | 25 | DOUT23    | User Output Contact 23           |
|      | 26 | DOUT24    | User Output Contact 24           |
|      | 27 | DOUT25    | User Output Contact 25           |
|      | 28 | DOUT26    | User Output Contact 26           |
|      | 29 | DOUT27    | User Output Contact 27           |
|      | 30 | DOUT28    | User Output Contact 28           |
|      | 31 | DOUT29    | User Output Contact 29           |
|      | 32 | DOUT30    | User Output Contact 30           |
|      | 33 | DOUT31    | User Output Contact 31           |
|      | 34 | P24V_IN-1 | User I/O Power (Internal DC 24V) |
|      | 35 | P24V_IN-2 | User I/O Power (Internal DC 24V) |
|      | 36 | G24_IN    | User I/O Power (Internal DC 24V) |
|      | 37 | P24_EX    | User I/O Power (External DC 24V) |

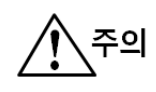

Be sure to use SCREW products for HOOD in cable side connector.

\* Note .

1. The mark "-" means an unused pin.

2. For user I/O power (Internal DC24V), use small-capacity Sensor power. (ex. Detect Sensor)

3. When using external power, user I/O power (Internal DC24V) power is not allowed to be used.

4. I/O basically utilizes internal(controller) power. For use of external power, refer to 'Ch.2 Description of Interface IO Board Setting.

5. Produce an external Cable by using the shrink tube that matches the color of the sticker next to Connector as an identifier.

① How to set the power

The DIGITAL I/O board can set whether I/O power (+24V DC) is used as the external power or the internal power. How to select the power is listed below

| I/O Power         | Jumper Setting    | Setting Method                                                                                                    |
|-------------------|-------------------|----------------------------------------------------------------------------------------------------|
| External<br>Power | JP1 1-2Pins Short | <ol> <li>When using the external power, short circuit<br/>JP1 1-2 pins with a short socket</li> <li>Open JP2.</li> </ol>                                                                                                    |
| Internal Power    | JP1 2-3Pins Short | <ol> <li>When using the internal power, short circuit<br/>JP1 2-3 pins with a short socket.</li> <li>Short circuit JP2 with a short socket.</li> <li>Connect a 24V harness (label :DIO_PW) to<br/>DIGITAL I/O board's CN3 (Internal power input<br/>connector).</li> </ol> |

- ► Selecting External Power and Internal Power is optional.
- ▶ Do not use External Power and Internal Power simultaneously.

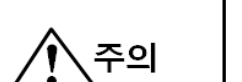

► Be sure to do the setting with the controller power OFF.

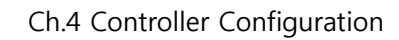

#### 2 Input/Output Interface Structure Diagram

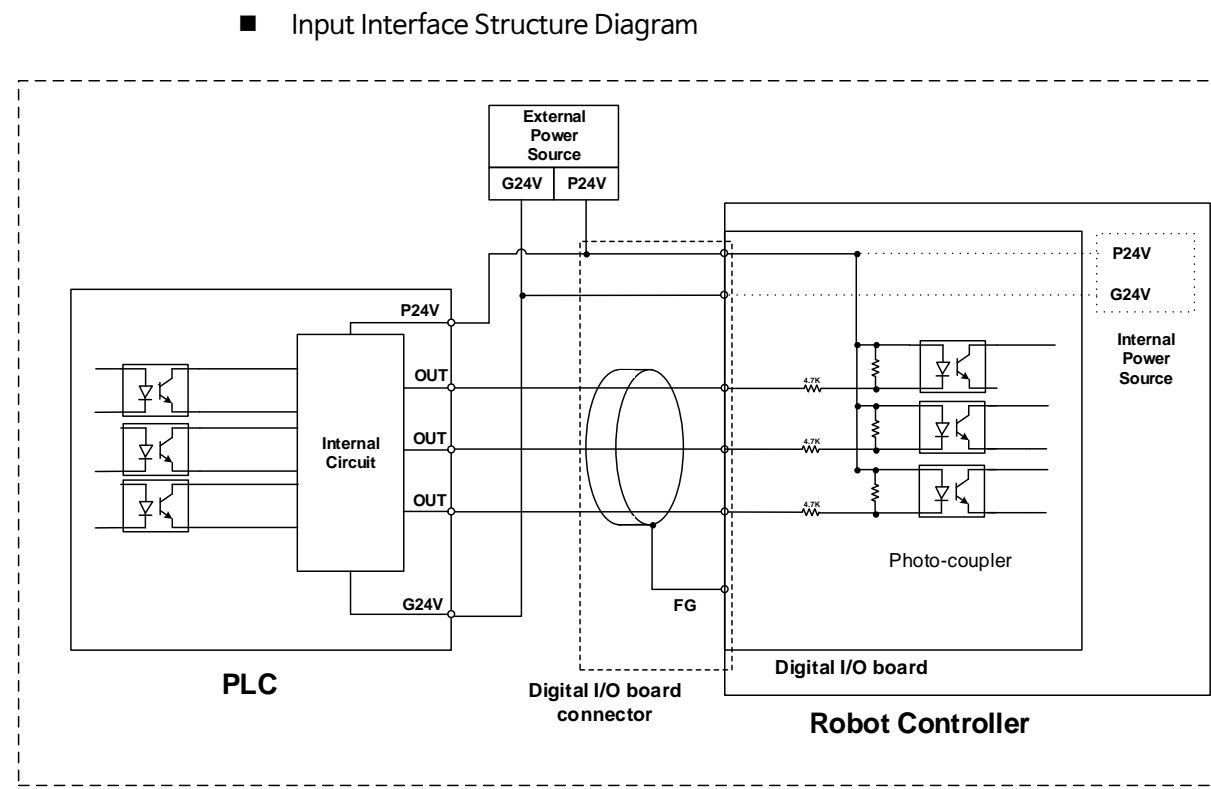

### Input Circuit (NPN Type) in Using External Power

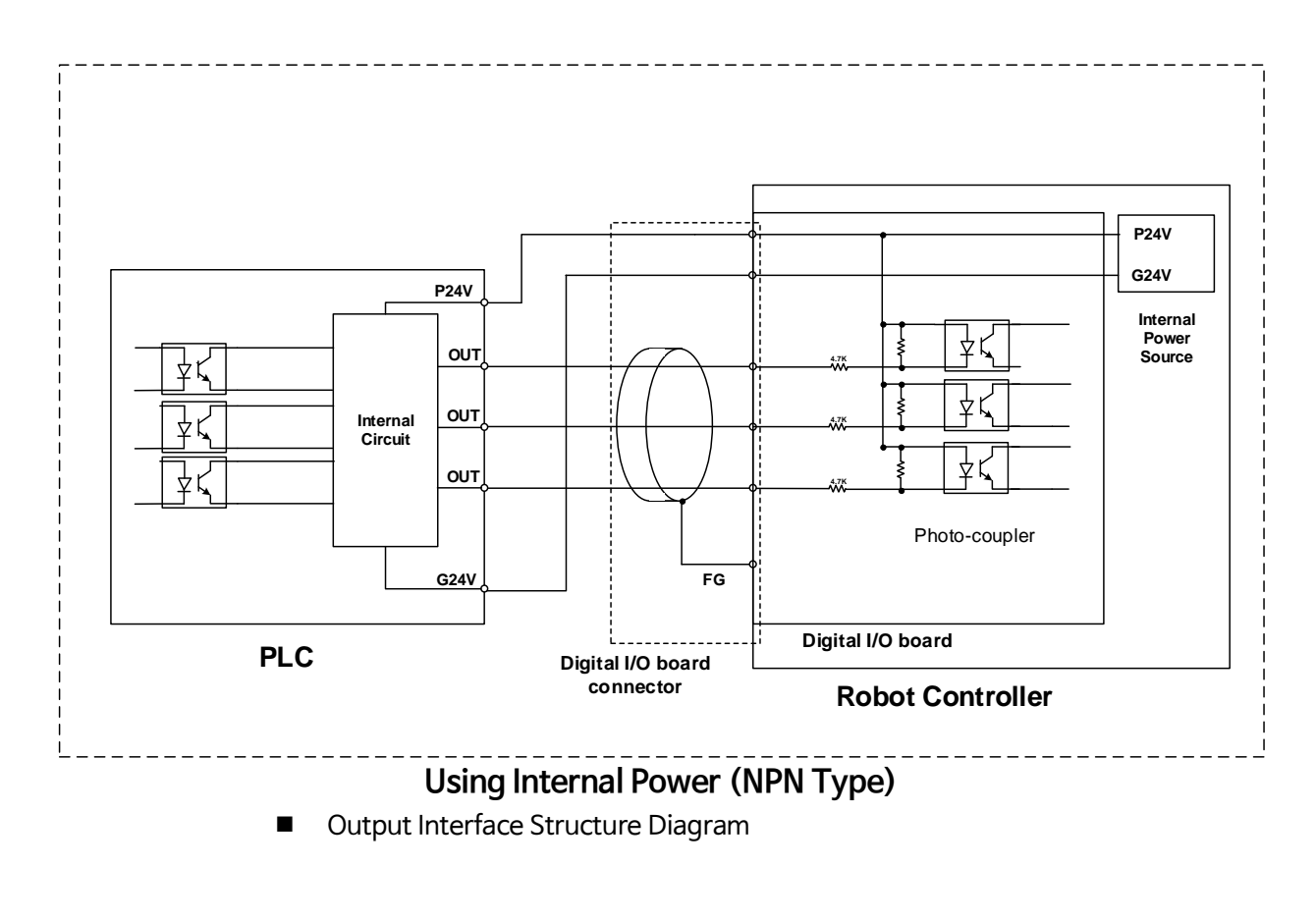

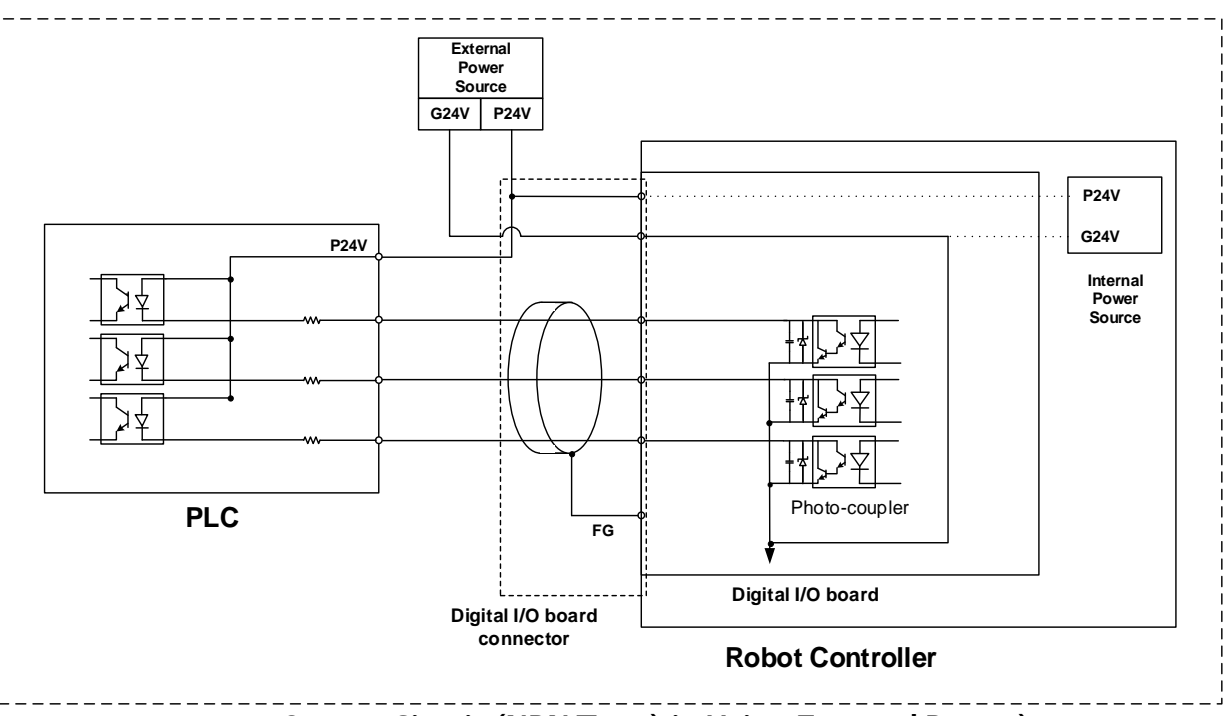

Output Circuit (NPN Type) in Using External Power)

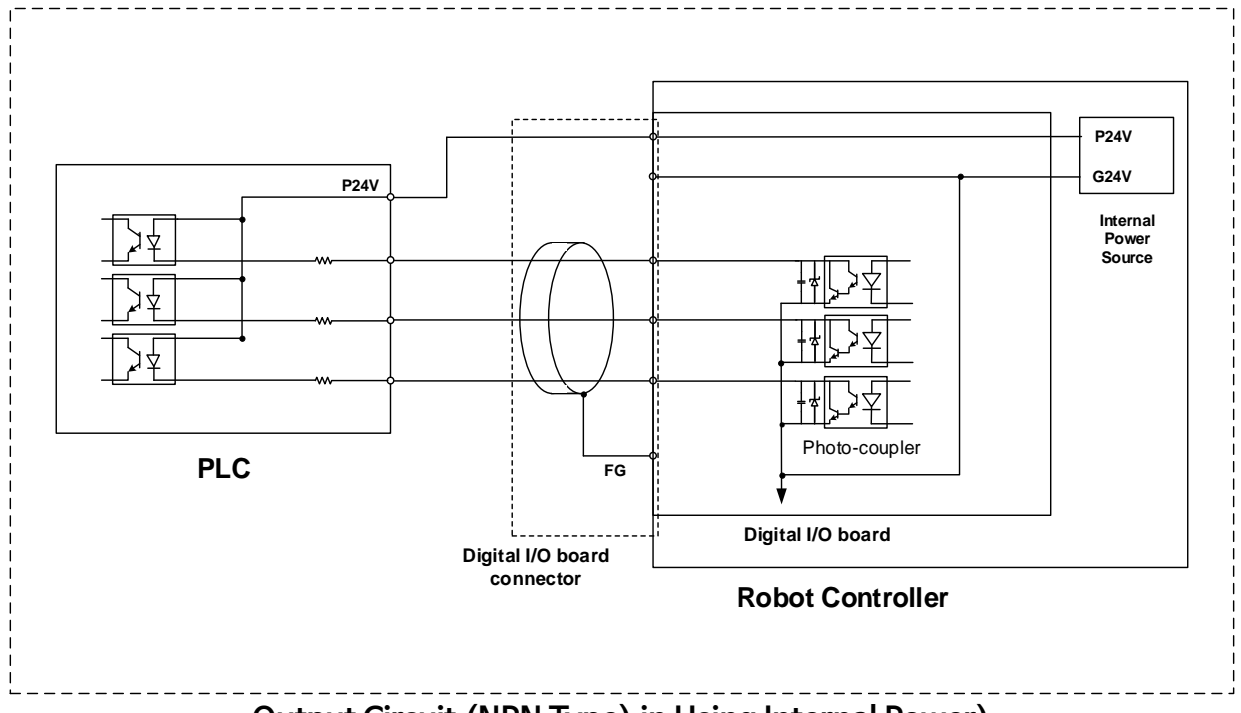

Output Circuit (NPN Type) in Using Internal Power)

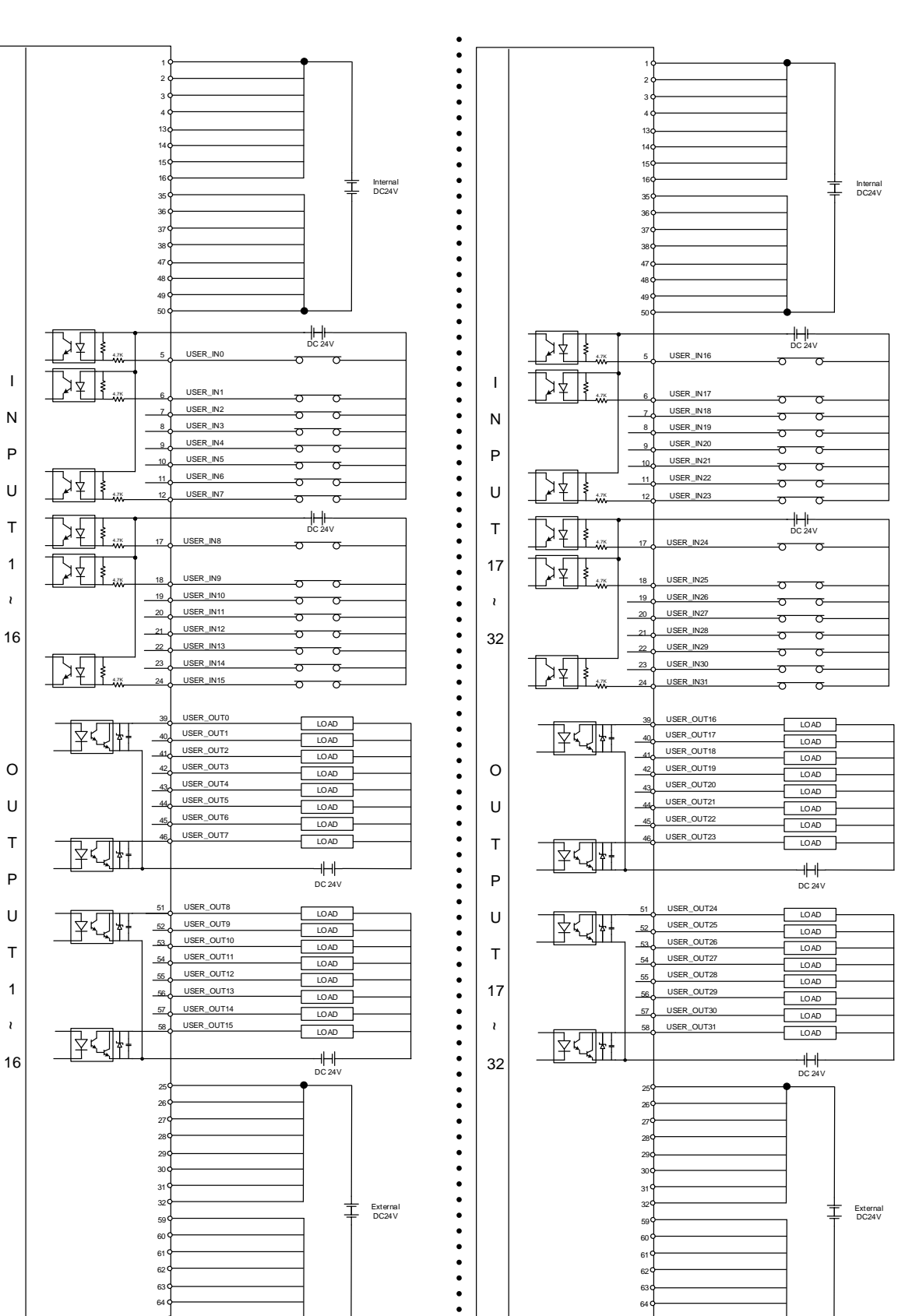

#### ③ Block Diagram of DIO Board Input/Output Whole Circuit

Robostar Co., Ltd

65

66 C

65

66 C

#### (7) CN12(I/O PW)

Refers to a Robot Sensor power Connector. Be sure to use CN12 when Sensor power capacity is large.

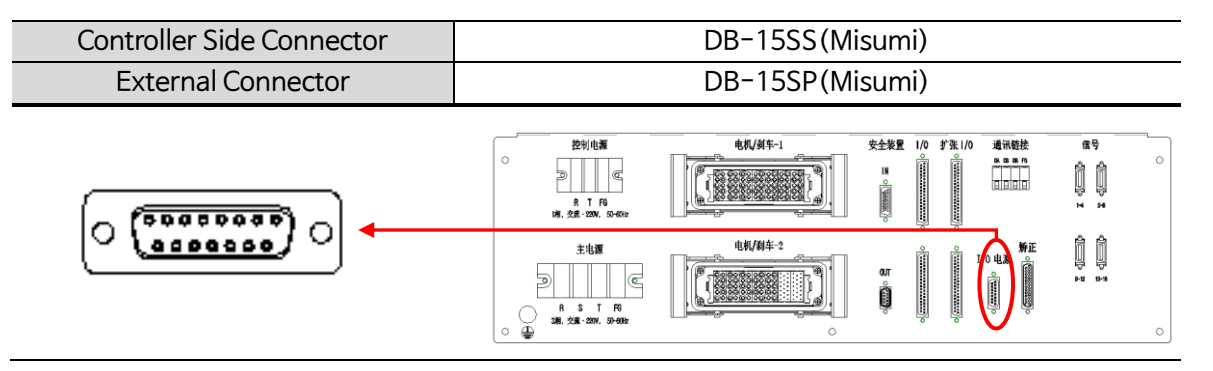

| CN No | External<br>Display | Pin No | Signal<br>Name | In-depth Description                       |
|-------|---------------------|--------|----------------|--------------------------------------------|
|       |                     | 1      | G_P24          |                                            |
|       |                     | 2      | G_G24          | Pohot Sensor Power (G. DC2/1/1)            |
|       |                     | 3      | G_P24          | (Obot Sensor Fower (G_DC24V)               |
|       |                     | 4      | G_G24          |                                            |
|       |                     | 5      | -              | -                                          |
|       | 6                   | -      | -              |                                            |
|       | CN12 I/O PW         | 7      | F_P24          |                                            |
| CN12  |                     | 8      | F_G24          | Pobot High-conscitut Ean Dowor (E. DC24)() |
|       |                     | 9      | F_P24          | Kobot high capacity fair fower (f_DC24v)   |
|       |                     | 10     | F_G24          |                                            |
|       |                     | 11     | -              | -                                          |
|       |                     | 12     | -              | -                                          |
|       |                     | 13     | -              | -                                          |
|       |                     | 14     | S_P24          | Debet Safety Sensor Dewar (S. DC24)()      |
|       |                     | 15     | S_G24          | Robol Salety Sensor Power (S_DC24V)        |

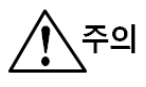

Be sure to use SCREW products for HOOD in cable side connector.

#### \* Note .

1 The mark."-" means an unused pin.

2. I/O power is internal power to controller so external power connection is not allowed.

3. Use SAFETY-related signals only for user SAFETY power.

#### (8) CN14, CN15, CN16, CN17 (ENCODER)

Refers to the interface for Motor Encoder connection. The battery for Encoder's absolute position backup is attached to the robot mechanism Encoder.

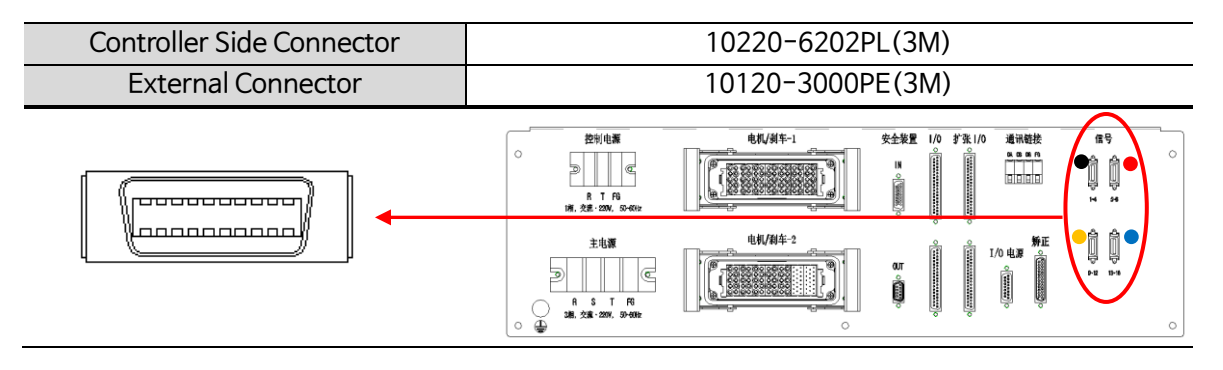

When connecting the external cable to Encoder Connector, the color sticker next to Connector and the color of the shrink tube in the external Cable Connector part should match.

|         | External               | Display            | Din No.  | Signal Namo        | In-depth Description          |
|---------|------------------------|--------------------|----------|--------------------|-------------------------------|
|         | (Color Classification) |                    | PITINO   | SignarName         |                               |
|         |                        |                    | 1        | P5V(n)             | n-axis P5V Power              |
|         |                        | 1 ~ 4              | 2        | GND(n)             | n-axis G5V Power              |
| CN14    |                        |                    | 3        | PS(n)              | n-axis Encoder Input +        |
|         |                        | (Black)            | 4        | /PS(n)             | n-axis Encoder Input -        |
|         |                        |                    | 5        | P5V(n+1)           | n+1 axis P5V Power            |
|         |                        |                    | 6        | GND(n+1)           | n-axis G5V Power              |
| CN15    |                        | 5 ~ 8<br>(Red)     | 7        | PS(n+1)            | n+1 axis Encoder Input +      |
|         |                        |                    | 8        | /PS(n+1)           | n+1 axis Encoder Input -      |
|         |                        |                    | 9        | FG(n+1)            | n-axis Motor Encoder Ground   |
|         |                        |                    | 10       | FG(n+1)            | n+1 axis Motor Encoder Ground |
| ENCODER |                        | 11                 | P5V(n+2) | n+2 axis P5V Power |                               |
|         |                        | 9 ~ 12<br>(Yellow) | 12       | GND(n+2)           | n+2 axis G5V Power            |
| CN16    |                        |                    | 13       | PS(n+2)            | n+2 axis Encoder Input +      |
|         |                        |                    | 14       | /PS(n+2)           | n+2 axis Encoder Input -      |
|         |                        |                    | 15       | P5V(n+3)           | n+3 axis P5V Power            |
|         |                        |                    | 16       | GND(n+3)           | n+3 axis G5V Power            |
|         |                        | 13 ~ 16            | 17       | PS(n+3)            | n+3 axis Encoder Input +      |
| CN17    |                        |                    | 18       | /PS(n+3)           | n+3 axis Encoder Input -      |
|         |                        | (Blue)             | 19       | FG(n+2)            | n+2 axis Motor Encoder Ground |
|         |                        |                    | 20       | FG(n+3)            | n+3 axis Motor Encoder Ground |

# 주의

Be sure to use SCREW products for HOOD in cable side connector.

\*Note.

1. Produce an external Cable by using the shrink tube that matches the color of the

sticker next to Connector.

2. Depending on Robot specifications, the Cover is installed in CN16, CN17 Connector when using CN14, CN15 only. Robostar Co., Ltd

#### (9) CN18(HOST)

Refers to a HOST interface between PC and controller.

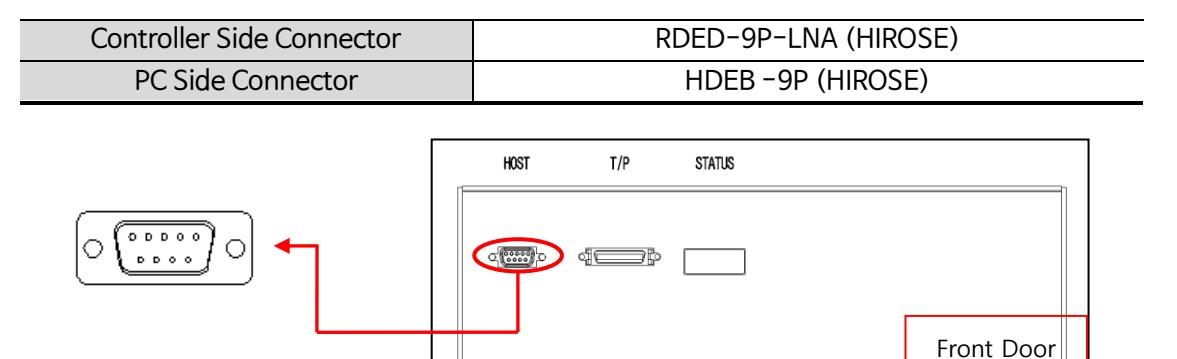

| CN No | External<br>Display | Pin No | Signal Name | In-depth Description          |
|-------|---------------------|--------|-------------|-------------------------------|
|       |                     | 1      | -           | _                             |
|       |                     | 2      | RXD         | HOST RS 232 Data Reception    |
|       |                     | 3      | TXD         | HOST RS 232 Data Transmission |
|       |                     | 4      | _           | _                             |
| CN18  | HOST                | 5      | GND         | HOST RS 232 Ground            |
|       |                     | 6      | -           | _                             |
|       |                     | 7      | RTS         | HOST RS 232 RTS               |
|       |                     | 8      | CTS         | HOST RS 232 CTS               |
|       |                     | 9      | _           | _                             |

\*Note.

1. The mark "-" means an unused pin.

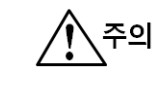

To connect HOST, it is required to convert T/P to 7.ONLINE mode.

### Cable Connection Diagram

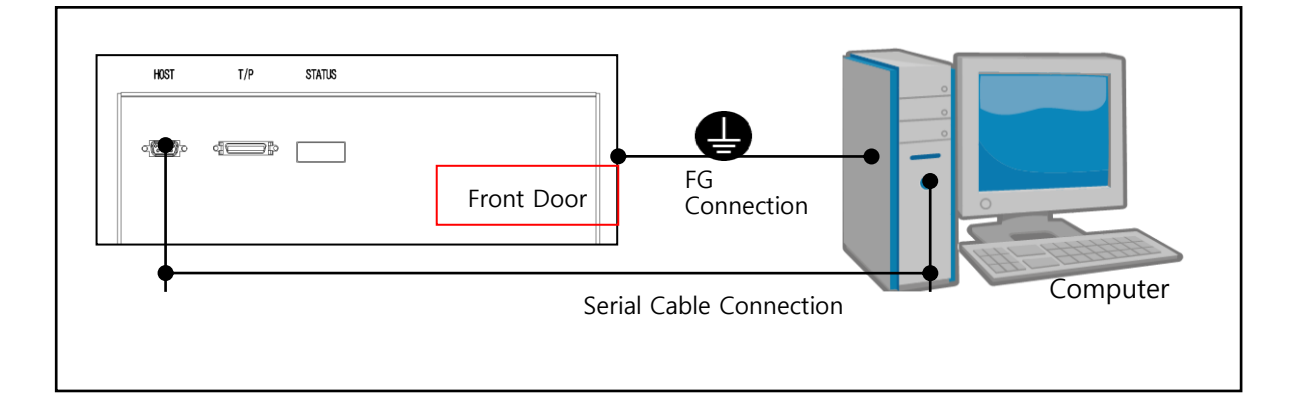

### (10) CN19(T/P)

Refers to the teach pendant interface.

| Controller Side Connector | 10236-52A2 (3M)     |
|---------------------------|---------------------|
| T/P Connector + Hood      | 10136-3000PE (3M)   |
| T/P Cable Side Hood       | 10336-52A0-008 (3M) |
|                           |                     |

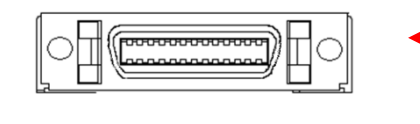

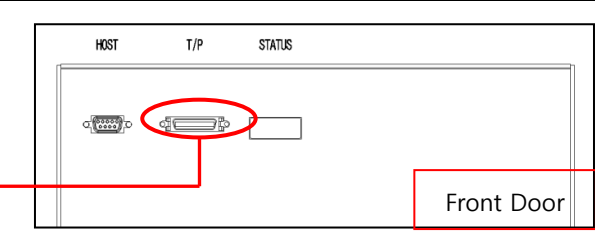

| CN No | External | External Pin No |                  | In-depth Description                        |  |
|-------|----------|-----------------|------------------|---------------------------------------------|--|
|       | Display  |                 |                  |                                             |  |
|       |          | 1               | G12V             | T/P Power Ground                            |  |
|       |          | 2               | G12V             | T/P Power Ground                            |  |
|       |          | 3               | G12V             | T/P Power Ground                            |  |
|       |          | 4               | GND              | RS232 Ground                                |  |
|       |          | 5               | GND              | RS232 Ground                                |  |
|       |          | 6               | Graphic T/P Open | Graphic T/P Connection Input                |  |
|       |          | 7               | T/P Open         | T/P Connection Input                        |  |
|       |          | 8               | T/P Mode         | T/P Mode Change Input                       |  |
|       |          | 9               | T/P DeadMan      | T/P Deadman Input                           |  |
|       |          | 10              | T/P EMG          | T/P Emergency Stop NO Contact               |  |
|       |          | 11              | DeadMan 11       | T/P Deadman Interlock NCContact 11          |  |
|       |          | 12              | DeadMan 12       | T/P Deadman Interlock NCContact 12          |  |
|       |          | 13              | DeadMan 21       | T/P Deadman Interlock NCContact 21          |  |
|       |          | 14              | DeadMan 22       | T/P Deadman Interlock NCContact 22          |  |
|       |          | 15              | Mode NC 1        | T/P Mode NC Contact 1                       |  |
|       |          | 16              | Mode NC 2        | T/P Mode NC Contact 2                       |  |
|       |          | 17              | Mode NO 1        | T/P Mode NO Contact 1                       |  |
| CN9   | T/P      | 18              | Mode NO 2        | T/P Mode NO Contact 2                       |  |
|       |          | 19              | P12V             | T/P Power 12V                               |  |
|       |          | 20              | P12V             | T/P Power 12V                               |  |
|       |          | 21              | P24V             | Graphic T/P Power 24V                       |  |
|       |          | 22              | P24V             | Graphic T/P Power 24V                       |  |
|       |          | 23              | P24V             | Graphic T/P Power 24V                       |  |
|       |          | 24              | G24V             | Graphic T/P Power Ground                    |  |
|       |          | 25              | G24V             | Graphic T/P Power Ground                    |  |
|       |          | 26              | G24V             | Graphic T/P Power Ground                    |  |
|       |          | 27              | T/P RX           | T/P RS232 Data Reception                    |  |
|       |          | 28              | T/P TX           | T/P RS232 Data Transmission                 |  |
|       |          | 29              | Graphic T/P RD+  | Graphic T/P Ethernet Data Reception +       |  |
|       |          | 30              | Graphic T/P RD-  | Graphic T/P Ethernet Data Reception -       |  |
|       |          | 31              | Graphic T/P TD+  | Graphic T/P Ethernet Data Transmission<br>+ |  |
|       |          | 32              | Graphic T/P TD-  | Graphic T/P Ethernet Data Transmission<br>- |  |
|       |          | 33              | EMG NC 11        | T/P Emergency Stop NC Contact 11            |  |

| - |   |    |           |                                  |
|---|---|----|-----------|----------------------------------|
|   |   | 34 | EMG NC 12 | T/P Emergency Stop NC Contact 12 |
|   |   | 35 | EMG NC 21 | T/P Emergency Stop NC Contact 21 |
|   | · | 36 | EMG NC 22 | T/P Emergency Stop NC Contact 22 |

\*Note.

1. The mark "-" means an unused pin.

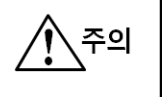

▶ When the controller boots and T/P Connector is removed, the controller power should be OFF $\rightarrow$ ON. (Applies in installing Safety Module.)

#### 4.2.30ption

#### (1) CN9, CN10(EXT\_IO)

Refers to the interface for an extension robot I/O(Sensor) connection. Provided for use when basic I/O is insufficient. Extension I/O includes providing CN14, CN15(Input 16 points, Output 16 points per Connector).

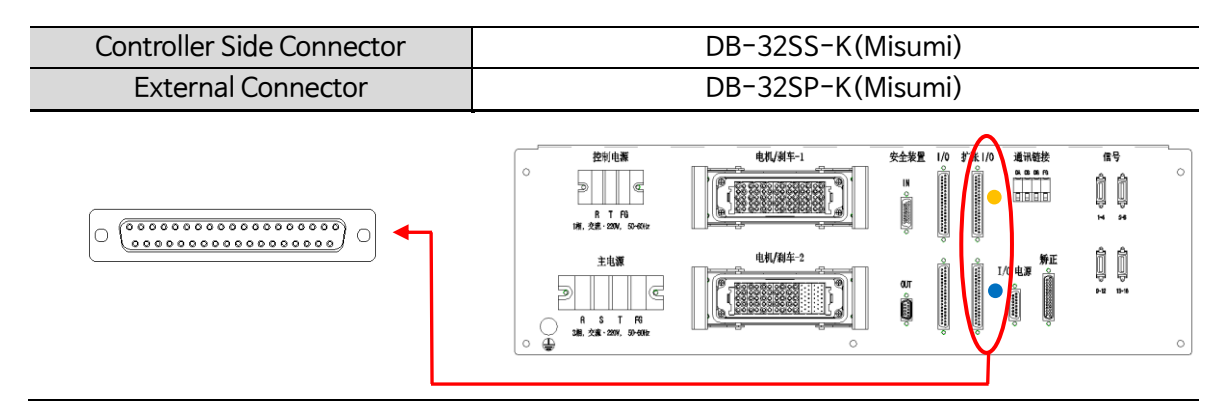

Extension I/O(CN9, CN10) is all the same as basic I/O(CN7, CN8), Pin Map and power setting method and structure.

For pin Map, setting method and structure, refer to 4.2.2CN7, CN8(I/O).

| CN No | External<br>Display | Sticker Color |
|-------|---------------------|---------------|
| CN9   | 10                  | Yellow        |
| CN10  |                     | Blue          |

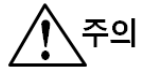

Be sure to use SCREW products for HOOD in cable side connector.

2. For user I/O power (Internal DC24V), use small-capacity Sensor power. (ex. Detect Sensor).

3. When using external power, user I/O power (Internal DC24V) power is not allowed to be used.

- 4. I/O basically utilizes internal(controller) power. For use of external power, refer to 'Ch.2. Interface IO Board Setting Description.
- 5. Produce an external Cable by using the shrink tube that matches the color of the sticker next to Connector as an identifier.

<sup>\*</sup> Note .

<sup>1.</sup> The mark "-" means an unused pin

#### (2) CN11(CCLINK)

Refers to the interface that communicates with upper control (PC, PLC). It is required to use a dedicated cable. (Attach a CC-Link Option Card to a controller's PCI optional slot for use.)

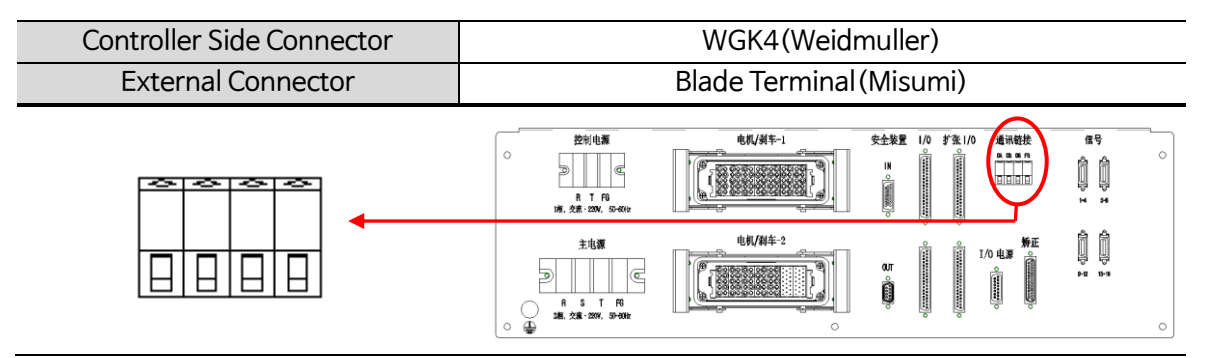

■ CC-Link Interface Description

| CN No | External<br>Display |    | Signal<br>Name | In-depth Description (Cable Color) |
|-------|---------------------|----|----------------|------------------------------------|
|       |                     | DA | DA             | Blue                               |
| CN11  | CCLINK              | DB | DB             | White                              |
|       |                     | DG | DG             | Yellow                             |
|       |                     | FG | FG             | Shield                             |

#### CC-Link Specifications

| Function                        | Description                               |
|---------------------------------|-------------------------------------------|
| Station Type                    | - Remote device station                   |
| <b>Response Version</b>         | - Ver 1.1                                 |
| Number of Stations<br>Possessed | - 4 stations                              |
| Access                          | - Dual port memory                        |
| Max Transfer Rate               | - 10Mbps                                  |
| Interface                       | -RS485                                    |
| Plug                            | -Combicon 5-pin                           |
| Communication Controller        | -MFP3                                     |
| Data Connection                 | - Polling                                 |
| Data                            | - Max 128 points I/O data<br>-16 word I/O |
| Configuration                   | - From jumper or application program      |
| LED Display                     | -RDY, RUN, STA, ERR                       |
| Power Consumption               | 5V ±5% / 500mA                            |
| External Dimension              | 134 x 107 x 20mm                          |
| Operating Temperature           | 0~50°C                                    |

CC-Link Setting (Bus Address and Baudrate) 

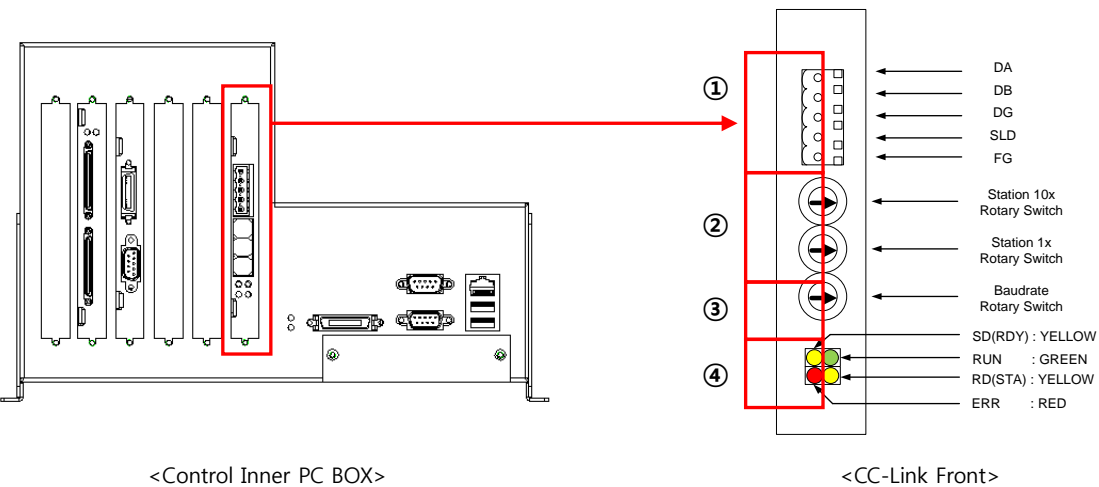

<Control Inner PC BOX>

- CC-Link Interface Connector
  - Connected to CN11. \_
- **Bus Address Setting**

| Switch           | Valid Value |
|------------------|-------------|
| Bus address(1,2) | 1 ~ 64      |
| Baud rate(3)     | 0 ~ 4       |

**Baudrate Setting** 

(Station occupied: 4 stations)

| External<br>Display | Switch | Baudrate                                            |
|---------------------|--------|-----------------------------------------------------|
| 0                   |        | 156Kbps                                             |
|                     | 1      | 625Kbps                                             |
|                     | 2      | 2.5Mbps                                             |
| BAUD                | 3      | 5Mbps                                               |
| 4<br>5~E            | 4      | 10Mbps                                              |
|                     | 5~E    | Invalid                                             |
|                     | F      | Baud rate is taken over from the configuration file |

- Status Display
  - Refer to CC-Link Manual. \_

### (3) CN13(LATCH)

Refers to the interface for Latch functions such as robot Align, Mapping. This is an option so make a request when deciding specifications.

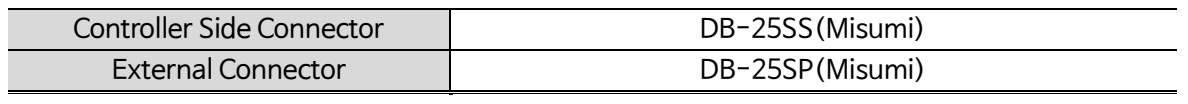

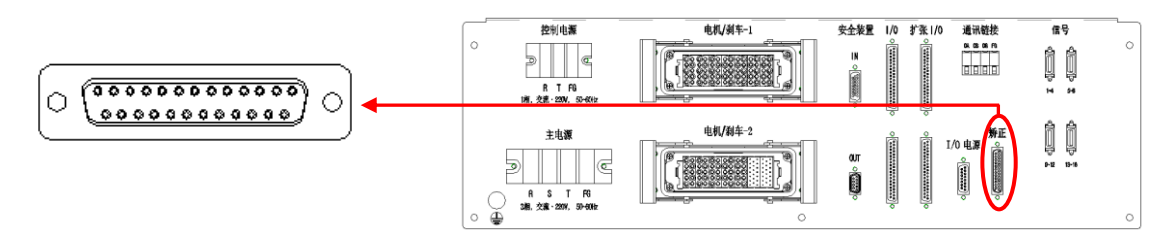

| CN No      | External<br>Display | Pin No | Signal Name | In-depth Description                |  |
|------------|---------------------|--------|-------------|-------------------------------------|--|
|            |                     | 1      | P24_AL      | User Sensor power (Internal DC 24V) |  |
|            |                     | 2      | G24_AL      | User Sensor power (Internal DC 24V) |  |
|            |                     | 3      | -           | -                                   |  |
|            |                     | 4      | L/AL 1      | L Align Signal 1                    |  |
|            |                     | 5      | L/AL 2      | L Align Signal 2                    |  |
|            |                     | 6      | -           | -                                   |  |
| CN12       |                     | 7      | -           | -                                   |  |
| CN13 LAICH | LAICH               | 8      | R/AL 1      | R Align Signal 1                    |  |
|            |                     | 9      | R/AL 2      | R Align Signal 2                    |  |
|            |                     | 10     | -           | -                                   |  |
|            |                     | 11     | -           | -                                   |  |
|            |                     | 12     | T/AL 1      | T Align Signal 1                    |  |
|            |                     | 13     | T/AL 2      | T Align Signal 2                    |  |
|            |                     | 14~25  | -           | _                                   |  |

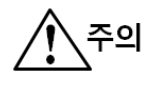

Be sure to use SCREW products for HOOD in cable side connector.

\* Note .

- 1 The mark "-" means an unused pin.
- 2. Use user Sensor power in Latch-related Sensor.
- 3. User Sensor power is internal (controller) power. The sensor using external power cannot be used.

### 4.2.4Servo Driver Capacity and Arrangement

Refers to examples of Servo Driver capacity and arrangement for Q4 Robot(15axes). Servo Driver capacity and arrangement vary depending on Robot specifications.

|     |   | •        |          |                            | Classifi<br>-cation        | No                  | Classification                             | Description          | Capacity |
|-----|---|----------|----------|----------------------------|----------------------------|---------------------|--------------------------------------------|----------------------|----------|
|     |   |          |          |                            |                            | 1                   | 1 Axis(T)                                  | Rotation Axis        | 2kW      |
|     |   |          |          |                            | А                          | 2                   | 2 Axis(Z)                                  | Up, down axis        | 4kW      |
| Δ 🔶 |   |          |          |                            |                            | 3                   | 5 Axis(X)                                  | Driving Axis         | 5kW      |
|     |   |          |          |                            |                            | 4                   | 3 Axis(R1)                                 | Arm 1                | 400W     |
|     |   |          |          |                            |                            | 5                   | 4 Axis(R2)                                 | Arm 2                | 400W     |
| B 🔸 |   |          |          |                            |                            | 6                   | 6 Axis(R3)                                 | Arm 3                | 400W     |
|     |   |          |          | В                          | 7                          | 7 Axis(R4)          | Arm 4                                      | 400W                 |          |
|     |   |          | •        |                            |                            | 8                   | 8 Axis(Q1)                                 | R1 Variable          | 100W     |
| C 🔸 |   | m m.m. s |          |                            |                            | 9                   | 9 Axis(V1)                                 | R1 Hand<br>Variable  | 100W     |
|     | ŀ |          |          | -                          |                            | 10                  | 10 Axis(Q2)                                | R2 Variable          | 100W     |
|     |   |          |          |                            | 1)                         | 11 Axis(V2)         | R2 Hand<br>Variable                        | 100W                 |          |
|     | ] | 1        | ┛╢       |                            | C                          | 12                  | 12 Axis(Q3)                                | R3 Variable          | 100W     |
|     | F |          | ਙ        | •]                         | C                          | 13                  | $13 \Delta xis(1/3)$                       | R3 Hand              | 100W     |
|     |   |          | ►(<br>►( | Classificat<br>Classificat | ion A enabl<br>ion B enabl | les inst<br>es inst | tallation up to 7.5<br>callation up to 7.5 | kW.<br>kW.           |          |
|     |   |          |          | Classificat                | ion C enab                 | les ins             | tallation up to 2k                         | W.                   |          |
|     |   |          | ÞI       | Make an                    | inquiry befo               | ore ap              | plying a Robot wi                          | th new specification | ns.      |

## Q4 Robot Controller

# 4.3 Safety Interface Option (Common)

### 4.3.1SD Version

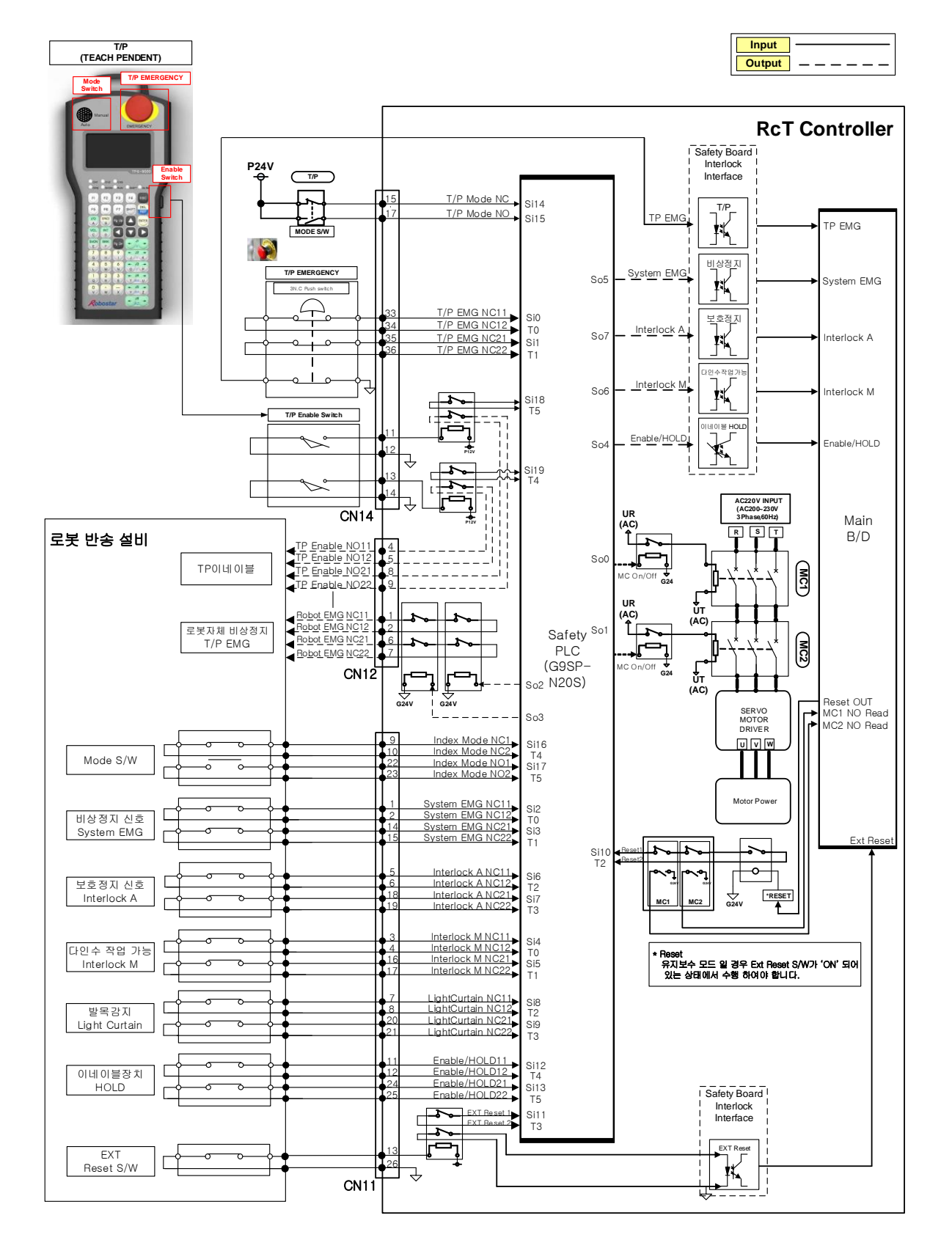

### 4.3.2LD Version

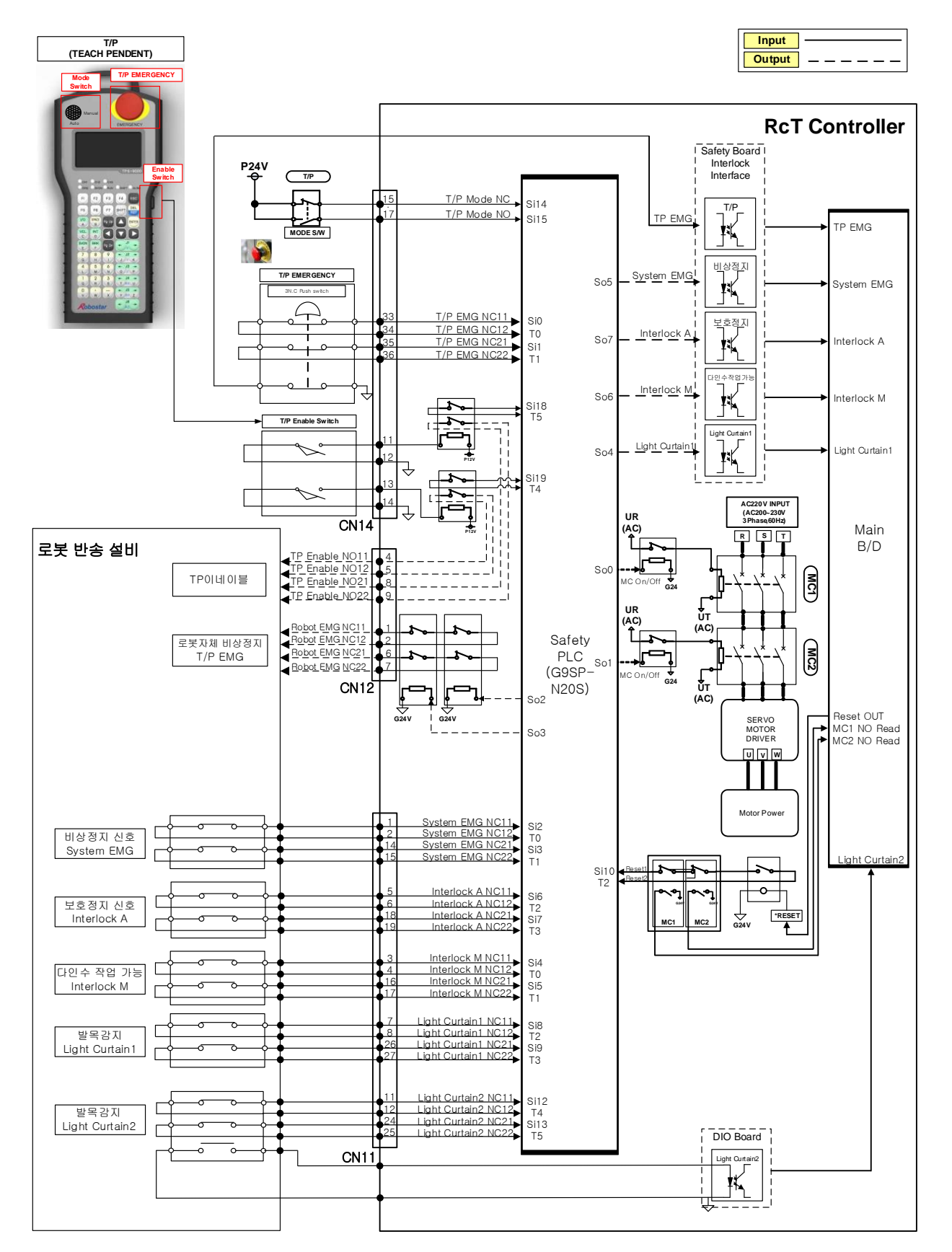

### 4.3.3CS Version (Safety Unit Ver.)

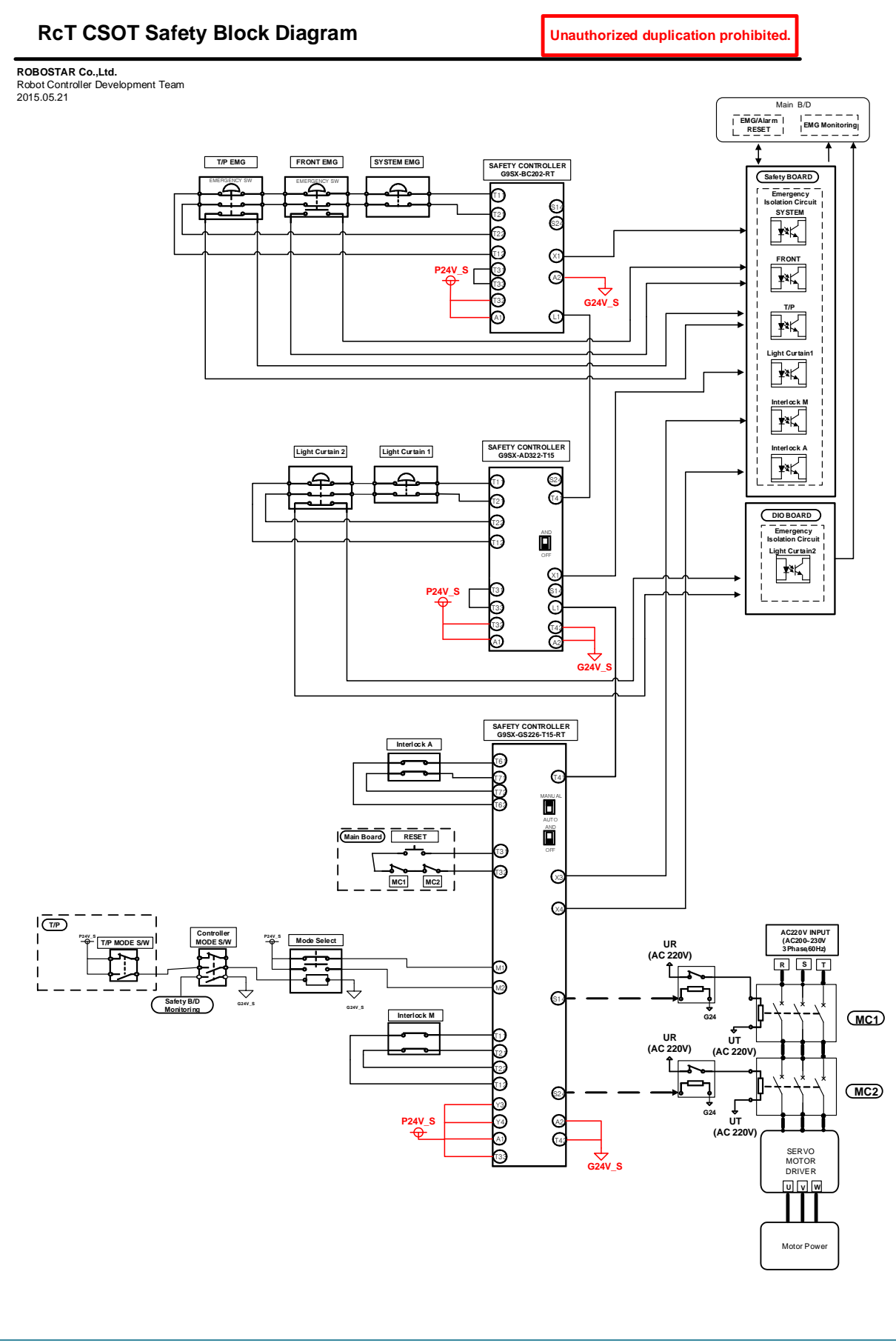

Ch.5 Teach Pendant(T/P)

# Ch.5 Teach Pendant(T/P)

# 5.1 How to Connect T/P

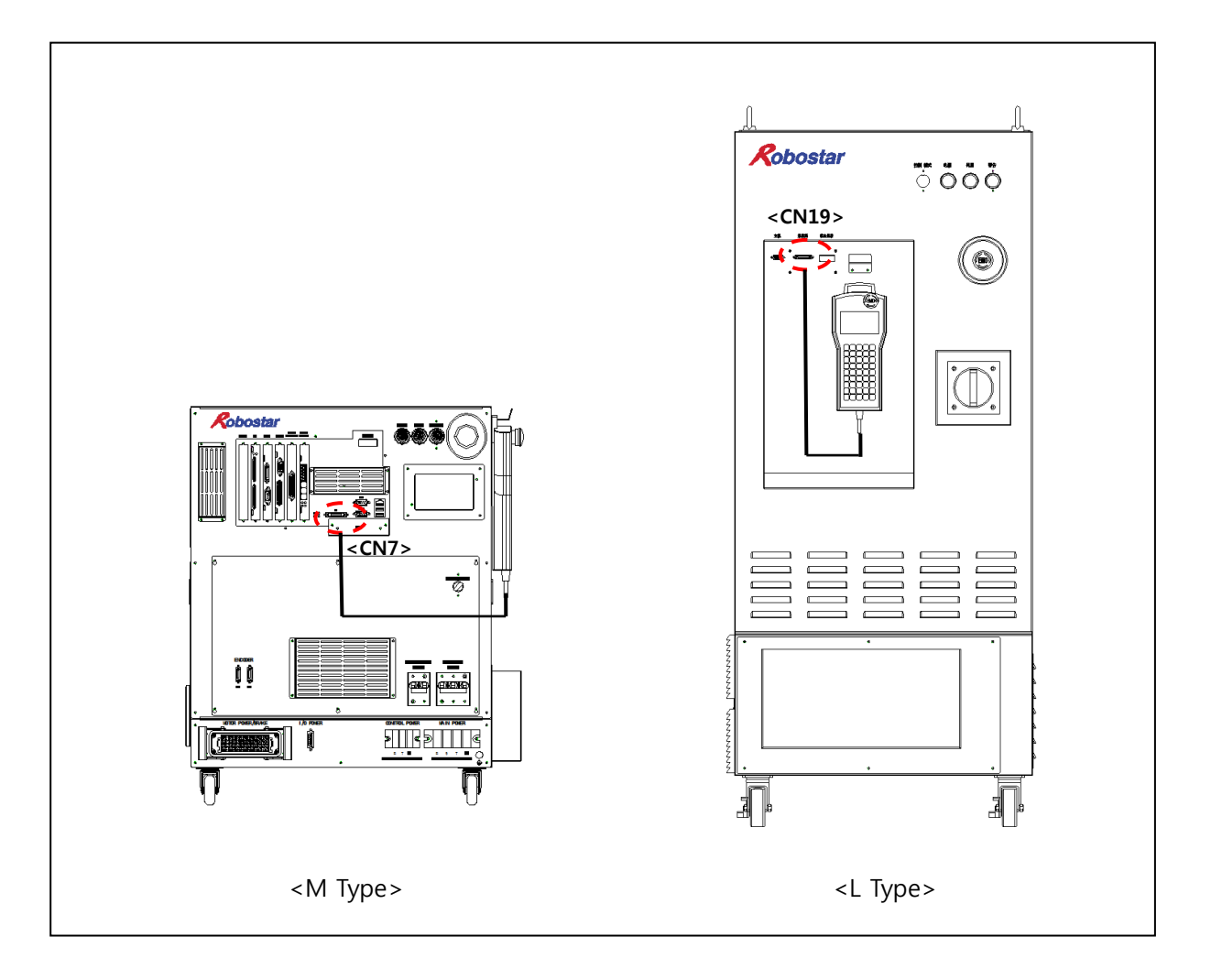

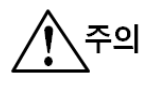

 After connecting to Connector, be sure to connect Connector's Screw-Lock. The controller turns into emergency stop when the Connector is removed.
 The controller is not reset after removing the Connector. The power should be off→on.

### 5.2 How to Use Deadman

Operate the robot by using the T/P and press the part shown below when Teaching.

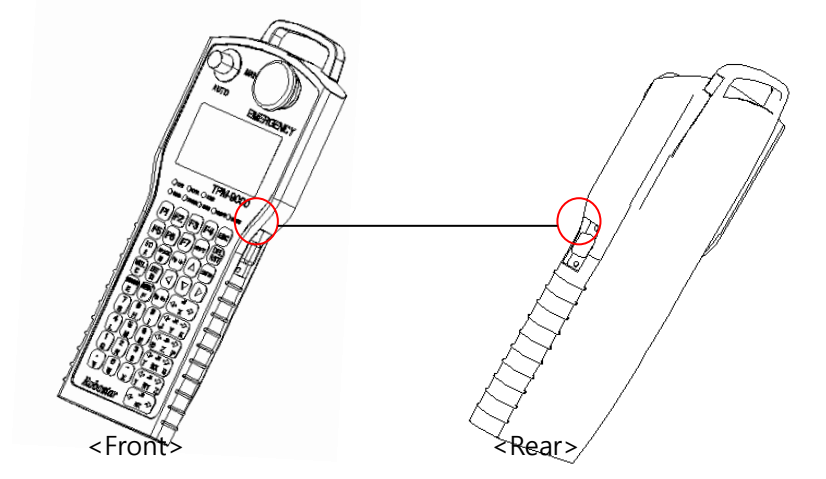

A deadman switch is used to stop the robot automatically and safely when unable to run the robot precisely due to unexpected situations, such as a power failure, an electric discharge or an emergency situation, while operating the robot in the jog mode with a teach pendant. If any of these situations takes place, the user can stop the robot by adjusting a force applied to pressing the deadman switch. The deadman switch has the three operating conditions as shown below.

| Push Intensity                                            | Switch    | Robot     |
|-----------------------------------------------------------|-----------|-----------|
|                                                           | Condition | Operation |
| When the switch is not pushed or a push intensity is weak | OFF       | х         |
| When a switch push intensity is at an appropriate level   | ON        | 0         |
| When a switch push intensity is too high                  | OFF       | Х         |

Note : When turning OFF the deadman switch, the robot dies not operate or the robot in motion comes to a stop.

# 5.3 Mode Switch

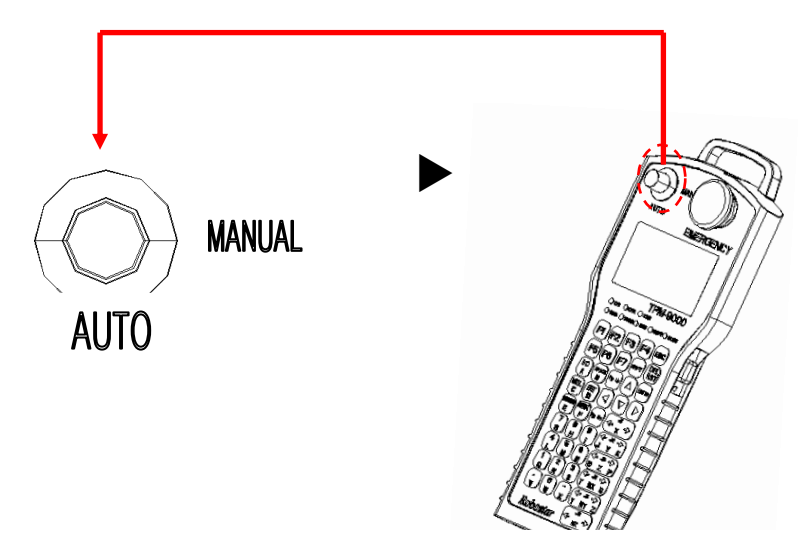

▶ The mode selection switch sets the mode for robot operation.

| Mode          | Handling Key Function                                                                                         |
|---------------|----------------------------------------------------------------------------------------------------|
| 'Auto' Mode   | Operates the robot by giving commands from top.<br>Edit-related keys does not operate when setting Auto mode. |
| 'Manual' Mode | Enables the operator to do robot's point teaching and program editing.                                        |

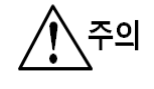

Key lock mode operates in a mode identical to Auto mode.
Enter a Password in converting a mode.

# ROBOSTAR TRANSFER CONTROLLER RCT SERIES

# **CONTROLLER MANUAL**

FIRST EDITION OCTOBER2015 ROBOSTAR CO, LTD ROBOTR&DCENTER